# Consumer Price Index (CPI) Compilation System User Guide

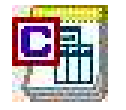

Price Index Processor Version II: Consumer Price Index (Revised Version)

**CPI Compilation System** 

#### Acknowledgements and disclaimer

The IMF Statistics Department (STA) and the Technology and General Services Department (TGS) developed the Price Index Processor Software (PIPS) to assist countries in improving their capabilities to process collected price observations and use them to compile price indices. Acknowledgements are due to Gangti Zhu for developing the software and Paul Armknecht for advising the development of index number issues. The IMF has authorized UNECE Statistical Division, with whom the IMF has no other affiliation, to distribute, modify, and maintain the software. While the IMF retains ownership rights to the original software, the IMF assumes no responsibility to users for support or maintenance and has disclaimed all liability for any errors that may exist in the software and for any other claims relating to the software.

This user guide is no more than a "guide" and the user is strongly advised to become very familiar with the software using a set of trial data, preferably from their own country, before adopting the software for use. It is for the user to decide on the basis of such a trial whether the software suits their needs. Neither the IMF nor UNECE Statistical Division are responsible for any errors of omission or commission in this documentation.

- ii -

## TABLE OF CONTENTS

| INTRODUCTION                                       | 5         |
|----------------------------------------------------|-----------|
| Technical Overview                                 |           |
| THE CPI SYSTEM ARCHITECTURE                        |           |
| THE CPI SYSTEM DATABASE DESIGN                     | 11        |
|                                                    |           |
| MAIN FEATURES                                      |           |
|                                                    |           |
| OUTLET, PRODUCT, AND VARIETY MODEL                 |           |
| PRODUCT AND VARIETY STRUCTURE                      |           |
| MULTIPLE WAYS OF ENTERING THE PRICE QUOTATIONS     |           |
|                                                    | 13<br>14  |
| DATA DIAGNOSIS AND ERROR OFFERS                    | 14        |
| PRODUCT CLASSIFICATION SPD EXTENSION AND VARIETIES | 14<br>1/1 |
| CALCULATING AVERAGE PRICES                         |           |
| COMPILATION METHOD AND ELEMENTARY FORMULAE         |           |
| TABULATION AND REPORTING                           |           |
|                                                    |           |
| METHODOLOGY                                        | 16        |
| THE STANDARD LASPEYRES FORMULA                     | 17        |
| The Modified Laspeyres Approach                    | 18        |
| THE GEOMETRIC LASPEYRES, YOUNG INDICES             | 22        |
| MATCHED PRICE OBSERVATIONS                         | 22        |
| IMPUTE MISSING INDICES & PRICES                    | 24        |
| DETECTION OF OUTLIERS                              | 24        |
| CALCULATING ADJUSTED WEIGHTS                       |           |
| HIERARCHICAL STRUCTURE OF PRODUCT CLASSIFICATION   |           |
| INSTALLATION OF THE SOFTWARE                       | 31        |
| THE BASIC INFORMATION                              |           |
| PACKAGE CONTENTS                                   |           |
| SYSTEM REQUIREMENTS                                | 31        |
| INSTALLATION PROCEDURES                            |           |
| THE BASICS                                         |           |
| SYSTEM CONFIGURATION                               | 36        |
| ADD NEW OUTLET                                     |           |
| EDIT OUTLET. PRODUCT OR VARIETY                    |           |
| Add New Product and Variety                        |           |
| INPUT PRICE QUOTATION                              |           |
| ITEM WEIGHTS DESIGN AND DISTRIBUTION               | 69        |
| GENERATE AVERAGE PRICE FOR VARIETIES               | 78        |
| DATA STATUS INDICATOR AND PRE-COMPILE DATA CHECK   | 80        |
| RECALCULATION OF WEIGHTS                           | 83        |
| PRE-COMPILATION PREVIEW                            |           |
| DETECTING OUTLIERS                                 | 85        |
|                                                    |           |
| I IME SERIES REPORT                                |           |
| INDEX                                              | 92        |

Chapter

## Introduction

A price index measures the proportionate, or percentage changes in a set of prices over time. Consumer Price Indices (CPIs) typically measure the changes in the price of a given basket of goods and services representing the purchases of a typical consumer. CPIs are used to measure the real purchasing power of money on various types of commodities and services. They are an important measure of the inflation experienced by households and changes in their cost of living. CPIs have become a key statistic for purposes of economic policy-making, especially monetary policy. It is often specified in legislation and in a wide variety of private contracts as the appropriate measure of inflation for purposes of adjusting payments, such as wages, rents, interests and social security benefits, for the effects of inflation.

Price Index Processor - Consumer Price Index System (CPI System) is an application software developed for assisting countries in compiling their CPIs. The system can also be used for teaching, training, and research purposes. Its main function is to compile CPIs for all items by product, by outlet<sup>1</sup>, and by geographic location.

The CPI System follows the guidelines of the Manual – Consumer Price Index Manual: Theory and Practice (2004), International Labor Office, et al. URL: http://www.ilo.org/public/english/bureau/stat/guides/cpi/, available in several languages, which describes the international standards for CPI compilation. These standards draw upon the collective experience and expertise accumulated in many countries.

The CPI System calculates indices as weighted averages of the price changes for a specified set, or basket of consumer products, the weights reflecting their relative importance in household consumption in some period.

<sup>&</sup>lt;sup>1</sup> In "Resolution Concerning Consumer Price Indices, adopted by the Fourteenth International Conference of Labor Statisticians", "Outlet" is defined as a shop, market, service establishment, or other place, where goods and/or services are sold or provided to consumers for non-business use.

The CPI System consists of five parts: (1) *Data Entry, Editing; (2) Data Diagnosis and Validation; (3) Item Weights Creating, Editing and Distribution; (4) Index Imputation; and (5) Tabulation and Reporting.* They are integrated into a single database environment. The System works with COICOP-ICP - *Classification of Individual Consumption by Purpose (COICOP) - International Comparison Programme (ICP)* product classification. It allows the user to choose one of the two alternative formulas: Jevons (lower level)-Laspeyres (higher level) and Jevons(lower level)-Geometric Laspeyres(higher level) in combination with three basic compilation methods: compile by (a) product; (b) geographical region; and (c) outlet.

The System handles the consumption expenditure weights (typically obtained from household expenditure surveys) at any (COICOP-ICP) product classification) aggregation level. The detail of the levels of such a weights system can be mixed, catering to the different consumption patterns of different countries. The software has an embedded engine to distribute the item weights equally to the individual products and varieties by regions and by products that comprise them. Thus elementary "unweighted" price changes are ascribed equal weighting within each elementary index. The System also allows the user to revise the outlet, product and variety weights, after the item weights have been distributed, which will reflect the relative importance of the products and varieties. The System can calculate adjusted weights based on the outlet status and, if applicable, the probability group it belongs to, the result of which will be used in index imputation. If an outlet status is changed, the recalculation procedure can be triggered to re-distribute the item weights.

The weights inputted can be price updated to the reference period or can be actual weights. For the arithmetic option the resulting formulas would be a Lowe index (price-updated weights) and Young index (without price updating). For the geometric option the weights for a geometric Laspeyres, (also referred to as a Geometric Young) should not be price updated. **Price updated weights should only be used with arithmetic aggregation.** 

The System has flexible data input and output modules—the user can batch input and upload outlet information, item weights or price data using a spreadsheet and transfer them into the CPI system. Alternatively, the user can enter data into the system directly. Reports can be generated at different aggregation levels on an *ad hoc* basis or in time series format. All the compiled results have a tabulation format and can be easily exported to Excel, HTML formats.

The System allows the user to define additional dimensions of product/variety in addition to COICOP-ICP and SPD (*Structured Product Description*) level. This

variety list reflects the particular consumption pattern of a country and can be unique to a specific country. Each variety list has its own SPD and is closely integrated with COICOP-ICP and COICOP product classification systems. They are therefore internationally comparable, even though different countries will have different consumption patterns.

A geometric mean formula is used for the lower (elementary) level<sup>2</sup> calculation<sup>3</sup>. When used as an elementary aggregate, the geometric mean has superior axiomatic properties than alternative formulas. There is a choice between the Laspeyres or geometric Laspeyres formula for the upper level compilation of the index. Both versions take a "modified" or "two-stage" approach: the (Geo) Laspeyres formula is decomposed into three components: Short-Term Price Relatives (STPR<sub>t</sub>) of the current period; Long-Term Price Relatives (LTPR<sub>t-1</sub>) of the previous period, and Base Period Weight (W<sub>0</sub>). The modified approach has several advantages over the standard formulation: it facilitates (i) the introduction of new varieties as soon as two successive price quotations are available; (ii) data verification; and (iii) more reasonable assumptions of similar short-run price changes for imputing missing values. The CPI is calculated using the equivalent of a recursive procedure, in which last period's cost weights (or base-weighted long-term price relatives,  $p_{t-1}$ ,  $q_0$ ) are updated by the current period's price relatives ( $p_t$ , $q_0$ ).

The price averages are calculated on the basis of "matched observations". Whenever a particular price observation is missing from either the previous month or the current month, the corresponding price observations are eliminated from the other period. This ensures a consistent sample of price quotations in each period. However, the system will be able to impute missing indices using next level data. Once the missing indices are estimated, the missing prices will be imputed and marked as red in the system.

The user can associate detailed meta data and notes (up to about 22 pages of an MS Word document) to an outlet, product/variety, or to a specific price observation. The CPI system has a flag to show whether the user has entered any meta data using different color coding. Each price observation can be flagged or un-flagged to indicate whether the price is imputed by the CPI system.

<sup>&</sup>lt;sup>2</sup> i.e. when information on weights is unavailable or assumption of equal weights used.

<sup>&</sup>lt;sup>3</sup> The software only allows the Jevons index at this level. A ratio of arithmetic means (Dutot index) at the lower level may alternatively be used at the lower level, but the CPI Manual recommends this only for strictly homogeneous goods and services. The arithmetic mean of price relatives (Carli index) is biased.

The user can also create a new outlet by cloning an existing one. Each outlet is associated with a label indicating its current status. The outlet status will determine whether the outlet will be included in the index calculation. This feature is important in conducting sample rotation and introducing new outlets. The user can also clone a variety, through which a quality adjustment is made possible. The software contains a facility for estimating the quality-adjusted base period price.

Both non-statistical checking and statistical checking routines are available for identifying the possible errors and outliers of input data. Non-statistical checking is implemented to check whether specific price data has increased more than a designated threshold, which is definable by the user. The recorded prices will be compared to the previous period's prices of the same items. While this procedure will detect unusual price changes, it is far from certain that all errors will be detected or that all unusual prices are errors.

Three statistical methods (or filters) have been implemented to detect the possible errors and outliers of short term price relatives. The first one is based on Chebyshev's theorem which applies to all possible price relative distributions. This theorem predicts that at least 88.8 percent of all the observations in a data set will lie in the range of the mean plus or minus 3 standard deviations and at least 75 percent will fall within the mean plus or minus 2 standard deviations. Alternatively, observations with z-score greater than 3 will be potential outliers. The second method is Box Plots, in which price relative data are re-sorted in ascending order, and median and 1<sup>st</sup> and 3<sup>rd</sup> quartiles are calculated. Observations that fall outside of outer quartiles are considered as possible outliers. The third method is to assume price relatives are log-normally distributed. Therefore, by transforming them into logarithmic form, the price relatives data will exhibit the normal distribution. The intervals are calculated multiplicatively, and any price relatives that lie outside of the mean plus or minus 2 standard deviations will be identified as the possible outliers.

The System will impute price relatives for missing items and missing prices. If no price quotation is entered for any of the varieties covered by an item, its price relative is imputed using (geometric) average price relatives from the entire commodity group of the missing item. Missing prices of one or some varieties of a particular item are estimated as the previous period's price multiplied by the current period's price relative of that item.

#### **Technical Overview**

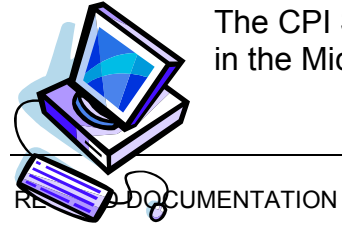

The CPI System is a Microsoft Visual Basic® application that runs in the Microsoft Windows environment. It works with Windows

2000, Windows Server 2003, Windows XP and Windows Vista operation system. The System stores both cross-sectional (e.g. outlets, products and varieties information) and time series data (e.g. price quotations and price indices) in database. The System supports three database environment Microsoft Access®, Microsoft SQL server® and Microsoft SQL Express® (formerly known as MSDE). The design makes use of a relational database architecture and object technology.

In the CPI System, several objects are generated representing outlet, product, variety and imputation. Each CPI System object contains an unique object name with its properties, attributes and methods.

Depending on the situation, the CPI System engine creates links between the database where information is stored and an Excel spreadsheet where information can be inputted, edited and reported. Almost all data can be entered through either a Windows form screen or an Excel spreadsheet. Using Excel, data can be uploaded in batch mode.

The CPI System brings together the familiarity of Excel with a powerful statistical and index compilation tool.

## The CPI System Architecture

The diagram below shows the CPI System design and architect.

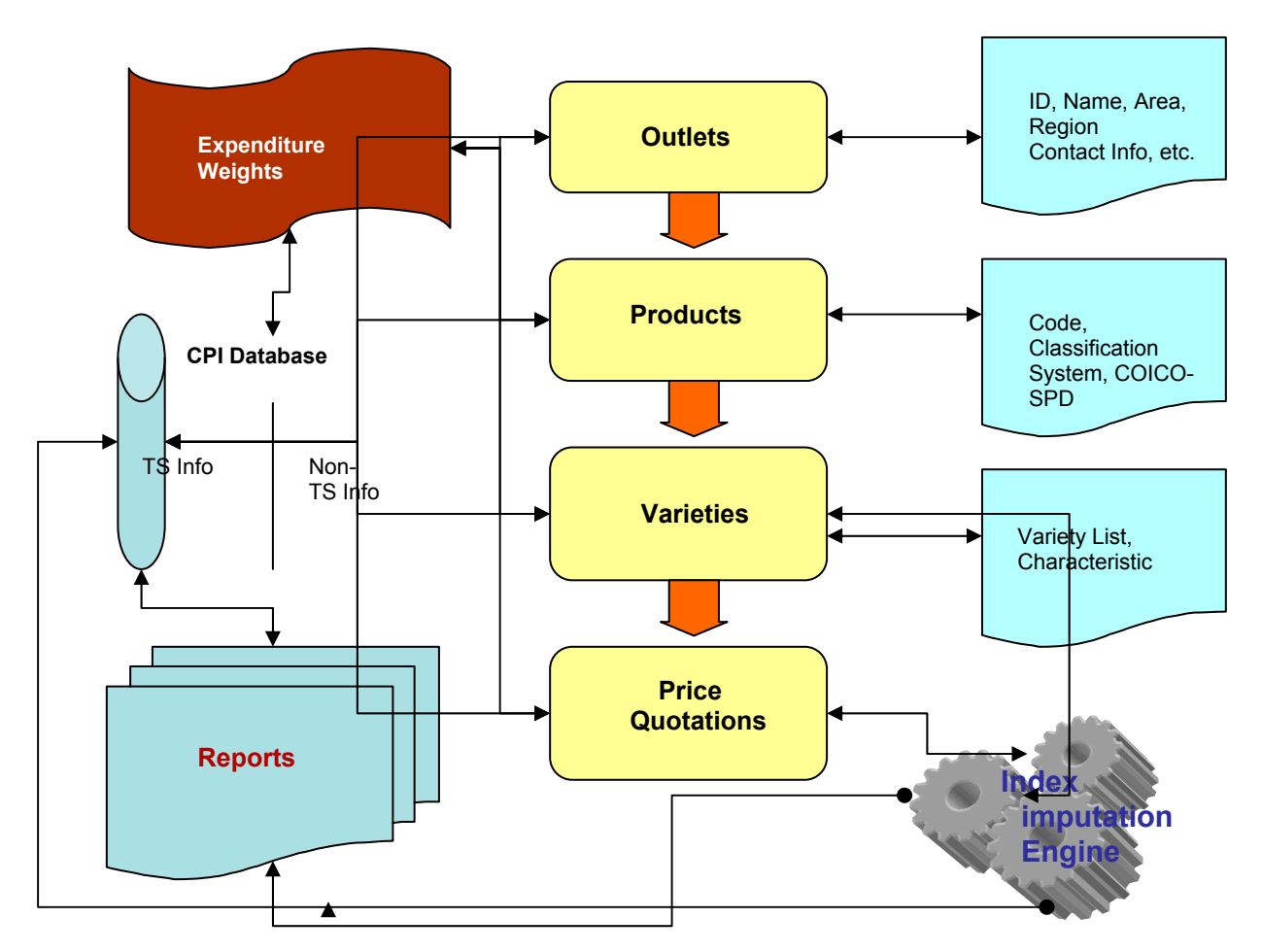

## The CPI System Database Design

The CPI system allows the user to define, construct, and manipulate the underlying database using Microsoft ActiveX® Data Objects (ADO), the same type of interface and library used by Access to programmatically access data. The database table design and relationships are illustrated in the following diagram.

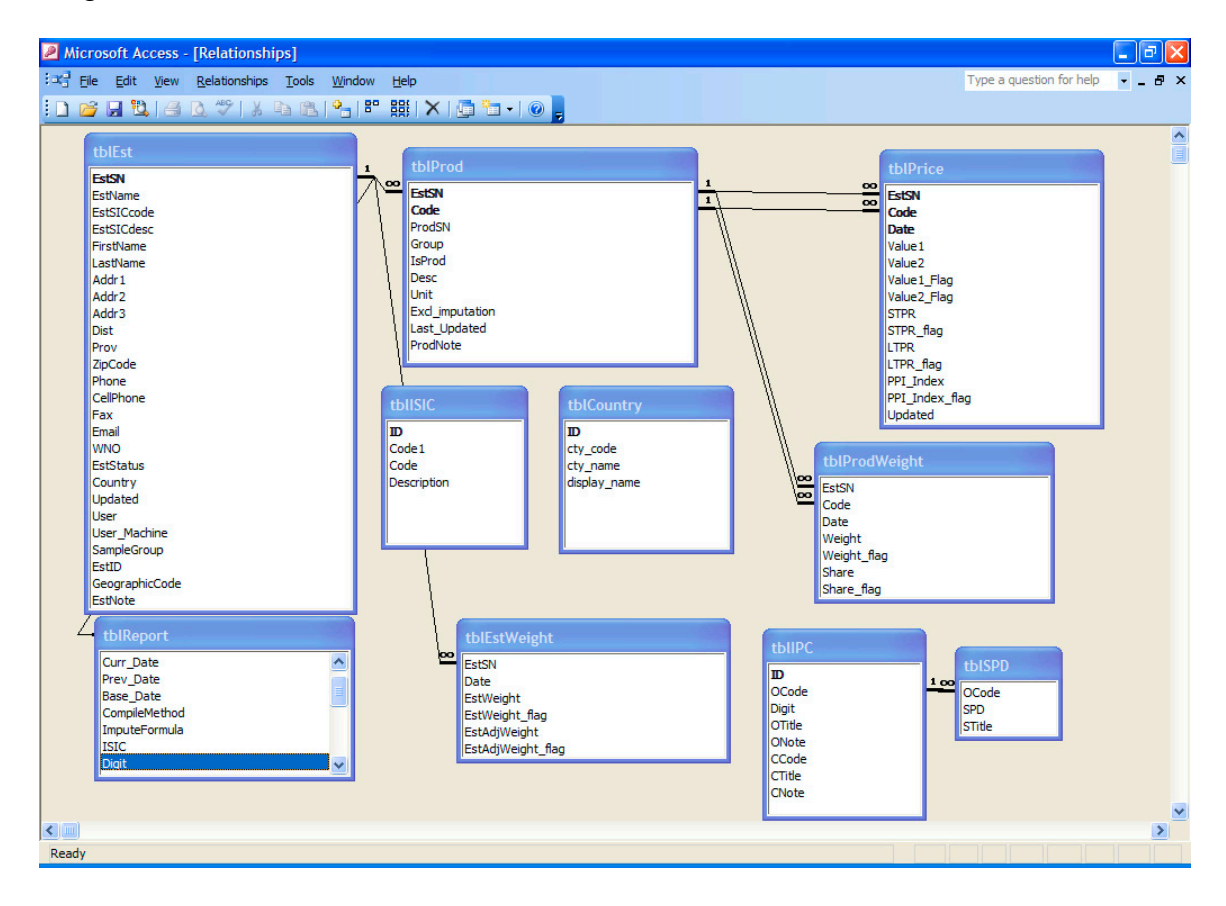

# Chapter

# Main Features

## Outlet, Product, and Variety Model

The System is designed and developed based on outlet, product, and variety model. It stores the outlet information as the key element. Each outlet can carry multiple products; each product can have multiple varieties. The weights for outlets are derived form the weights for the products and varieties sampled within them. Such weights information is typically obtained from a household expenditure survey. The user can define and manipulate the weights. Every outlet is also classified into a specific geographic area for compilation purpose. Each outlet is associated with a list of properties including contact information for both outlet and data collector.

The user can easily add, edit, and delete an outlet. One can also input and edit the information on many outlets in a spreadsheet and upload it to the CPI database. The System also keeps track of the outlet's status and sample group information. The outlet's status indicates the current standing of the outlet as one of the following: (1) refuse to participate; (2) out of business; (3) could not locate; (4) initiated and reported; (5) resending for initiation; (6) no relevant product; (7) not yet initiated; and (8) unknown. Every outlet is classified into a sample group, either with certainty or probability.

The user can quickly find a specific outlet by using the search feature. An outlet can be searched by its ID, name, keyword, area it is located, or alphabetically.

## Product and Variety Structure

The System allows the user to create product list for each outlet by selecting from a COICOP-ICP product classification scheme, which is displayed in a hierarchical tree view structure, outlined below. The user can not only search for a particular product by keywords in description field, but also search for detail notes associated with the product. The product list contains 7-digit detail level –

COICOP-ICP at the 6-digit level and an additional extended level for Structured Product Descriptions (SPDs).

After the product is selected, the user can create a variety list which is defined under this product. At this 8-digit level the user has the freedom to create their own variety list, which can be specific to her country. The user is first given a list that has previously been created. If she finds that the variety that needs to be entered is in the list, she can select it. Alternatively, she can add a new variety that will be stored in the database and shared across the outlets for that product. In this way, the system provides an additional dimension for the user to reflect her country's own unique consumption pattern. At the same time, each variety is well integrated into a standard product classification system through COICOP.

#### Multiple Ways of Entering the Price Quotations

Once the products and varieties are defined, the user is ready for the price observation input. The system offers multiple ways for entering the price quotes. The user can enter the prices for (a) all varieties in one outlet for three periods (base, previous and current period); or (b) one variety for multiple periods in time series format; or (c) one variety across all outlets in one year. The user can also generate an Excel spreadsheet for price editing and inputting. This spreadsheet can be sent to a remote user for entering price and validation and is reusable. Once validated data has been entered, it can be uploaded into the database.

For both time series and cross-outlet price entry, the system provides threshold validation feature, in which the user can define a threshold value. The user defined threshold value will apply globally until next time the program re-starts, which will reset to default value of 20%. When the price entered is greater or equal to the specified threshold, that particular number will be shown in red to warn the user of a possible data entry error for the price quotation.

The system can also estimate the base period price of any particular variety using another calculated time series index as the deflator. The user can specify an imputed index series, select a particular period, and its index will be used to estimate the base period price. This feature is very useful in the case when a new product or variety is introduced to the System where base period price is not observable.

## Item Weights Design and Distribution

Item weights information are typically obtained from a household expenditure survey. The weights are used to reflect the relative importance of the goods and services as measured by their shares in the total consumption expenditure of households. The weight attached to each good or service determines the impact that its price change will have on the overall index.

The system requires weight data by area and by product. The user first has to determine the level of details of the weights that is available to the country, usually at 6 (COICOP-ICP) or 7 (SPD) product classification level. Then the user has to select from a list the relevant items for that particular country. A spreadsheet template will then be generated with different items/products in rows and weight areas in columns. The user has to key in the weight information in this matrix table and save to the CPI database.

Item weight by area of a particular item/product will be distributed to all varieties under this item equally. But the user can modified the weights after distribution to specify the relative importance of varieties if necessary. Manually defined weights will replace/overwrite the auto-distributed weights and stored in the database for imputation.

#### Data Diagnosis and Error Checks

The System has a built-in module for the user to diagnose data errors and check for possible missing, critical variables. The System then generates a detail report if errors are detected. By double clicking on the error item, the user goes directly to the screen where such errors can be corrected. The user can also select the error item, right click, edit outlet, product, variety, weights or prices where the problem can be examined and corrected.

#### Data Status Indicator

The System has a graphical indicator to show the availability of all the outlet data for the compiling period. Indicators inform the compiler whether the price data are currently (1) available; (2) partially available; or (3) not yet ready. Data Status Indicator will also show outlet status (whether the outlet is initiated and reported or out of business, etc). By clicking on the outlet, the user will be prompted a screen where a price can be entered or updated. This provides a useful and intuitive tool for the statistical staff at central office who can follow up any missing outlet price data and prepare for final compilation of the indices.

#### Product Classification, SPD Extension and Varieties

The System uses COICOP-ICP as its default product classification scheme and displayed in hierarchical tree view structure for the user to select. The most detail level of COICOP-ICP has been extended by an additional level of SPD for details

of structured product. The user can select a SPD which carries a code that combines the COICOP-ICP code and SPD extended code. The SPD is the parent code for the varieties, which can extend to one more SPD level. The user has complete freedom to build her own variety list with the constraint that each variety must have a parent who is a member of SPD.

#### **Calculating Average Prices**

The CPI System has a separate module to calculate the average prices for the varieties across the outlets. The user has an option of using a geometric mean or arithmetic mean in such calculation. Since the Jevons index (geometric mean) is used for CPI compilation at the elementary level, the geometric option is recommended. Missing prices are imputed based on the average prices of identical varieties in the same unit of measurement. Such varieties are maintained in the variety list by the System.

#### Compilation Method and Elementary Formulae

The CPI System can compile price indices by (1) product; (2) outlet; and (3) geographical area. Missing price indices will be imputed. The compilation results are stored in the database in time-series format.

#### Tabulation and Reporting

The System generates both *ad hoc* and time-series reports in a tabular format. *Short-term price relatives* (STPR), *long-term price relatives* (CPI indices), and *updated cost weights* are the three key indices produced by the System. It reports the most detailed indices for all components. The user can select the report detail at different aggregation levels (from level 1 to level 8). The reports can be exported to Microsoft Excel spreadsheets, HTML for web publication, and other formats.

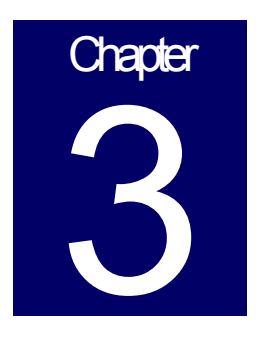

# Methodology

Many countries use the standard Laspeyres-type arithmetic mean of price relatives to compile their consumer price indices. Although the term "Laspeyres" is often used to describe the formula, three points should be noted. First, Laspeyres requires that the weights reference period is the same as the price reference period, which is generally not the case. Weights may be from some prior survey period, say 2008, it taking some time to compile the weights for use with a price reference period of, say, January 2010. As noted below, the resulting index may more formally be a Young or Lowe index, depending on whether the weights are price-updated. The term "Laspeyres" or "Laspeyres-type" is used hereafter with this in mind. Second, the CPI is generally considered as being compiled in two stages, the elementary level using an equally-weighted geometric mean (Jevons) index and the weighted higher level using a Laspeyres or geometric Laspeyres.<sup>4</sup> Third, a modified/two-stage formulation will be used, as outlined below.

#### **Elementary Index Formulas**

The *CPI Manual* (Chapters 1 and 20) favors the use of geometric mean formula (Jevons index) on axiomatic grounds. Jevons index is defined as followings:

$$(1)P_{J} = \prod_{i=1}^{N} \left(\frac{p_{i}^{t}}{p_{i}^{0}}\right)^{1/N}$$

The arithmetic mean of price relatives (Carli index) is biased, especially in a chained form, and the ratio of arithmetic means of prices (Dutot index) is only suitable for strictly homogeneous varieties.

## The Standard Laspeyres-type Formula

The standard Laspeyres-type formula, applicable up to the most detailed level of weighted items in the CPI basket, compares the current period cost of the base period market basket (the numerator) with the cost of the base period market basket (the denominator) and can be written as:

<sup>&</sup>lt;sup>4</sup> Users should note that the distinction between the two levels in the software is dictated by the classification structure used which is explained below. Aggregation at level 8 is elementary level aggregation at which weights are equally distributed from some higher level, generally level 6 or 7. If the option is selected to use a geometric aggregator (Jevons) at the elementary level, and an arithmetic aggregator (Laspeyres-type) at upper levels, the software will define the elementary level as level 8 and use Jevons and the higher levels as levels 7 to the overall CPI, and use a Laspeyres-type aggregator. The user should define products at different levels with their requirements for the use of these different formulas in mind.

$$(2)I_{0\to t} = \frac{\sum_{i=1}^{N} q_{i} p_{i}}{\sum_{i=1}^{N} q_{i} p_{i}} = \sum_{i=1}^{N} \left[ \frac{q_{i} p_{0}}{\sum_{i=1}^{N} q_{i} p_{i}} \times \left( \frac{p_{i}}{p_{i}} \right) \right]$$

where i = 1, ..., n stands for the products comprising the consumption basket and symbols 0,t respectively designate the price reference period (or the base price period and the current price period). The symbols p and q designate the prices and the quantities of the products in question, respectively. The ratio ( $p_{t,i}$ / $p_{0,i}$ ) is the price relative to the base period for item i (sometimes called the longterm price relative).

By expressing the consumption expenditure's share for the item *i* as a ratio of the total expenditure during the base period as: 5

$$(3)_{W_{i}^{0}} = \frac{q_{i} p_{i}}{\sum_{i=1}^{N} q_{i} p_{i}}$$

Using the preceding expression formula (2) can be written in a slightly different form as:

$$(4)I_{t\to 0} = \sum_{i=1}^{N} w_i^0 \left(\frac{p_i^t}{p_i^0}\right)$$

However, these versions of the Laspeyres formula do not provide the flexibility required for economies that are going through significant and rapid changes.

#### The Modified or Two-stage Laspeyres Approach

There are several reasons why the Modified Laspeyres Approach is superior to the standard formula. First, in the standard formula, we are comparing price relatives for the current period to the base period. In practice, the editing of the current period's price data is done by comparing the prices for the collection period for an item with those charged for the same item in the previous period.

<sup>&</sup>lt;sup>5</sup> The consumption expenditures should be adjusted for price changes occurring between the date of the household budget survey and that of the CPI rebasing, the first time these expenditures are used for the CPI compilation.

Any large variations falling outside a predetermined range checks (e.g. 0.8000 to 1.1000) might indicate either the wrong item has been priced or some kind of error has been made in recording the price. With formula (4), this comparison cannot easily be made as it uses, for each item *i*, the price relatives of current

period to the price reference period  $\left(\frac{p_i^t}{p_i^o}\right)$ .

Second, the standard formula involves a comparison of changes in prices for each item over long time periods, requiring the continuity of priced item specifications. In practice varieties become permanently missing or unrepresentative and need to be replaced with new varieties for which there is no price in the reference period 0 to compare with. In these circumstances, it is advisable to apply a modified version of the Laspeyres formula that makes use of

 $\left(\frac{p_i^{\cdot}}{p_i^0}\right)$ , the price relative to the previous period so that a new variety can be

introduced as soon as two successive price quotes are available.

Third, when varieties are temporarily missing imputed prices may be used based on the overall price change of the product group in question. Imputations over the short run are likely to be more reasonable than long-run ones...

The basic formula for computing the CPIs can be written as:

(5) 
$$I_{0\to t} = \frac{\sum_{i=1}^{N} \left( \frac{p_i^t}{p_i^{t-1}} \right) \times p_{i} q_0}{\sum_{i=1}^{N} p_i q_i} \times 100$$

where 
$$p_{t-1,i}q_{0,i} = p_{i}^{0} q_{i}^{0} \times \frac{p_{i}}{p_{i}^{0}} \times \frac{p_{i}}{p_{i}^{0}} \times \dots \times \frac{p_{i}^{t-1}}{p_{i}^{t-2}}$$

Formula (5), which is arithmetically equivalent to formulas (2) and (4), is considered more versatile than the formula using long-term price relative to the base period, as the linking process used facilitates the introduction of new varieties and/or items or substitution when the need arises and enables more reasonable imputations.

Formula (5) can also be rewritten as:

(6) 
$$I_{0\to t} = \sum_{i=1}^{N} W_i^0 \times \left(\frac{p_i}{p_i^{-1}}\right) \times \left(\frac{p_i}{p_i^0}\right)$$

which can be interpreted as:

(7) 
$$I_{0\to t} = \sum_{i=1}^{N} W_{i}^{t-1} \times \frac{p_{i}^{t}}{p_{i}^{t-1}}$$

where  $w_i^{t-1} = w_i^0 \times \frac{p_i^{t-1}}{p_i^0}$  is an updated weight sometimes referred to as a "cost weight" of item i.

In other words, to obtain the index for the current period t, the Modified Laspeyres Approach involves multiplying individual price relatives of the latest

price compared period ( $\frac{p_i^t}{p^{t-1}}$ ) by the previous period's updated weight ( $w_i^{t-1}$ ), and

then summing them.<sup>6</sup>

The Modified Laspeyres formula has obvious advantages over the standard Laspeyres formula when we consider the problems arising from permanently unobservable varieties, and the need in due course to the bring in a new variety to replace the missing one. There is a need to impute a base period price if the standard Laspeyres formula is used. Such imputation is unnecessary while using the Modified Laspeyres formula, in which case the current period weight for the replacement item is obtained by simply multiplying the last updated weight for the replaced item by the current period's short-term price relative of the replacement item.

The system uses the modified Laspeyres approach to calculate CPI based on monthly price quotations (or monthly average price quotations) and weights information. The price index is assigned a value of 100 in the base period and value of the index for other periods of time, which indicate the average proportionate, or percentage, change in price levels.

$$I_{0 \to t} = \sum_{i=1}^{n} W_{0,i} \times STPR_{t \to t-1,i} \times LTPR_{t-1 \to 0,i}$$

where  $STPR_{t \to t-1,i}$  is the short-term price relative of item *i* for current period (=  $p_i^t / p_i^{t-1}$ ) and LTPR<sub>t-1→0,i</sub> is the long-term price relative of item *i* for previous period (=  $p_i^t / p_i^0$ ).

<sup>&</sup>lt;sup>6</sup> Formula (6) can also be interpreted as:

Instead of holding expenditure weight reference period at 0, The CPI System allows the user to compile a CPI as a weighted geometric/arithmetic average of the individual price relatives holding constant the expenditure shares at period  $b^7$ . The resulting index is called a *Young* index. In this case, the formula should be revised as:

(8) 
$$I_{0\to t} = \sum_{i=1}^{N} w_{b,i} \times \left(\frac{p_i^t}{p_i^{t-1}}\right) \times \left(\frac{p_i^{t-1}}{p_i^0}\right)$$

The weight reference period *b* is likely to precede price reference period 0 because it takes time to collect and process the expenditure data. For example, a monthly CPI may run from January 2010 onwards, with January 2010=100, but the quantities may be derived from the annual expenditure survey made in, say, 2008 or June 2008 to July 2009.

In that case, we have the choice of assuming that *either* the quantities of period *b* remain constant *or* the expenditure shares in period *b* remain constant and equation (8) does the latter. A Lowe index holds quantities constant in period *b*, and is given by:

$$(9)\frac{\sum_{i} p_{i}^{b} q_{i}^{b} \frac{p_{i}^{o}}{p_{i}^{b} p_{i}^{0}}}{\sum_{i} p_{i}^{b} q_{i}^{b} \frac{p_{i}^{o}}{p_{i}^{b}}} = \frac{\sum_{i} p_{i}^{t} q_{i}^{b}}{\sum_{i} p_{i}^{0} q_{i}^{b}} = \sum_{i} w_{i}^{b,0} \frac{p_{i}^{t-1}}{p_{i}^{0}} \frac{p_{i}^{t}}{p_{i}^{t-1}}$$

Where  $w_i^{b,0}$  are price updated weights given by:

$$(10)w_{i}^{b,0} = \frac{p_{i}^{b}q_{i}^{b}\frac{p_{i}^{o}}{p_{i}^{b}}}{\sum_{i}p_{i}^{b}q_{i}^{b}\frac{p_{i}^{0}}{p_{i}^{b}}}$$

Since the user is responsible for entering the weights they can enter price updated or weights or weights without price updating as in (9) and (8) respectively.

<sup>&</sup>lt;sup>7</sup> As discussed in the *CPI Manual* (2004), "...any set of quantities could serve as the basket. The basket does not have to be restricted to the quantities purchased in one or other of the two periods compared, or indeed any actual period of time. ... For practical reasons, the basket of quantities used for CPI purposes usually has to be based on a survey of household consumption expenditures conducted in an earlier period than either of the two periods whose prices are compared."

## The Geometric Laspeyres or Young Indices

In the geometric version of the modified Laspeyres index, a weighted geometric average is taken of the price relatives using the expenditure shares of period 0 as weights. It is defined as:

(11) 
$$I_{\theta \to t} = \prod_{i=0}^{N} \left[ \left( \frac{p_i^{t-1}}{p_i^0} \right) \times \left( \frac{p_i^t}{p_i^{t-1}} \right) \right]^{W_i^0}$$

Similarly, the geometric version of the *Young* Index if period  $b \neq 0$ , that is, the expenditure shares are different from price reference period 0:

(12) 
$$I_{0\to t} = \prod_{i=0}^{N} \left[ \left( \frac{p_i^{t-1}}{p_i^0} \right) \times \left( \frac{p_i^t}{p_i^{t-1}} \right) \right]^{W_i^b}$$

Users should note that period *b* weights should not be price-updated to period 0 if using the Geometric formula, i.e. a geometric Young may be used but not Geometric Lowe.

Further, whether the index is a Geometric Laspeyres or Geometric Young depends on whether the user enters weights for period 0 or a preceding period *b*, and whether the index is an arithmetic Laspeyres or Young or Lowe depends on whether the user enters weights for period 0 or a preceding period *b*, or price updated weights from *b* to 0. The software uses the terminology "Laspeyres" of "Laspeyres-type" leaving it to the user to define the exact nature of the formula by virtue of the weights used. Laspeyres-type formulas are generally used by countries at the higher level and geometric means at the lower level. In spite of this, the geometric Laspeyres-type index has some advantages. Geometric means are (i) not as sensitive as arithmetic means to the extreme values, (ii) are circular, i.e., fulfill a multi-period transitivity property that the product of the price index change going from a period 1 to a period 2 times the price index change going from period 3 should equal the price index going directly from period 1 to 3; and (iii) are more likely to lie between the Laspeyres and Paasche bounds, a desirable property.

## Matched Price Observations

An average price is calculated in each of the geographical areas covered and for each variety comprising the CPI basket. The system allows a different number of areas and variety structure. The calculation of average prices would be simple if a set of price quotations were available for the current and previous month. In reality, this does not always happen. Quite often, some of the respondents are unable to quote a price for a particular variety because it is out of stock. Whenever a particular price observation is missing from either the previous month or the current month, the corresponding price observations are eliminated from the other period. This is equivalent to imputing the price of variety 1 in period *t* by the short-run price change of the other varieties in the product group. This ensures that the price averages are calculated on the basis of "matched observations", i.e., a consistent sample of price quotations in each period.

In the following example we consider that item's prices are collected for four representative varieties 1,2,3, and 4. In the current month *variety* 1's price cannot be collected (is missing).

| Variety <i>v</i> of item <i>I</i> | Month <i>t-1</i> | Month <i>t</i> |  |  |
|-----------------------------------|------------------|----------------|--|--|
|                                   |                  |                |  |  |
| Variety 1                         | 1.50             | -              |  |  |
| Variety 2                         | 1.25             | 1.25           |  |  |
| Variety 3                         | 1.25             | 1.50           |  |  |
| Variety 4                         | 1.50             | 1.50           |  |  |
|                                   |                  |                |  |  |
| Average                           | 1.37             | 1.41           |  |  |
|                                   |                  |                |  |  |
| Average for matched               |                  |                |  |  |
| observations                      | 1.33             | 1.41           |  |  |
| (Variety 2, Variety 3, Variety 4) |                  |                |  |  |
| Short-term relative for item i    | 1.0627 (=1.41    | /1.33)         |  |  |

For the CPI calculation of month *t*, the geometric average price for month *t*-1 should be recalculated based on matched observations as  $(1.25*1.25*1.50)^{(1/3)} =$  **1.33** and not  $(1.50*1.25*1.25*1.50)^{(1/4)} =$  **1.37**.

The month's short-term price relative for item *i* is then 1.0627 (=1.41/1.33), and not 1.0309 (=1.41/1.37).

## Impute Missing Indices & Prices

The CPI System program will impute missing STPRs, LTPRs, and updated weights based on the information available from other price quotations of varieties in that commodity group. Imputed indices and prices will be stored database with a flag. These imputed indices and prices are shown in the tabulation in red color.

Missing price index is estimated using its parent index as the proxy, i.e., if a specific variety's index is missing due to the missing prices, the index of the product or item it belongs to will be taken to be representative. The system always uses the next available level index data in the same group or item for the missing index, e.g., if level 7 index is missing, level 6 index will be used; if level 6 index is missing, level 5 index will be used so on so forth. Holding missing prices for a variety constant by carrying the last observation forward (i.e., making the short-term price relative for that variety equal to 1.0) during a period of high inflation would cause short-term distortion in the index, because it would understate inflation while the variety was unavailable and then show a large increase in the index when the variety became available. The system therefore does not use carry-forward prices. We do not use the price for the same variety in another outlet to represent the missing price in this outlet. Thus if Coca-Cola price is missing in one particular outlet, the system will not take the other outlet's Coca-Cola price as a proxy, instead it will take soft drink index in the same outlet to represent that of Coca-Cola.

Since parent group price changes are always calculated as geometric mean changes, imputations are based on geometric means.

Missing prices of one or some varieties then are estimated by multiplying the previous period's price by the current period's short-term price relative of that variety, which in turn was estimated using the index of the item/group. If the previous period's price is not available, the missing price will be estimated by multiplying the reference/base period price by the LTPRs. If both previous period price and base period price are not available, missing price will/can not be imputed.

If no price is collected for any variety covered by a product (the prices for whole product is missing), Its price relatives will be imputed using average price relatives from the item group of the missing price.

## **Detection of Outliers**

#### What is an outlier

An observation that is unusually large or small relative to the other values in a price relatives data set is called an outlier. Outliers are the observations that appear to be inconsistent with the remainder of the collected data.

There are several possible sources for outliers:

- 1. The price quotation of a transaction or variety is observed, recorded, or entered into the computer incorrectly.
- 2. The price quotation come from a different population, or quality of that transaction/variety has been changed.
- 3. The price quotation entered is correct, but represents a rare event or novel phenomenon.

Outliers occur when the relative frequency distribution of the data set is extremely skewed. Such distributions have a tendency to include extremely large or small observations.

The PPI/CPI software implemented two procedures to identify the possible errors and outliers. The first one is non-statistical procedure, which is to find whether specific price observation falls outside some pre-specified acceptance interval. In the "Input Price in Time Series Format" screen, the user can specify a threshold value (default is 20%), for any price change is greater than the threshold, the increased percentage will be shown in red and bold which indicates the possibility of errors or outliers. The second one is the statistical procedure, in which three methods are implemented. In both cases outlier detection should *not* result in automatic deletion. Often price changes are undertaken after some time and the "pent-up" prices changes are unusually large. To delete them would bias the index downwards. The outlier detection is to alert the compiler about a possible error that needs further investigation.

#### Method of using z-score:

In a z-score test, the mean and standard deviation of the entire data set are used to obtain a z-score for each data point, according to following formula:

$$Z_i = \frac{(x_i - \overline{x})}{1 - \overline{x}}$$

S

Where

$$s = \sqrt{\frac{\sum_{i=1}^{n} (x_i - \overline{x})^2}{n-1}}$$

If the observations have a bell shaped distribution (standard normal distribution), the interval from  $\overline{x} - s$  to  $\overline{x} + s$  will contain approximately 68% of the measurements; the interval from  $\overline{x} - 2s$  to  $\overline{x} + 2s$  will contain approximately 95% of the measurements, and the interval from  $\overline{x} - 3s$  to  $\overline{x} + 3s$  will contain approximately 91 of the measurements.

In the case of price relatives, we do not know the underlying distribution of data set. Many studies of price change show that price relatives are not normally distributed. Thus we appeal to Chebyshev's theorem which applies to all possible distributions. According to Chebyshev's theorem, for any set of measurements and any number  $k \ge 1$ , the interval from  $\overline{x} - s$  to  $\overline{x} + s$  will contain at least  $(1 - 1/k^2)^*100$  percent of the measurements.

Thus, at least 88.8 percent of all the observations in a data set will have z-score less than 3 in absolute value i.e. fall into the interval  $(\bar{x} - 3s, \bar{x} + 3s)$ , and at least 75 percent will fall within 2 standard deviations, where  $\bar{x}$  is the mean and s is the standard deviation of the sample. Therefore, the observations with z-score greater than 3 will be potential outliers.

#### Example

The short-term price relatives measured by dividing current period prices by previous period prices are recorded in following table.

| 100 | 98  | 103 | 121 | 104 | 102 |
|-----|-----|-----|-----|-----|-----|
| 101 | 102 | 101 | 102 | 105 | 105 |
| 103 | 110 | 100 | 104 | 106 | 102 |
| 85  | 102 | 101 | 103 | 110 | 101 |
| 101 | 104 | 105 | 106 | 107 | 100 |

Sample Data for Short-Term Price Relatives

For this data set,  $\overline{x}$  =103.1333, s= 5.4818, 3s=16.4454, z-score of the observation

of 121 is (121-103.1333)/5.4818=3.2593, z-score of 85 is (85-103.1333)/5.4818 = -3.3079.

Since the absolute values of z-score of 121 and 85 are more than 3, the price relatives 121 and the 85 are outliers in the data set.

The Z-score method is biased by the problem that both the mean and standard deviation are affected by the outliers.

#### **Box Plots Method**

Another procedure for detecting outliers is to construct box plots of the price relatives data. They make no distributional assumptions and, since they rely on the median and quartiles as parameters, the method of detection is not influenced by the outliers themselves. Below are the steps implemented in constructing the box plots for the software.

- The median M, lower and upper quartiles, QL and QU, and the interquartile range, IQR= QU - QL are calculated for the data set.
- Two sets of limits on the box plot are constructed: inner fences are located a distance of below QL and above QU; outer fences are located a distance of below QL and above QU.

Observations that fall between the inner and outer fences are called suspect outliers.

Locate the suspect outliers on the box plot using asterisks (\*).Observations that fall outside the outer fences are called highly suspect outliers.

#### How the Quartile is Calculated?

Quartile calculation depends on the percentiles definition. The First quartile is the  $25^{th}$  percentile (noted Q1), the Median value is the  $50^{th}$  percentile (noted Median), and the Third quartile is the  $75^{th}$  percentile (noted Q3) The method to calculate the quartiles in CPI/PPI application is same as that used in Excel. It uses n-1 instead of n. the p-th percentile is defined by:  $y = (1-g)^* x(j+1) + g^* x(j+2)$  where  $(n-1)^* p=j+g$  (and x(0) is taken to be x(1)). Let n be the number of observations in a data set (here n=4), and X(1)...X(n) the ordered values of a data set. Let p be the p-th percentile we want to calculate (e.g. p=0.25, 0.5, or 0.75). We'll calculate the product n\*p. the product n\*p can be split up between j and g, where j is the integer part of n\*p and g is the decimal part of n\*p.

#### Example

To better understand this method, we'll apply them on an simple example. The data set studied is:

| Variable | X1 | X2 | X3 | X4 |
|----------|----|----|----|----|
|          |    |    |    |    |

| Value | 2 | 1 | 4 | 3 |
|-------|---|---|---|---|
|       |   |   |   |   |

Once ordered it becomes:

| Variable | X1 | X2 | X3 | X4 |
|----------|----|----|----|----|
| Value    | 1  | 2  | 3  | 4  |

In this example, for Q1, p=0.25, n=4, (n-1)\*p=3\*0.25=0.75\*X(2) = 0.25\*1+0.75\*2 = 1.75, thus the 25<sup>th</sup> percentile is 1.75 with this method.

#### Log-normal Method

Another procedure that has been implemented into the software to identify the possible errors and outliers is to use 2s from the log-normal distribution, excluding price relatives of 100 (no change of prices from previous to current period).<sup>8</sup> It takes the natural logarithms of price relatives data, which is assumed log-normally distributed. The standard deviation and mean of the logged of all price relatives in the sample are calculated. Those price relatives that fall outside of 2 standard deviations (with 95% confidence level) are considered as possible outliers.

## Calculating Adjusted Weights

If sampling outlets so that some are selected with certainty, say as a cut-off sample, and some are selected to be representative of the remaining outlets the weights of each outlet in the latter need to be adjusted. Further, outlets may disappear from the active sample and it may be necessary to redistribute the weight across the active sample. These two effects are picked up in an adjustment routine for the weights. The outlet adjusted weight is calculated based on the sample group to which the outlet is classified. For the sample group selected with certainty, an outlet adjusted weight is equal to the outlet assigned weight. They only represent themselves. However, if outlet(s) disappear from the sample, though still sell goods and services in reality, the weights of the remaining establishments can be adjusted so that those still active get allocated a *prorata* share of those that are "inactive" within its sample segment. If there were 5 selects initially and they each had a value weight of 20 and one disappears and 4 remain, each would get a weight of 25. An outlet adjusted value weight is equal to an outlet assigned value weight (20) divided by the total

<sup>&</sup>lt;sup>8</sup> The reason to exclude those price relative with 100 value is that, presumably, there are a lot of "no change" price relatives. By including them we will observe a bimodal distribution. Since it is no longer normally distributed, we cannot apply a 2-sigma limit with 95% confidence to detect outliers.

value weight of outlets that are active in the product group (80), then times the total value weight of outlets (both active and inactive outlets) of the product group (100) i.e.

$$W_{i}^{adj} = \frac{W_{i}^{Assigned}}{\sum_{i}^{n} W_{i}^{active}} \times \sum_{i} W_{i}^{Total}$$

in which  $W_i^{adj}$  is adjusted weight of an outlet *i*;  $W_i^{Assigned}$  is assigned weight of an outlet *i*,  $\sum_{i=1}^{n} W_i^{active}$  is the total weight of active outlets and  $\sum_{i=1}^{n} W_i^{Total}$  is the total weights of all the outlets. This is to say that weights of those inactive outlets will be taken and redistributed to the active outlet based on its share in total active weights.

In the probability selected group, the adjusted weight for an outlet being selected with probability to represent others is:

 $\frac{\overline{W}^{Active}}{\sum W_i^{Active}} \times \sum_i W_i^{Total} = \frac{1}{n} \sum_i W_i^{Total}$  and the adjusted weight to represent outlets no

longer active is:

$$W_i^{adj} = \frac{\frac{1}{n} \sum_i W_i^{Total}}{\sum_i W_i^{active}} \times \sum_i W_i^{Total}$$

## Hierarchical Structure of Product Classification

The hierarchical levels of product classification used in CPI System are as follows, moving from the general to the more detailed level. The structure is that used for the 2003-2006 ICP round. The basis of this structure and its relationship to COICOP is outlined in the ICP Handbook, Chapter 5.<sup>9</sup> Examples of the six digit "basic headings" code are *Fresh milk* 11.01.14.1; *Shoes and other footwear* 11.03.21.1, *Bread* 11.01.11.3, and *Rice* 11.01.11.1. This is the level at which

<sup>9</sup> Available at:

http://web.worldbank.org/WBSITE/EXTERNAL/DATASTATISTICS/ICPEXT/0,,contentMDK:20962 711~menuPK:2666036~pagePK:60002244~piPK:62002388~theSitePK:270065,00.html. See also www.unece.org/stats/documents/ece/ces/ge.22/2006/mtg2/12.e.pdf

weights are generally available. An example of the structure is given below. Note that level 7 are "product clusters" and may be more detailed than level 6, for example *Bread* at level 6 may be defined as *White Bread* and *Bread Other Than White* at level 7. However, as in the example below for Rice, levels 6 and 7 may be the same. The main distinction between level 6 and 7 in such cases is that the latter contains the structure product descriptions (SPDs) – a listing of possible characteristics that can be used to precisely define the items. Level 8 is the result of including the precise characteristics of the individual products for which prices are to be collected in the SPDs. There may be more than one defined product specification at level 8. This assortment can be adjusted by the compiler to reflect changes in product supply and consumer behavior.

Weights should be entered at level 6 or a more detailed level where possible and be derived from actual data.

|       | COICOP-ICP     |                                                                |
|-------|----------------|----------------------------------------------------------------|
| Level | Code           | Description                                                    |
| 0     | 0              | All Products                                                   |
| 1     | 1              | GROSS DOMESTIC PRODUCT                                         |
| 2     | 11             | INDIVIDUAL CONSUMPTION EXPENDITURE BY HOUSEHOLDS               |
| 3     | 11.01          | FOOD AND NON-ALCOHOLIC BEVERAGES                               |
| 4     | 11.01.1        | FOOD                                                           |
| 5     | 11.01.11       | Bread and cereals                                              |
| 6     | 11.01.11.1     | Rice                                                           |
| 7     | 11.01.11.1_01  | Rice/RICE                                                      |
| 8     | 11.01.11.1_01a | Imported Uncle Ben's long-grain rice 1lb boxed in supermarket  |
| 8     | 11.01.11.1_01c | Domestic brown medium-grain rice 1lb sold loose in open market |

# Chapter

# Installation of the Software

## The Basic Information

The CPI System was developed using Microsoft Visual Basic ® 6.0. Both crosssection data and time-series data are stored in Microsoft Access format. The system uses Microsoft ActiveX Data Objects (ADO 2.8) for the data access and database management that is included in Microsoft Data Access Components (MDAC). The system uses VideoSoft ActiveX Controls® VSFlexGrid® 7.0 and Formula One® for the tabulation, Wise InstallBuilder® 8.03 for software packaging and RoboHelp® for generating standard help file.

## Package Contents

The installation package on the CPI distribution CD-Rom includes all necessary files and ActiveX components for the system to operate. The MDAC 2.8 setup file is also included in the installation package and will be installed into the user machine.

The package contains standard COICOP-ICP and COICOP product classification together with an SPD list.

## System Requirements

#### The system requirements are as follows:

- a) Operating Systems: Windows 98, Windows NT 4.0, Windows 2000, Windows ME, or Windows XP.
- b) Microsoft Office 97 or above.
- c) CPU: Pentium-600 MHz or higher
- d) 512 MB RAM or more
- e) 60 MB free disk space
- f) VGA–True Color video mode, displays at 800 x 600 or 1024 x 768 pixels.

The installation package on the CPI distribution CD-Rom includes all necessary files, including ActiveX components for the system to operate and MDAC 2.8 setup file.

#### Installation Procedures

Insert the Price Index Processor CD-ROM in the CD drive, The user will see following screen:

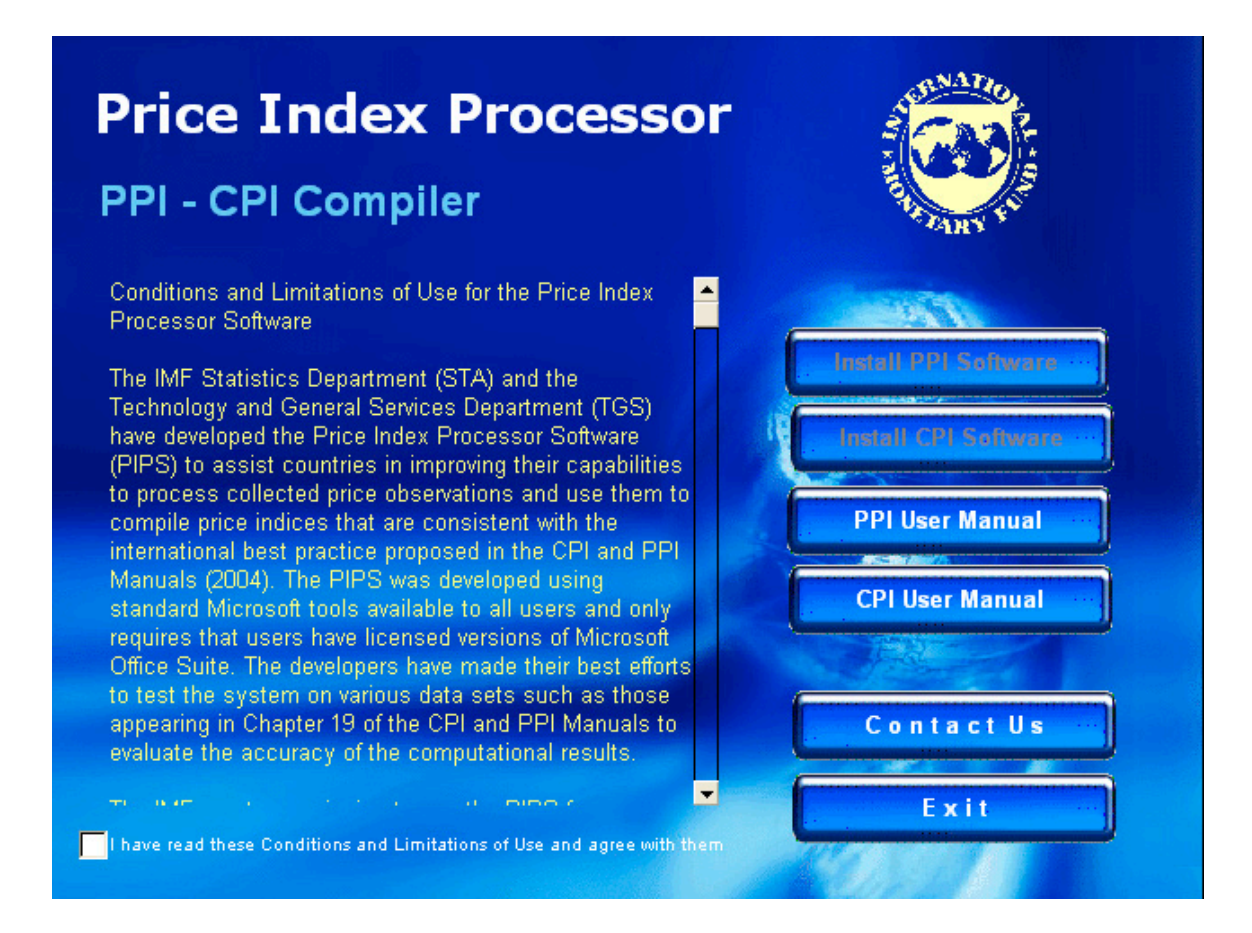

If the user agrees with disclaimer agreement, he should click I have read these Conditions and Limitations of Use and agree with them checkbox to activate Install PPI Software and Install CPI Software buttons.

Click either **Install CPI Software** or **Install PPI Software** button to trigger installation process. Click **CPI User Manual** or **PPI User Manual** to read the manual in PDF format.

#### 🔏 Welcome

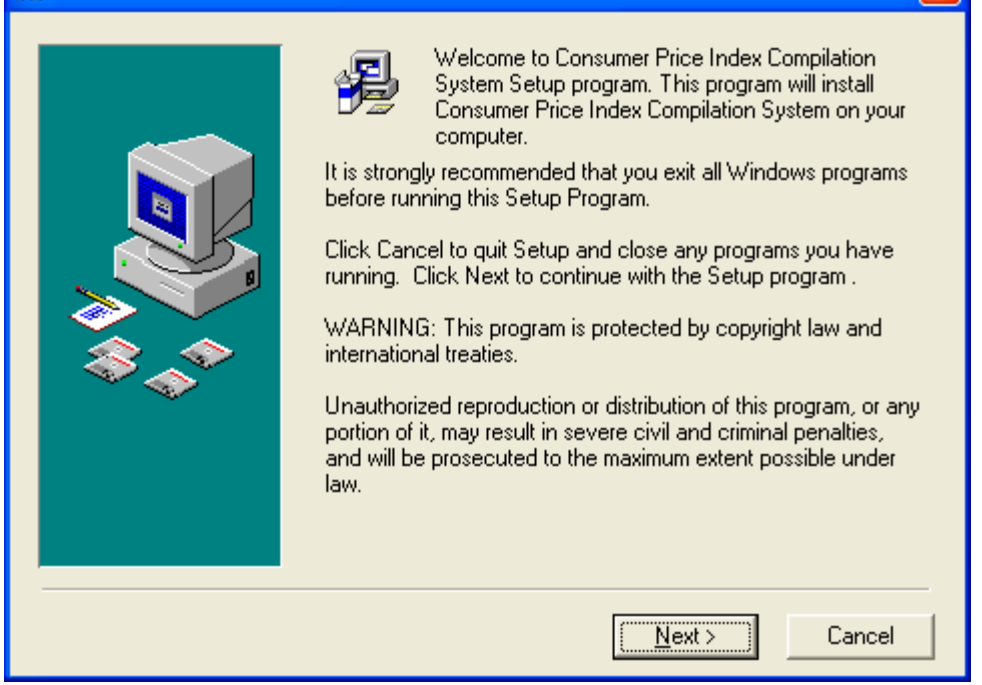

#### Click Next

| 월 Choose Destination L | ocation                                                                                                    | × |
|------------------------|----------------------------------------------------------------------------------------------------|---|
|                        | Setup will install Consumer Price Index Compilation System in<br>the following folder.<br>To install into a different folder, click Browse, and select<br>another folder.<br>You can choose not to install Consumer Price Index<br>Compilation System by clicking Cancel to exit Setup. |   |
|                        | Destination Folder<br>C:\Program Files\CPI System                                                                                                    |   |
|                        | < <u>B</u> ack <u>Next</u> > Cancel                                                                                                    |   |

#### Click Next.

×

| 🔏 Select Program Mana | ager Group                                                                                                    |      |
|-----------------------|----------------------------------------------------------------------------------------------------|------|
|                       | Enter the name of the Program Manager group to add<br>Consumer Price Index Compilation System icons to:                                                                                                    |      |
|                       | CPI System                                                                                                    |      |
|                       | Accessories<br>Administrative Tools<br>BroadCloud<br>ComponentOne ActiveX Controls<br>ComponentOne Studio<br>CPI System<br>Dell Accessories<br>Econometric Tools<br>Economic Systems<br>Flashation Menu Builder<br>Handspring<br>IconCool Editor<br>ICP Structured Product Description<br>IME CD-BOM |      |
|                       |                                                                                                    |      |
|                       | < <u>B</u> ack <u>Next</u> > Car                                                                                                    | ncel |

#### Click Next.

| Installing |                                                                                                    | X |
|------------|----------------------------------------------------------------------------------------------------|---|
|            | Current File<br>Copying file:<br>C:\\CPI System\DATA\CPI_Example.mdb<br>All Files<br>Time Remaining 0 minutes 10 seconds |   |
|            | < Back Next > Cancel                                                                                                    |   |

Wait until installation is complete.

Click Cancel to exit.

Click the **Finish** button to complete the installation process.

The Installation procedure will create CPI System shortcut at Desktop and create icon at Program Manager Group.

| Chapter |  |
|---------|--|
|         |  |
|         |  |
|         |  |

# **The Basics**

Click **Start**, **All Programs**, **CPI System**, then click **D** icon or click CPI System icon from the desktop to start CPI program.

Main Manu

 International Monetary Fund

 Price Index Processor

 Version 2: Consumer Price Index

 2.0.20 - DB 1

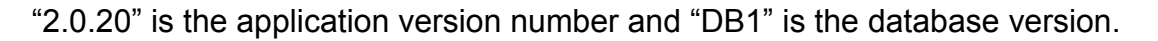

## System Configuration
The user can configure the CPI System work environment by clicking

System Config button in the main screen or clicking Options, Configure in toolbar. The user can define following settings:

- 1) select the default database location;
- 2) select default database name (the user can disconnect to a CPI database and re-connect to another CPI database. If the database the user selected does not exist, the user will be prompted to following message:

| CPI                                |                |                      |                  |
|------------------------------------|----------------|----------------------|------------------|
| C:\Program Files\CPI System\Data\( | CPIDB.mdb does | not exist, do you wa | nt to create it? |
| ( <u>Y</u> es                      | No             | Cancel               |                  |

If the user clicks Yes, the system will create a new database.

- 3) create a new CPI database;
- 4) define default imputation method.
- 5) define default elementary formula

Click **Apply** after changes have been made. Click Refresh button to view recent changes that have been made.

| 🖺 Configure CPI Working Space                                      |                                               |  |  |  |
|--------------------------------------------------------------------|-----------------------------------------------|--|--|--|
| Configure CPI Working Environment —                                |                                               |  |  |  |
| Defalt CPI Compilation Country:                                    | Swaziland 🗸                                   |  |  |  |
| Defalt Database File Location:                                     | C:\Program Files\CPI System\Data\             |  |  |  |
| Default CPI Database: (eg. ppi.mdb)                                | Swazi_New_CPI.mdb                             |  |  |  |
| Create New CPI Database: (e.g.<br>newppi.mdb)                      | Set it as Default DB Create                   |  |  |  |
| Change the weight date                                             | 1/2000 • to 1/2000                            |  |  |  |
| Excel Data Transfer<br>DB Repair + Compact<br>Set Compilation Date | ge Box<br>fault working space has been reset. |  |  |  |
| Default Imputation Method                                          | Default Elementary Formula                    |  |  |  |
| By Industry                                                        | C Laspeyres                                   |  |  |  |
| C By Region                                                        | <ul> <li>Geometric Laspeyres</li> </ul>       |  |  |  |
| C By Outlet                                                        | C Paasche Index                               |  |  |  |
|                                                                    | C Fisher Index                                |  |  |  |
| Apply Refresh Cancel                                               |                                               |  |  |  |

Click **DB Repair + Compact** button to repair possible database error and compact Access database. Click **Set Compilation Date** to specify the compilation date.

#### Add New Outlet

| Click the Add                        | button to add a ne              | ew outlet. Enter the outlet   |
|--------------------------------------|---------------------------------|-------------------------------|
| information in each                  | i field. Field with * indicates | required filed. Click         |
| Gopper Belt Province                 |                                 | to select an area. If no area |
| has been defined,<br>displayed here. | Please add areas to the system  | will be                       |

| a Outlet:1                           |                                                                          |
|--------------------------------------|--------------------------------------------------------------------------|
| Create Outlet<br>Outlet ID*:         | L et the System<br>generate Outlet ID                                    |
| Outlet Name*:                        | Use Excel to                                                             |
| Area Name (Weights)*                 | HHOHHO input Olitlet Batch Edit/Upload                                   |
| Area Description                     | Add or Edit an Add/E dit Area                                            |
| Area Name (Compilable                | area * are required fields                                               |
| Outlet Information<br>Outlet Status: | Initiated and reported 🗾 Outlet Group: 1 🖵 Certainty Outlet Group        |
| Outlet Contact Informa               | ion Data Collector's Info                                                |
| First Name:                          | Phone: Name:                                                             |
| Address 1:                           | Fax:                                                                     |
| Address 2:                           |                                                                          |
| Address 3                            | Zip Cod                                                                  |
| State/Provice                        | Country:                                                                 |
| District                             | Swaziland Notes                                                          |
| <u>N</u> ew                          | <u>Save</u> <u>D</u> elete <u>R</u> efresh <b>Cancel</b> <u>P</u> roduct |

Outlet ID is unique field. If the outlet ID is already taken, the following message will be displayed:

| СРІ 🔀                                                       |
|-------------------------------------------------------------|
| This outlet ID is already in use, please choose another ID! |
| (OK                                                         |

Click **Outlet Status** dropdown list to define the outlet status (default value is "Initiated and Reported". Click Outlet Group to define the group that outlet belongs to (default value is "Group I - Certainty Group". Outlet status will affect the distribution of expenditure weights and calculation of indices. An outlet that is defined as "Out of Business" or "Refuse to Participate" will be suppressed from calculation even though they are physically exist in the database.

| Jutlet:H002             |                                                    |                       |
|-------------------------|----------------------------------------------------|-----------------------|
| Create Outlet           | 11003                                              |                       |
| Outlet Name*            |                                                    | Outlet ID Coding      |
| Area Name (Weights)*    |                                                    | Batch Edit/Upload     |
| Area Description        |                                                    | Add/Edit Area         |
| Area Name (Compilable   | ННОННО                                             | * are required fields |
| - Outlet Information    |                                                    |                       |
| Outlet Status:          | Initiated and reported 🔍 Outlet Group: 1 🗸 Certain | ty Outlet Group       |
| -Outlet Contact Informa | Refused to participate           Out of business   | Data Collector's Info |
| First Name:             | Could not locate                                   | Name:                 |
| Address 1:              | Hesending for reinitiation No relevant product     | rnone:                |
| Address 2:              | Unknown                                            |                       |
| Address 3               | Zip Cod                                            | Email:                |
| State/Provice           | Country:                                           |                       |
| District                | Swaziland                                          | Notes                 |
|                         | ,                                                  |                       |
| New                     | Save Delete Refresh Cancel                         | Product               |
|                         |                                                    |                       |

Click

Batch Edit/Upload

button to input or edit multiple outlets at a time.

| 🔁 Consumer Price Index Compilation Model - [Edit Reveiw Item Weights] |                                    |                                                |                       |                            |                   |                                       |
|-----------------------------------------------------------------------|------------------------------------|------------------------------------------------|-----------------------|----------------------------|-------------------|---------------------------------------|
| 👰 Eile                                                                | Pile Edit Insert Format Tools Help |                                                |                       |                            |                   |                                       |
| -<br>1                                                                |                                    | (**************************************        |                       |                            |                   |                                       |
|                                                                       |                                    |                                                |                       |                            |                   |                                       |
|                                                                       |                                    |                                                |                       |                            |                   |                                       |
| Arial                                                                 |                                    | ▼ 10 ▼ B I U 🕹 I                               | E E E 100             | % 🔽                        |                   |                                       |
|                                                                       | 1                                  |                                                |                       |                            |                   |                                       |
|                                                                       |                                    |                                                | <b>D</b>              |                            | -                 | 6                                     |
| -                                                                     | B                                  | L C                                            | D                     | E                          | CDI Detekses' see | G                                     |
| 1                                                                     | Outlot ID*                         | Outlet Neme*                                   | a rows at the end     | Description                | CPI Database once | e you linished.                       |
| 2                                                                     |                                    |                                                |                       |                            | trea Compliabl    |                                       |
| 3                                                                     |                                    |                                                |                       | ADMINISTRATION REGION      |                   | 5                                     |
| 4                                                                     | H002                               |                                                | ннонно                | ADMINISTRATIVE REGION      | ппоппо            | 5                                     |
| 5                                                                     | 1003                               |                                                | ннонно                |                            |                   | 5                                     |
| 7                                                                     | H005                               |                                                | ннонно                |                            | THIOTHO           | 5                                     |
| 0                                                                     | 1005                               | SCODE SIMUNIVE                                 | LUBOMBO               |                            | LUROMRO           | 5                                     |
| a                                                                     | S001                               | TARGET NHLANGANO                               | SHISELWENI            |                            | SHISELWENI        | 5                                     |
| 10                                                                    | H006                               |                                                |                       |                            | HHOHHO            | 5                                     |
| 11                                                                    | H007                               |                                                | ннонно                |                            | ннонно            | 5                                     |
| 12                                                                    | 5002                               |                                                | SHISELWENI            |                            | SHISELWENI        | 5                                     |
| 13                                                                    | H008                               | SCORE SUPERMARKET                              | ННОННО                | PIGGSPEAK                  | HHOHHO            | 5                                     |
| 14                                                                    | H009                               | DUNNS STORES                                   | ннонно                | PIGGSPEAK                  | ннонно            | 5                                     |
| 15                                                                    | H010                               | D B SUPERMARKET                                | ннонно                | PIGGSPEAK                  | ННОННО            | 5                                     |
| 16                                                                    | S004                               | SCORE SUPERMARKET                              | SHISELWENI            | HLATIKHULU                 | SHISELWENI        | 5                                     |
| 17                                                                    | L002                               | SCORE SUPERMARKET                              | LUBOMBO               | SIMUNYE                    | LUBOMBO           | 5                                     |
| 18                                                                    | L003                               | SIMUNYE GARAGE                                 | LUBOMBO               | SIMUNYE                    | LUBOMBO           | 5                                     |
| 19                                                                    | L006                               | SIMUNYE CHEM                                   | LUBOMBO               | SIMUNYE                    | LUBOMBO           | 5                                     |
| 20                                                                    | M002                               | SUPREME FURNITURES                             | MANZINI               | MANZINI                    | MANZINI           | 5                                     |
| 21                                                                    | H011                               | SUPREME FURNITURES                             | HHOHHO                | MBABANE                    | HHOHHO            | 5                                     |
| 22                                                                    | S005                               | SPAR SUPERMARKET                               | SHISELWENI            | NHLANGANO                  | SHISELWENI        | 5                                     |
| 23                                                                    | M003                               | HUB SPAR                                       | MANZINI               |                            | MANZINI           | 5                                     |
| 24                                                                    | M004                               | THE IDEAL CLOTHIER STORE                       | MANZINI               |                            | MANZINI           | 5                                     |
| 25                                                                    | M005                               | THEKWINI W.S                                   | MANZINI               | MANZINI                    | MANZINI           | 5                                     |
| 26                                                                    | M006                               | TOWN TALK                                      | MANZINI               | MANZINI                    | MANZINI           | 5                                     |
| 27                                                                    | H012                               | TRUE PEP                                       | HHOHHO                | MBABANE                    | HHOHHO            | 5                                     |
| 28                                                                    | L004                               | VUKUZENZELE, SITEKI                            | LUBOMBO               |                            | LUBOMBO           | 5                                     |
| 29                                                                    | H013                               | CENTRAL BUTCHERY, MBABANE                      | HHOHHO                |                            | HHOHHO            | 5                                     |
|                                                                       | Sheet1 /                           | ·                                              |                       |                            |                   | · · · · · · · · · · · · · · · · · · · |
| * indicate                                                            | es required fields. Do             | o not change the table format. You can add rec | ords at the bottom of | f the worksheet. 9/27/2005 | 9:18 AM           |                                       |
| Deedu                                                                 | ,                                  | -                                              |                       | 0/27/2005                  | 0.10 AM           |                                       |

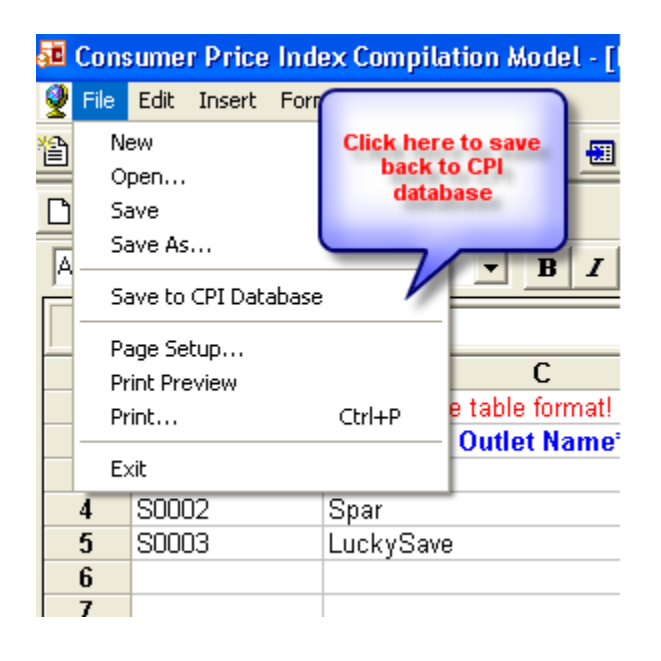

Click A

Add/Edit Area

button to add or edit area.

| 5 | Add/Edit Area to t | he System        |         |
|---|--------------------|------------------|---------|
| Г |                    |                  |         |
|   | Area Name          | Area Description |         |
|   | ннонно             |                  | Add     |
|   | MANZINI            |                  |         |
|   | LUBOMBO            |                  | Delete  |
|   | SHISELWENI         |                  |         |
|   |                    |                  | Save    |
|   |                    |                  |         |
|   |                    |                  | Hetresh |
|   |                    |                  | Canad   |
|   |                    |                  |         |
|   |                    |                  |         |
|   |                    |                  |         |
|   |                    |                  |         |
|   |                    |                  |         |
|   |                    |                  |         |
|   |                    |                  |         |
| L |                    |                  |         |

The user can also manage the area list here. It is important to note that the area defined here corresponds to the geographical area where household expenditure survey is conducted and where weights information is available. *If regional weights are not available, national weights by product group will be distributed equally across the regions that have been defined and by variety.* 

#### Edit Outlet, Product or Variety

Click Edit button to edit outlet information.

| 률 Search for                                     | Outlet                                                                 |                       |                            |                           |                                                                                      |                     |          |
|--------------------------------------------------|------------------------------------------------------------------------|-----------------------|----------------------------|---------------------------|--------------------------------------------------------------------------------------|---------------------|----------|
| Search for 0<br>Search I<br>Search I<br>Search I | utlet<br>by Outlet ID<br>by Key Words<br>by Area (W)<br>Alphabetically |                       |                            | Show<br>C A<br>C D<br>C D | <b>w Last Column</b><br>rea (Weight)<br>rea (Compilable)<br>istrict<br>ata Collector | By <u><u>G</u>o</u> |          |
| A - B                                            | C-D E-F G-H<br>Dutlet                                                  | I-J K-L               | M - N O - P<br>Last Column | Q-R S-                    | TU-V                                                                                 | W-X Y-Z             |          |
| Outlet Inform                                    | ation - total 128 record                                               | s. (right click for e | ditting)                   |                           |                                                                                      |                     | _        |
| Outlet ID                                        |                                                                        | Outlet Name           |                            | Hotes                     | Harket                                                                               | Area (Weights)      | <u>^</u> |
| H001                                             | THE MALL SPAR                                                          |                       |                            | 1                         | HHOHHO                                                                               | ннонно              |          |
| H002                                             | MULTISAVE MBABAN                                                       | E)                    | T                          |                           | ннонно                                                                               | ннонно              |          |
| H003                                             | SHOPRITE                                                               | Click here to re      | -sort                      | 2                         | ннонно                                                                               | ннонно              |          |
| H004                                             | CLICKS                                                                 |                       |                            |                           | ннонно                                                                               | ннонно              |          |
| H005                                             | JET/SALESHOUSE                                                         |                       |                            |                           | ннонно                                                                               | ннонно              |          |
| L001                                             | SCORE_SIMUNYE                                                          |                       |                            | 2                         | LUBOMBO                                                                              | LUBOMBO             |          |
| S001                                             | TARGET_NHLANGAN                                                        | 3                     |                            |                           | SHISELWEP                                                                            | SHISELWENI          |          |
| H006                                             | ACKERMANS                                                              |                       |                            |                           | ннонно                                                                               | ннонно              |          |
| H007                                             | PHOENIX SPURS                                                          |                       |                            |                           | ннонно                                                                               | ннонно              |          |
|                                                  |                                                                        |                       |                            |                           |                                                                                      |                     |          |
|                                                  | <u>E</u> dit Ada                                                       | New                   | <u>D</u> elete             | <u>R</u> efres            | h                                                                                    | Cancel              |          |

Click the first row of the respective column to re-sort the information in ascending or descending alphabetic order. Select a specific outlet (by clicking once on the particular row), right click (once) to invoke an edit Manu. It is important to note that you can change an outlet ID provided that ID is not taken. It the user wants to create a new outlet using an D that already exist, she can either delete that ID first, or hit the save button three times. In that way, the existing outlet information in the database will be overwritten by the information newly inputted. The user can edit outlet, product or price information by clicking the appropriate button.

Those inactive outlets (including those of out of business, not yet initiated or refuse to participate) will be showed in grey.

| Uutlet ID | Uutlet Name                    |
|-----------|--------------------------------|
| H001      | THE MALL SPAR                  |
| H002      | MULTISAVE (MBABANE)            |
| H003      | SHOPRITE                       |
| 1004      |                                |
| H005      | JET/SALESHOUSE INACTIVE OUTIET |
| L001      | SCORE_SIMUNYE                  |
| S001      | TARGET_NHLANGANO               |
| HUUE      | ACKERMANS                      |

The user can add notes to an outlet by double clicking  $\square$  icon in Notes column. An  $\square$  icon indicates that there is a note associated with this outlet.

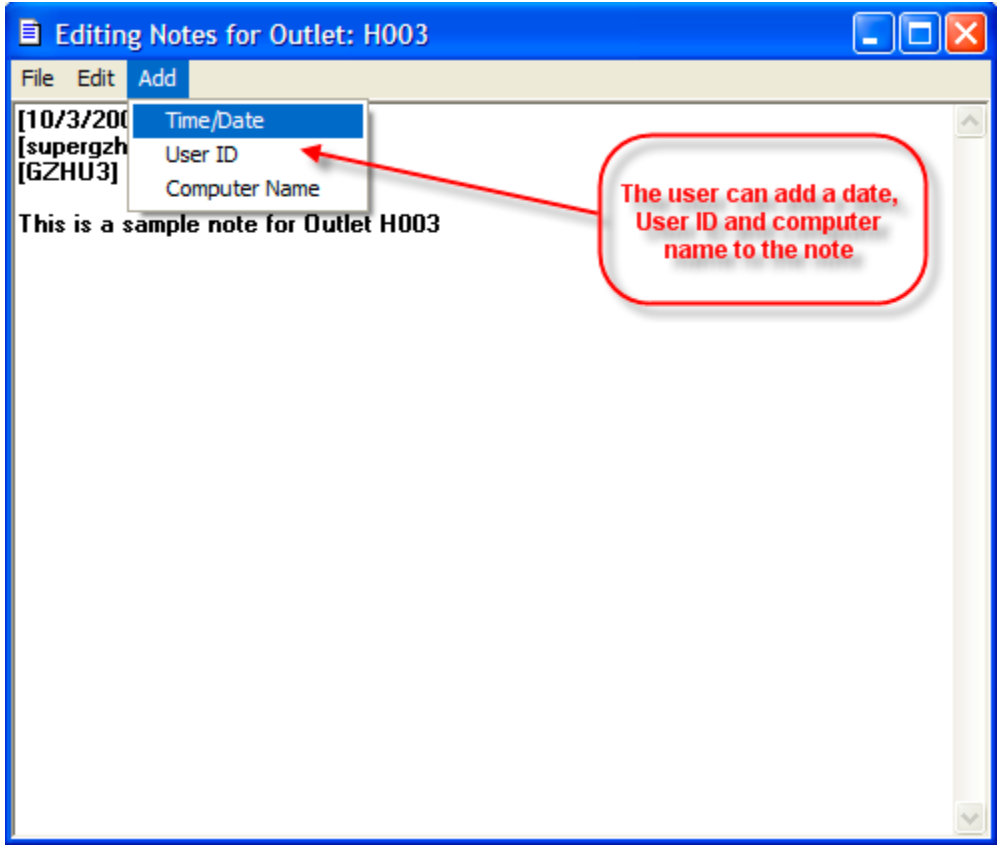

It is important to note that meta data text length should not exceed 65353 characters (a memo datatype in the database)

After adding a note, the user can save it to the CPI database or save it externally for the future reference.

| Editing Notes for Outlet: H003 |  |  |  |
|--------------------------------|--|--|--|
| File Edit Add                  |  |  |  |
| 1                              |  |  |  |
|                                |  |  |  |
| Dutlet H003                    |  |  |  |
|                                |  |  |  |
| -                              |  |  |  |
|                                |  |  |  |

The user has the choice of editing outlet, editing a product, editing a price, editing notes, cloning an outlet, deleting an outlet or saving the contents of the grid to a spreadsheet.

| Eist All Outlet           | C Search by Last Column                                            |             |  |  |  |
|---------------------------|--------------------------------------------------------------------|-------------|--|--|--|
| <b>Jutlet Information</b> | Jutlet Information - total 128 records. (right click for editting) |             |  |  |  |
| Outlet ID                 |                                                                    | Outlet Name |  |  |  |
| H001                      | THE MALL SPAR                                                      |             |  |  |  |
| H002                      |                                                                    | )           |  |  |  |
| H003                      | SHOI Edit Product                                                  |             |  |  |  |
| H004                      | CLIC Edit Price                                                    |             |  |  |  |
| H005                      | JET/                                                               |             |  |  |  |
| L001                      | SCOI                                                               |             |  |  |  |
| S001                      | TARI Refresh                                                       |             |  |  |  |
| H006                      | ACKE Clone Outlet                                                  |             |  |  |  |
| H007                      | PHOI Delete Outlet                                                 |             |  |  |  |
| S002                      | PIER                                                               |             |  |  |  |
| H008                      | SCOI Save Grid                                                     |             |  |  |  |
| PUUH                      | NUNNS STORES                                                       |             |  |  |  |

Cloning an outlet is to duplicate the complete outlet information, including the product structure. This is to provide the user with a quick way to create an outlet record without typing every piece of information all over again. This is also useful in the sample replacement exercise, where newly selected outlets replace the existing one.

Save Grid feature allows the user to save grid info into a spreadsheet.

#### Add New Product and Variety

| • List All Outlet         |                                                                    |               | C Search by Last Colum |  |  |  |  |  |
|---------------------------|--------------------------------------------------------------------|---------------|------------------------|--|--|--|--|--|
| <b>Jutlet Information</b> | Dutlet Information - total 128 records. (right click for editting) |               |                        |  |  |  |  |  |
| Outlet ID                 | Outlet Name                                                        |               |                        |  |  |  |  |  |
| H001                      | THE N                                                              | ALL SPAR      |                        |  |  |  |  |  |
| H002                      | MULT                                                               | Edit Outlet   | )                      |  |  |  |  |  |
| H003                      | SHO                                                                | Edit Outlet   |                        |  |  |  |  |  |
| H004                      | CLIC                                                               | Edit Price    | Edit product or        |  |  |  |  |  |
| H005                      | JET/                                                               | Edit Notos    | variety                |  |  |  |  |  |
| L001                      | SCOL                                                               | Edit Notes    |                        |  |  |  |  |  |
| S001                      | TAR                                                                | Refresh       |                        |  |  |  |  |  |
| H006                      | ACKE                                                               | Clone Outlet  |                        |  |  |  |  |  |
| H007                      | PHO                                                                | Delete Outlet |                        |  |  |  |  |  |
| S002                      | PIER                                                               |               |                        |  |  |  |  |  |
| H008                      | SCOL                                                               | Save Grid     |                        |  |  |  |  |  |
| PUUH                      | DUNN                                                               |               |                        |  |  |  |  |  |

To add product or variety information, the user can select an outlet (single click), Click **Edit Product** button, or click **Product** button on the outlet edit screen.

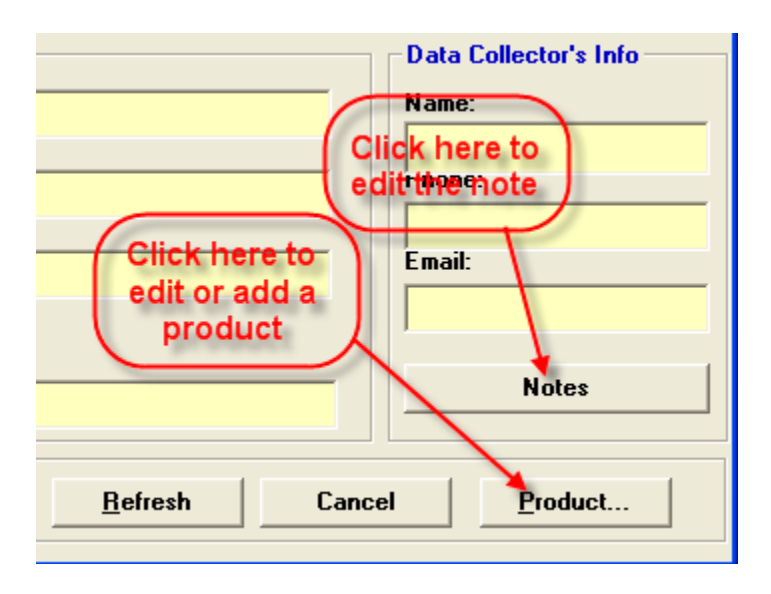

Click **Add Product** button to add a product. A blank row will be added for the user to input product information. If the **Outlet Assigned Weight** is not available for that outlet, the user can leave it blank. It will be calculated once area

expenditure weights for the product become available. Outlet Adjusted Weight is an imputed value based on the Outlet Assigned Weight, Outlet Status and Sample Group it belongs to.

Weight and Share fields for a product will be calculated once the Outlet Adjusted Weight becomes available.

The following screen will allow the user to input product and variety information: Leave the unknown field blank, define the product structure by selecting from COICOP-ICP classification system.

| 🕫 Products & Varieties             |           |             |         |          |         |        |
|------------------------------------|-----------|-------------|---------|----------|---------|--------|
| Outlet Weight                      |           |             |         |          |         |        |
| Outlet ID:                         | H003      |             |         |          |         |        |
| Outlet Name:                       | SHOPRITE  |             |         |          |         |        |
| Weight Design Date:                | 01/2000   |             |         |          |         |        |
| Outlet Assigned Weight*:           |           |             |         |          |         |        |
| Outlet Adjusted Weight:            |           |             |         |          |         |        |
| Product - Variety - Add New Record | ls        |             |         |          |         |        |
| SN Product Code                    | Product [ | Description | Uni     | t Weight | Share   | Active |
| 1 🔠                                |           |             |         |          | 100.00% |        |
|                                    |           |             |         |          |         |        |
|                                    |           |             |         |          |         |        |
|                                    |           |             |         |          |         |        |
|                                    |           |             |         |          |         |        |
|                                    |           |             |         |          |         |        |
|                                    |           |             |         |          |         |        |
|                                    |           |             |         |          |         |        |
|                                    |           |             |         |          |         |        |
|                                    |           |             |         |          |         |        |
|                                    |           |             |         |          |         |        |
|                                    |           |             |         |          |         |        |
| Add Product Add Variety            | Delete    | Save        | Refresh | Cancel   | Price   | Input  |

| 률 Products & Varieties                                                                                             |           |                                        |         |                                                                |                     |  |
|----------------------------------------------------------------------------------------------------|-----------|----------------------------------------|---------|----------------------------------------------------------------|---------------------|--|
| Outlet Weight                                                                                                    |           |                                        |         |                                                                |                     |  |
| Outlet ID:                                                                                                    | H003      |                                        | $\sim$  |                                                                |                     |  |
| Outlet Name:                                                                                                    | SHOPRITE  | Leave it blank i                       |         | utlet weight can                                               | be                  |  |
| Weight Design Date:                                                                                                | 01/2000   | there is no weig<br>info at outlet lev |         | alculated from a<br>expenditure weig                           | jht.                |  |
| Outlet Assigned Weight*:                                                                                           | **        |                                        |         |                                                                |                     |  |
| Outlet Adjusted Weight:                                                                                            | -         |                                        | for a   | <del>system calculate</del><br>Ill those active, ir<br>outlet. | d field,<br>nactive |  |
| Product - Variety - Add New Reco                                                                                   | rds       |                                        |         |                                                                |                     |  |
| SN Product Code                                                                                                    | Product [ | )escription                            | Un      | it Weight                                                      | Share Active        |  |
| 1                                                                                                    |           |                                        |         |                                                                | 100.00% 🗹           |  |
| Blank row for<br>product info<br>Click here to select<br>product code from<br>COLCOP-ICP<br>classification system. |           |                                        |         |                                                                |                     |  |
| Add Product Add Variety                                                                                            | Delete    | Save                                   | Refresh | Cancel                                                         | Price Input         |  |

Click 🖼 button to select a product from a pre-defined product classification system. In CPI System the default product classification is COICOP-ICP system with SPD extension.

The user should double click to select a product from the most detailed level (in this case, at 7<sup>th</sup> level, which is also SPD level) from the product list. A search feature is provided for the user to quickly locate the product she wants to find. The user can type the complete word or part of that word; the search will be performed not only on the description but also on notes field.

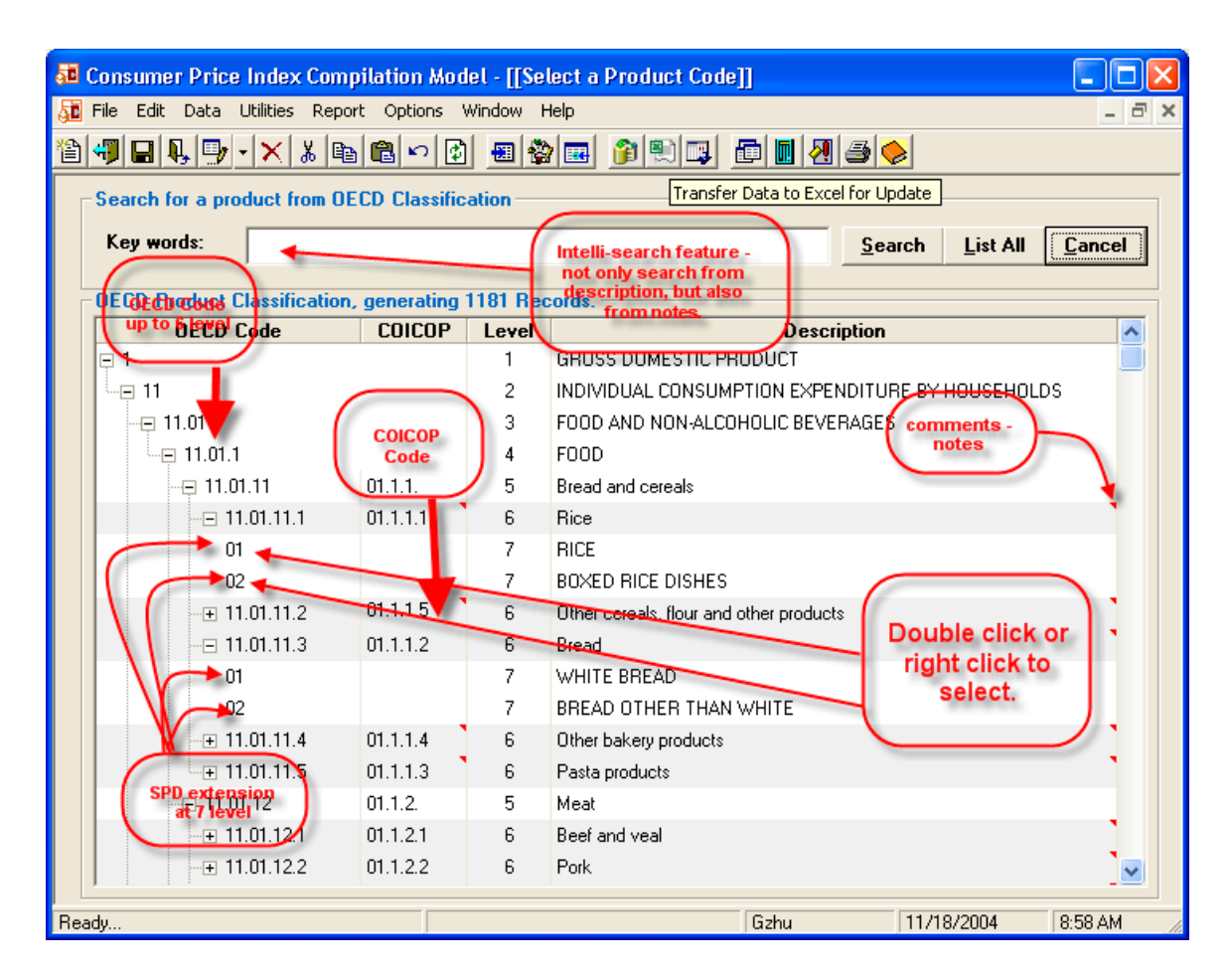

Additional information is provided in the comment field which was indicated by a red triangle at up-right of the cell. Following comment is associated with product "11.01.11.2, Other cereals flours and other product".

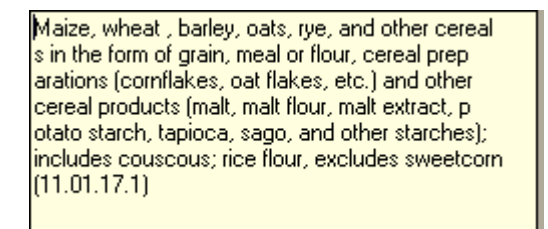

The CPI System provides the user with an intelligent search facility. Let us assume the user wants to search for rice-related products, she entered "rice" in search textbox, click the **Search** button, and the following screen will be shown.

| 🔚 Fi           | te mate parte underes par                                                           |                | nar II.aa | lect a Product code]]                   |   |  |  |  |  |
|----------------|-------------------------------------------------------------------------------------|----------------|-----------|-----------------------------------------|---|--|--|--|--|
| 9 <b>0</b> 0 - | 🛿 File Edit Data Utilities Report Options Window Help 🗧 🗗                           |                |           |                                         |   |  |  |  |  |
| <b>*</b>       | ≗∜⊑₽₽√××⊧®®∽© =%= }®®= ₽®                                                           |                |           |                                         |   |  |  |  |  |
| _ S            | Search for a product from OECD Classification                                       |                |           |                                         |   |  |  |  |  |
|                | Key words: rice Search List All Cancel                                              |                |           |                                         |   |  |  |  |  |
|                | 1                                                                                   |                |           |                                         |   |  |  |  |  |
|                | JECD Product Classification                                                         | on, generating | 9 Record  | ls.                                     |   |  |  |  |  |
|                | UECD Code                                                                           | CUICUP         | Level     | Discription                             |   |  |  |  |  |
|                | 01                                                                                  | 01.1.1.1       | 5         |                                         |   |  |  |  |  |
|                | 02                                                                                  |                | 7         |                                         |   |  |  |  |  |
|                | □2<br>□□ 11 01 11 2                                                                 | 01.1.1.5       | 6         | Other cereals, flour and other products | • |  |  |  |  |
|                | 01                                                                                  |                | 7         | FLOUR                                   |   |  |  |  |  |
|                | 08                                                                                  |                | 7         | Other rice products                     |   |  |  |  |  |
| E              | ∃ 11.07.3                                                                           | 07.3           | 4         | TRANSPORT SERVICES                      |   |  |  |  |  |
|                |                                                                                     | 07.3.5.1       | 6         | Other purchased transport services      |   |  |  |  |  |
|                | 01                                                                                  |                | 7         | MOVING AND FREIGHT CHARGES              |   |  |  |  |  |
|                |                                                                                     |                |           |                                         |   |  |  |  |  |
|                | Search for rice. Result set shows<br>all the possible products related to<br>"rice" |                |           |                                         |   |  |  |  |  |

By double clicking the product the user wants to select, the product code with description will be extracted and displayed on the product selection screen.

| 51 | Pro   | ducts & Varieties                 | 5                           |                   |                             |         |                                         |                                                                      |         |        |
|----|-------|-----------------------------------|-----------------------------|-------------------|-----------------------------|---------|-----------------------------------------|----------------------------------------------------------------------|---------|--------|
| Г  | Outle | et Weight                         |                             |                   |                             |         |                                         |                                                                      |         |        |
|    | Outle | et ID:                            |                             | H003              |                             |         |                                         |                                                                      |         |        |
|    | Outle | et Name:                          | ĺ                           | SHOPRITE          |                             |         |                                         |                                                                      |         |        |
|    | Weig  | ht Design Date:                   | ĺ                           | 01/2000           |                             |         |                                         |                                                                      |         |        |
|    | Outle | t Assigned Weigh                  | t*:                         | -                 |                             |         |                                         |                                                                      |         |        |
|    | Outle | t Adjusted Weight                 | е                           |                   |                             |         |                                         |                                                                      |         |        |
|    | Prod  | uct - Variety - Add               | New Records                 |                   |                             |         |                                         |                                                                      |         |        |
|    | SN    | Product Code                      |                             | Product [         | Description                 |         | Unit                                    | Weight                                                               | Share   | Active |
|    | 1     | <mark>11.01.11.1</mark> ◀         | Rice/RICE                   | N.                | ×                           |         |                                         |                                                                      | 100.00% | •      |
|    |       | Add a varie<br>this produ<br>here | ty under<br>ct, click<br>e. | Selected<br>and d | product code<br>escription. | Deprod  | escrip<br>uctis<br>COIC<br>ssific<br>ed | tion to this<br>inherited from<br>:OP-ICP<br>ation and is<br>itable. | .)      |        |
|    | Ad    | d Product Add                     | l Variety                   | Delete            | Save                        | Refresh |                                         | Cancel                                                               | Price   | Input  |

The user then can add a variety to this product by clicking **Add Variety** button.

The variety list is a user-defined list which extends the international standard product classification defined by COICOP-ICP. The Variety list comprises many variety items. Each variety item can have an user-definable, unique code and description with a SPD checklist type of details in the Description field, such as package type, serving, number of units in package, size of unit, unit of measure, origin, seasonal availability, product characteristics etc. The variety code is typically concatenated by its parent product code and additional one or two alphabetical letter. The system will generate such code when the user press the **Add New Code** button and the user can change this code if he wants to. The variety list allows each country to maintain additional dimension of product/variety information which reflects that its own specific consumption pattern. Each variety list has a parent, which is listed in the standard COICOP-ICP/SPD product classification. **In this way, the system maintains a international standard while provides each country with flexibility of creating additional dimension of variety with its unique characteristics.** 

| Choose or Create a Variety                                         |                                                                                                    |        |
|--------------------------------------------------------------------|----------------------------------------------------------------------------------------------------|--------|
| Parent Code<br>Parent Code: 11.01.11.1_0<br>Description: Rice/RICE | Image: Second system     Image: Second system     Second system     Second system       Image: Second system     Image: Second system     Second system     Second system       Image: Second system     Image: Second system     Image: Second system     Second system       Image: Second system     Image: Second system     Image: Second system     Second system       Image: Second system     Image: Second system     Image: Second system     Second system       Image: Second system     Image: Second system     Image: Second system     Second system       Image: Second system     Image: Second system     Image: Second system     Second system       Image: Second system     Image: Second system     Image: Second system     Second system       Image: Second system     Image: Second system     Image: Second system     Second system       Image: Second system     Image: Second system     Image: Second system     Second system       Image: Second system     Image: Second system     Image: Second system     Second system       Image: Second system     Image: Second system     Image: Second system     Second system       Image: Second system     Image: Second system     Image: Second system     Second system       Image: Second system     Image: Second system     Image: Second system     Second system       Image: Second system | ve     |
| Variety Code                                                       | Variety Description                                                                                                    | Active |
| 11.01.11.1_01a 🛛 🗃                                                 | BUHLALU: 10KG                                                                                                    |        |
| 11.01.11.1_016 🔠                                                   | Rice/RICE                                                                                                    | ✓      |
| 11.01.11.1_01c 🔠                                                   | CRESTA (5KG)                                                                                                    |        |
| 11.01.11.1_01d 🔠                                                   | BUHLALU: 2KG                                                                                                    |        |
| 11.01.11.1_01e 🔠                                                   | TASTIC: 1KG                                                                                                    | ✓      |
| 11.01.11.1_01f 🛛 🔠                                                 | WHITE RICE: 1KG Pack, Grade A                                                                                                    | ✓      |
|                                                                    |                                                                                                    |        |

It is important to note that the variety list is shared by multiple outlets, if one particular variety is already used by another outlet, it can not be deleted from database.

The user should look at the variety list carefully to decide whether an existing variety code should be used or a new variety should be added and defined. Click the small grey button at right side of the first column to select a variety. Once a variety is selected, the "Choose or Add Variety" screen will disappear and variety information will show in the product screen. The user has to click **Save** button to store the product and variety information.

Please note, if there are multiple products in one outlet, the user has to select a product to which she wants add variety. The user can not add a variety directly under another variety.

Variety lists can be managed by clicking **Edit**, **Variety List** button as showed in following screen.

| 🌆 Cons | sumer Price Index Comp                            | vilation Model - [Main Manu]                  |
|--------|---------------------------------------------------|-----------------------------------------------|
| 遁 Eile | <u>E</u> dit Data <u>U</u> tilities <u>R</u> epor | t <u>O</u> ptions <u>W</u> indow <u>H</u> elp |
| 1      | Outlet                                            | 🖻 🕫 🖉 🔳 🎓 🔍 💷 👔                               |
|        | Product Ctrl+E                                    |                                               |
|        | Price                                             |                                               |
| 1      | Item Weights                                      | onal Monetary Fund                            |
| 1      | Variety List                                      |                                               |
|        | Price Index F<br>Version 2: Col                   | Processor<br>nsumer Price Index 2.0.20 - DB 1 |

| 麺 Products & V                                                   | arieties  |           |           |            |         |           |         |          |
|------------------------------------------------------------------|-----------|-----------|-----------|------------|---------|-----------|---------|----------|
| Outlet Weight                                                    |           |           |           |            |         |           |         |          |
| Outlet ID:                                                       |           |           | H003      |            |         |           |         |          |
| Outlet Name:                                                     |           |           | SHOPRITE  |            |         |           |         |          |
| Weight Design                                                    | Date:     |           | 01/2000   |            |         |           |         |          |
| Outlet Assigned                                                  | d Weight' | <u>.</u>  |           |            |         |           |         |          |
| Outlet Adjusted                                                  | l Weight: |           | ĺ         |            |         |           |         |          |
| Product - Varie                                                  | ty - Add  | New Recor | ds        |            |         |           |         |          |
| SN Product                                                       | Code      |           | Product [ | escription | Un      | it Weight | Share   | Active   |
| 1 📃 11.01.1                                                      | 1.1_11    | Rice/RICE |           |            |         |           | 100.00% | <b>V</b> |
| V - 11.0                                                         | 1.11. 💷 🛚 | WHITE RIC | E: 1KG    |            |         |           |         |          |
| V 11.0                                                           | 1.11. 🔳 ( | CRESTA (5 | KG)       |            |         |           |         |          |
| Click the Save button to save<br>product and variety information |           |           |           |            |         |           |         |          |
| Add Product                                                      | Add       | Variety   | Delete    | Save       | Refresh | Cancel    | Price   | Input    |

Select a Product Code (move the mouse to Product Code column, then single click) right click. The user can Insert, Delete or Clone Variety. Click is icon, the user can add a note to the product or variety. Again, indicates that there is already a note for this product or variety.

| Products - Varieties (total: 3 records) |                |                            |           |         |  |  |  |
|-----------------------------------------|----------------|----------------------------|-----------|---------|--|--|--|
| SN                                      | Product C      | ode                        |           |         |  |  |  |
| 1 🛃                                     | ⊒ 11.01.11.1_0 | 1 🛃                        | Rice/RIC  | æ       |  |  |  |
| V                                       | 11.01.11.1_0   | 1a 🔁                       | BUHLALU   | : 10KG  |  |  |  |
|                                         | <u> </u>       | IISERT<br>Insert<br>Delete | ס סדושייי | CE: 1KG |  |  |  |
|                                         |                | Clone Va                   | ariety    |         |  |  |  |

#### Input Price Quotation

After defining products and varieties structure, the user is ready to input price quotations. The user has several methods to input price:

#### Method 1, Batch Price Data Input

Click **Input Sheet** button at product screen or click **Utilities**, **Create Worksheet for Price Update** from toolbar.

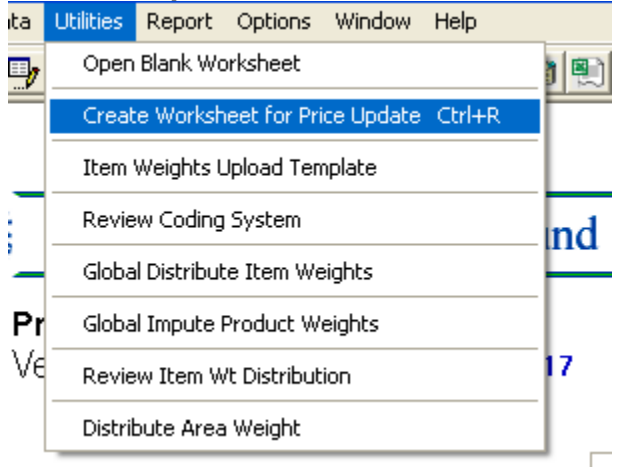

Select outlets by ticking the small square boxes in the first column. Then click **Create Excel Sheet** button.

| 麺 Create E                                                                                                    | xcel Price Input Sheet     |                     |                 |                   |  |  |  |
|----------------------------------------------------------------------------------------------------|----------------------------|---------------------|-----------------|-------------------|--|--|--|
| -Search for                                                                                                    | Establishment              |                     |                 |                   |  |  |  |
| C Search                                                                                                    | i by Outlet ID             |                     |                 |                   |  |  |  |
| C Search                                                                                                    | i by Key Words             |                     |                 | <u> </u>          |  |  |  |
| C Search                                                                                                    | i by Area (W)              |                     |                 |                   |  |  |  |
| C Search                                                                                                    | Alphabetically             | 🔿 Search by Area (C | រ 🗌             |                   |  |  |  |
| A-B I                                                                                                    | C-D E-F G-H                | I-J K-L M-N O-P     | Q-R S-T U-V     | W-X Y-Z           |  |  |  |
| Eist All                                                                                                    | Establishment              |                     |                 |                   |  |  |  |
| - Outlet Infor                                                                                                    | mation - total 4 records - |                     |                 |                   |  |  |  |
| Outlet ID                                                                                                    | 0                          | utlet Name          | Area (Weights)  | Area (Compilable) |  |  |  |
| S0001                                                                                                    | Shoprite                   |                     | Central Provice | Central Provice   |  |  |  |
| <b>\$0002</b>                                                                                                    | Spar                       |                     | Mbabane         | Hhohho            |  |  |  |
| □ 90003                                                                                                    | LuckySave                  |                     | Manzini         | Manzini           |  |  |  |
| SOOR                                                                                                    | SuperMarket II             |                     | Central Provice | Central Provice   |  |  |  |
| SuperMarket II     Central Provice     Central Provice       Select by ticking<br>the box     Click here to<br>generate Excel<br>worksheet     Click here to<br>generate Excel       Select <u>A</u> II     Create Excel Sheet     Close |                            |                     |                 |                   |  |  |  |

The user will see the following screen: which allow the user to specify the start period and the number of period.

| Export to Excel for Data Update                 |            |  |  |  |  |  |  |
|-------------------------------------------------|------------|--|--|--|--|--|--|
| Please Select Start Period and Number of Period |            |  |  |  |  |  |  |
| Start Period:                                   | 7/1/2004 🔻 |  |  |  |  |  |  |
| Number of Period:                               | 3          |  |  |  |  |  |  |
| Cancel                                          | ОК         |  |  |  |  |  |  |

Click **OK** button. The user will see the previous screen with the Excel Icon on the right hand side of the form.

| 麺 Create E    | ccel Price Input Sheet   |                   |                 |                   |  |  |
|---------------|--------------------------|-------------------|-----------------|-------------------|--|--|
| -Search for E | Establishment            |                   |                 |                   |  |  |
| C Search      | O Search by Outlet ID    |                   |                 |                   |  |  |
| O Search      | C Search by Key Words    |                   |                 |                   |  |  |
| O Search      | by Area (W)              |                   | Excel           |                   |  |  |
| O Search      | C Search Alphabetically  |                   |                 |                   |  |  |
| A-B (         | C-D E-F G-H              | I-J K-L M-N O-P   | D-B S-T U-V     | w.k y.z           |  |  |
| Eist All      | Establishment            |                   |                 | Open Evcel File:  |  |  |
| Outlat Infor  | nation total discounds   |                   |                 |                   |  |  |
|               | nation - total 4 lecolus |                   | A (1/1-1-1-1-)  | A                 |  |  |
|               | U                        | utiet Name        | Area (Weights)  | Area (Lompilable) |  |  |
| S0001         | Shoprite                 |                   | Central Provice | Central Provice   |  |  |
| S0002         | Spar                     |                   | Mbabane         | Hhohho            |  |  |
| ✓ \$0003      | LuckySave                |                   | Manzini         | Manzini           |  |  |
| S0004         | SuperMarket II           |                   | Central Provice | Central Provice   |  |  |
|               |                          |                   |                 |                   |  |  |
|               |                          |                   |                 |                   |  |  |
|               |                          |                   |                 |                   |  |  |
|               |                          |                   |                 |                   |  |  |
|               |                          |                   |                 |                   |  |  |
|               |                          |                   |                 |                   |  |  |
|               |                          |                   |                 |                   |  |  |
|               | Select All               | Create Excel Shee |                 | Close             |  |  |
| _             | SCICCI AII               |                   | ·······         | <u>-</u> 1000     |  |  |

## Click the **Open Excel File** link or Excel icon, the user will see following Excel spreadsheet:

| 2    | Aicrosoft Ex              | cel - ~X0                 | 00063.xls                      |                   |                               |                                |                              |                     |                         |              |                 |             |     |
|------|---------------------------|---------------------------|--------------------------------|-------------------|-------------------------------|--------------------------------|------------------------------|---------------------|-------------------------|--------------|-----------------|-------------|-----|
| 8    | <u>F</u> ile <u>E</u> dit | <u>V</u> iew <u>I</u> nse | ert F <u>o</u> rmat <u>T</u> o | ools <u>D</u> ata | <u>R</u> oboPDF <u>W</u> indo | w <u>H</u> elp                 |                              |                     |                         | Тур          | e a question fi | or help 🛛 👻 | -8× |
|      | <u> </u>                  | <b>B</b>                  | A 189 X B                      | A.d               |                               | Σ - AI ZI Mn athenaex          | ksheet is pro                | otected. To         |                         |              |                 |             |     |
|      |                           |                           |                                |                   |                               | unprot                         | ected it, clic               | c Tools,            |                         |              |                 |             |     |
|      |                           | 🔁 🛅                       | 2 🐚 🕼 🕅                        | Reply with Q      | hanges End Rev                | Protecti                       | on, Unprote<br>ssword is ''1 | rt Sheet.<br>23'' / |                         |              | \               |             |     |
| Aria | el                        | <b>v</b> 10               | • B / U                        | [ = =             | ≣ 團 \$ %                      | - tal -33 🚛 🔭 - 3              | - A -                        | - L                 | Yellow ar               | rea is for   |                 |             |     |
|      | P3 P3                     |                           |                                |                   |                               |                                |                              | 1                   | user to in<br>(unprotec | ted cells)   |                 |             |     |
|      | 💷 🖾 🗕                     |                           |                                |                   | Click here to                 | Data                           | abase                        | · · · ·             | (aniprotoo              |              |                 |             |     |
| 6    | SnagIt 📷                  | Window                    | * -                            |                   | save back to                  | locat                          | ion and                      |                     |                         |              |                 |             |     |
|      | A1                        | -                         | fx.                            |                   | the CPI<br>database           |                                | ame                          |                     |                         |              |                 |             |     |
|      | A                         | В                         | C                              | D                 | E                             | F                              | 🚽 G                          | Н                   | 1                       | L L          | K               | L           | N 🛓 |
| 1    | Save Ba                   | ick to CPP                | Database                       | Database          | Path and Name                 | e: (                           | C:\Program                   | n Files\CPI         | System\Da               | ita\Swazi_(  | Plandb          |             |     |
| 2    | Outlet SN                 | Outlet ID                 | Outlet Name                    | IsProd            | Code                          | Description                    | Unit                         | Share               | Weight                  | 06 2002      | 07/2802         | 08/2002     |     |
| 3    | 1                         | S0001                     | Shoprite                       | TRUE              | 11.01.11.1_01                 | Rice/RICE                      |                              | 0.685041            | 95.07                   |              |                 |             |     |
| 4    | 1                         | S0001                     | Shoprite                       | FALSE             | 11.01.11.1_01a                | Tastic Rice                    | 10Kg                         | 0.333333            | 31.69                   | 0            | 0               | 0           |     |
| 5    | 1                         | S0001                     | Shoprite                       | FALSE             | 11.01.11.1_01b                | Swazi Rice                     | 5Kg                          | 0.333333            | 31.69                   | - <b>V</b> 0 | • 0             | 🔌 O         |     |
| 6    | 1                         | S0001                     | Shoprite                       | FALSE             | 11.01.11.1_01c                | Imported Rice                  | 2kg                          | 0.333333            | 31.69                   | 0            | 0               | 0           |     |
| 7    | 1                         | S0001                     | Shoprite                       | TRUE              | 11.01.11.2_01                 | Other cereals, flour and other | products/Fl                  | 0.314959            | 43.71                   |              |                 |             |     |
| 8    | 1                         | S0001                     | Shoprite                       | FALSE             | 11.01.11.2_01a                | Self raising flour             | 500g                         | 0.333333            | 14.57                   | 0            | 0               | 0           |     |
| 9    | 1                         | S0001                     | Shoprite                       | FALSE             | 11.01.11.2_01b                | Bread flour                    | 1kg                          | 0.333333            | 14.57                   | 0            | 0               | 0           |     |
| 10   | 1                         | S0001                     | Shoprite                       | FALSE             | 11.01.11.2_01c                | Cake flour                     | 1kg                          | 0.333333            | 14.57                   |              | 0               |             |     |
| 11   | 3                         | S0003                     | LuckySave                      | TRUE              | 11.01.11.5_03                 | Pasta products/PREPARES :      | SALADS                       | 1                   | 63.91                   |              |                 |             |     |
| 12   | 3                         | S0003                     | LuckySave                      | FALSE             | 11.01.11.5_03a                | Pasta products/PREPARES :      | SALADS                       | 0.333333            | 21.30333                | 0            | 0               | 0           |     |
| 13   | 3                         | 50003                     | LuckySave                      | FALSE             | 11.01.11.5_03b                | Pasta products/PREPARES        | SALADS                       | U.333333            | 21.30333                | 0            | 0               | 0           |     |
| 14   | 3                         | 50003                     | LuckySave                      | FALSE             | 11.01.11.5_03c                | Pasta products/PREPARES        | SALADS                       | 0.333333            | 21.30333                | 0            | 0               | 0           |     |
| 15   |                           |                           |                                |                   |                               |                                |                              |                     |                         |              |                 |             |     |
| 16   |                           |                           |                                |                   |                               |                                |                              |                     |                         |              |                 |             |     |
| 17   |                           |                           |                                |                   |                               |                                |                              |                     |                         |              |                 |             |     |
| H 4  | I I I CPI                 | Price Inp                 | ut /                           |                   |                               |                                | •                            |                     |                         |              |                 |             |     |
| Read | ly                        |                           |                                |                   |                               |                                |                              |                     |                         |              | NU              | JM          |     |

This worksheet is protected except for the yellow area, which is the area where the user can input price information. It is important to note that this is a predesigned spreadsheet with a specific table format for price update purposes. Some cell information is for technical purposes and the table structure cannot be changed at the user's discretion. Any unsolicited change of table structure will cause errors and data cannot be saved properly. But if it is absolutely necessary, the user can unprotect this worksheet by clicking **Tools**, **Protection**, **Protect Sheet** button. The password is "123".

#### Method 2, Enter/Update Price Through Windows Form

Click **Price Input** button in edit product screen, or click **Edit** from main menu, select outlet, right click, select **Edit Price** button as showed below: Information - total 128 records. (right click for editting)

| let ID |                | Outlet N      | ame    |                    | Notes        | Ma     |
|--------|----------------|---------------|--------|--------------------|--------------|--------|
| I      | THE MALL SPAR  |               |        |                    |              | ннонн  |
| 2      | MULTISAVE (MBA | Edit Outlet   |        |                    |              | ннонн  |
| }      | SHOPRITE       | Edit Product  |        |                    |              | ннонн  |
| k in   | CLICKS         | Edit Price 🚤  |        |                    | 2            | ннонн  |
| 5      | JET/SALESHOUSI | Edit Notes    |        |                    |              | ннонн  |
|        | SCORE_SIMUNYE  |               |        |                    |              | LUBOM  |
|        | TARGET_NHLANG  | Refresh       |        | Click here to edit | price 🔁      | SHISEL |
| 3      | ACKERMANS      | Clone Outlet  |        |                    |              | ннонн  |
| 7      | PHOENIX SPURS  | Delete Outlet |        |                    |              | ннонн  |
|        |                |               |        |                    | rim <b>k</b> |        |
| _      | 1              | Save Grid     |        | 1                  |              |        |
|        | Edit           | Add New       | Delete | Befree             | h            | Cancel |

Edit price screen looks like:

| Outlet Name:<br>Products - Varieties ( | MULTISAVE (MBABANE) Clic                 | k here to chang<br>compilation dat | e the   |         | npilation Date |  |
|----------------------------------------|------------------------------------------|------------------------------------|---------|---------|----------------|--|
| Product Code                           | Product Description                      |                                    | 12/2004 | 01/2005 | 02/2005        |  |
| ■ 11.01.11.2_04                        | Other cereals, flour and other products  | CORNMEAL                           | 1       |         |                |  |
| 11.01.11.2_04a                         | LUGUGU: 2.5KG                            |                                    | 6.50    | 6.50    | 6.5(           |  |
| □ 11.01.11.2_06                        | Other cereals, flour and other products. | OTHER CER                          |         |         |                |  |
| 🦾 11.01.11.2_06a 🎫                     | SORGHUM MEAL (MABELE) SWAZHMILLS :       | 1KG                                | 4.30    | 4.30    | 4.30           |  |
| = 11.01.11.2_03                        | Other cereals, flour and other products  | BREAKFAST                          |         |         |                |  |
| 11.01.11.2_03a                         | CORNFLAKES: KILLOGS : 500G               | date                               | 18.70   | 18.75   | 18.75          |  |
| — 11.01.11.2_03ь 🎫                     | OATS: JUNGLE: 500G                       |                                    | 8.00    | 8.00    | 8.00           |  |
| 11.01.11.2_03c                         | RICE CRISPIES: 500G KELLOGS              |                                    | 25.00   | 25.00   | 25.0(          |  |
| ⊒ 11.01.11.2_01                        | Other cereals, flour and other products  | /FLOUR                             |         |         |                |  |
| 11.01.11.2_01a                         | CAKE FLOUR: BAKERS' PRIDE: 2.5KG         |                                    | 11.60   | 11.60   | 11.6(          |  |
| <b>11.01.11.5_01</b>                   | Pasta products/PASTA                     |                                    |         |         |                |  |
| 11.01.11.5_01a                         | MACARONI: FATTIS \$ MONIES :500G         |                                    | 5.50    | 5.50    | 5.5(           |  |
| - 11.01.11.5_01b                       | SPAGHETTI: FATTIS \$ MONIES: 500G        |                                    | 6.70    | 6.70    | 6.70           |  |
| <b>11.01.11.3_01</b>                   | Bread/WHITE BREAD                        |                                    |         |         |                |  |
|                                        |                                          |                                    |         |         |                |  |

Enter price in relevant cells. The user can enter/edit price for 3 month (for base period, preceding period and current period). Note that once cell in editing mode the background color will turn yellow.

The user can retrieve historical price data by clicking **Retrieve** button. To change the date, the user can click date cell.

| FIDUALIS - HOMS        |                    |                |            |           |     |     |            |          |          |    |    |  |
|------------------------|--------------------|----------------|------------|-----------|-----|-----|------------|----------|----------|----|----|--|
| Product Code           |                    | Product Des    | 671        | /200      | 2 🔽 | ·   | 7/2        | 002      |          | 1  |    |  |
| <b>= 11.01.11.1_01</b> | Rice/RICE          | Click to       | scroll     |           |     |     | .lur       | e 2f     | 102      |    |    |  |
| 11.01.11.1_01a         | Tastic Rice        | the da         | ates       |           |     |     |            |          | The      |    |    |  |
| 11.01.11.1_01Ь         | Swazi Rice         |                |            | /         | 26  | 27  | 28         | 29       | 30       | 31 |    |  |
| 11.01.11.1_01c         | Imported Rice      |                |            |           | 2   | 3   | 4          | 5        | 6        | 1  | 8  |  |
| <b>11.01.11.2_01</b>   | Other cereals,     | , flour and ot | her produc | :ts/FLOUR | 9   | 10  | 11         | 12       | 13       | 14 | 15 |  |
| 11.01.11.2_01a         | Self raising flour |                |            |           | 23  | 24  | -18<br>-25 | 19<br>26 | 20<br>27 | 21 | 22 |  |
| 11.01.11.2_01ь         | Bread flour        |                | Selec      | t date    | 30  | 1   | 2          | 3        | 4        | 5  | 6  |  |
| - 11.01.11.2_01c       | Cake flour         |                | to clos    | se the    | lC  | Tod | ay: 1      | 1/2      | 2/20     | 04 |    |  |
|                        |                    |                | Carrier    |           |     |     |            |          |          |    |    |  |

If the user exit the price edit form without saving revised data, he will see following message:

| Dutlet ID: H002         |                              |                                 |         | _       |                |  |  |  |
|-------------------------|------------------------------|---------------------------------|---------|---------|----------------|--|--|--|
| Uutlet Name:            | MULTISAVE (ME                | BABANE)                         |         | Set Co  | mpilation Date |  |  |  |
| Products - Varieties (t | otal: 194 records)           |                                 |         |         |                |  |  |  |
| Product Code            | Produc                       | t Description                   | 12/2004 | 01/2005 | 02/2005        |  |  |  |
| <b>I11.01.11.2_04</b>   | Other cereals, flour and     | other products/CORNMEAL         |         |         |                |  |  |  |
| 11.01.11.2_04a          | LUGUGU: 2.5KG                | 6.50                            | 6.60    | 6.5(    |                |  |  |  |
| <b>11.01.11.2_06</b>    | Other cereals, flour and     | l other products/OTHER CER      |         |         |                |  |  |  |
|                         | SORGHUM MEAL (MABELI         | E) SWAZI MILLS : 1KG            | 4.30    | 4.3     | 4.30           |  |  |  |
| <b>11.01.11.2_03</b>    | Other cereals, flour and     | other products/BREAKFAST        |         |         |                |  |  |  |
| - 11.01.11.2_03a        | CORNFLAKES: KILLOGS :        | X                               | 18.75   | 18.75   |                |  |  |  |
| 11.01.11.2_03Б 📆        | OATS: JUNGLE: 500G           |                                 | 8.00    | 8.0(    |                |  |  |  |
| - 11.01.11.2_03c        | RICE CRISPIES: 500G KEI      | The price data has been changed | d.      | 25.00   | 25.0(          |  |  |  |
| <b>11.01.11.2_01</b>    | Other cereals, flour an      | Do you want to save before exit | 1       |         |                |  |  |  |
| - 11.01.11.2_01a        | CAKE FLOUR: BAKERS' P        | Yes No                          | Cancel  | 11.60   | 11.60          |  |  |  |
| <b>= 11.01.11.5_01</b>  | Pasta products/PASTA         |                                 |         |         |                |  |  |  |
| - 11.01.11.5_01a        | MACARONI: FATTIS \$ MOI      | NIES :500G                      | 5.50    | 5.50    | 5.5(           |  |  |  |
| 11.01.11.5_01b          | SPAGHETTI: FATTIS \$ MO      | NIES: 500G                      | 6.70    | 6.70    | 6.7(           |  |  |  |
| <b>□</b> 11.01.11.3_01  | Bread/WHITE BREAD            |                                 |         |         |                |  |  |  |
| 11 01 11 3 01a          | Ι ΠΔΕ STΔΝΠΔΒΠ WHITE         |                                 | 3 20    | 3 20    | 3.21           |  |  |  |
| Save                    | Save Retrieve Refresh Cancel |                                 |         |         |                |  |  |  |

Click **Yes** to save the information, click **No** to ignore the changes, click **Cancel** to cancel the exit and continue to edit the price.

#### Method 3, Enter/Update Price in Time Series Format

The user can enter/edit price data for one specific variety for multiple periods in time series format. Click the right side of cell that contains the variety code.

| Outlet ID: H002        |                                                   |         | _       |                |
|------------------------|---------------------------------------------------|---------|---------|----------------|
| outiet Name.           | MULTISAVE (MBABANE)                               |         | Set Co  | npilation Date |
| Products - Varieties ( | total: 194 records)                               |         |         |                |
| Product Code           | Product Description                               | 12/2004 | 01/2005 | 02/2005        |
| ■ 11.01.11.2_04        | Other cereals, flour and other products/CORNMEAL  |         |         |                |
| 11.01.11.2_04a         | LUGUGU: 2.5KG                                     | 6.50    | 6.60    | 6.50           |
| <b>11.01.11.2_06</b>   | Other careals flour and other products/OTHER CER  |         |         |                |
| - 11.01.11.2_06a       | SORGHUM MEAL (MARELE) IN WARK MILLS : 1KG         | 4.30    | 4.3     | 4.3(           |
| <b>□ 11.01.11.2_03</b> | Other cereals, flour and other products/BREAKFAST |         |         |                |
| 11.01.11.2_03a         | CORNFLAKES: KILLOGS : 15006.                      | 18.70   | 18.75   | 18.75          |
| 11.01.11.2_03b         | OATS: JUNGLE: 500G                                | 8.00    | 8.00    | 8.0(           |
| 🦾 11.01.11.2_03c       | RICE CRISPIES: 500G KELLOGS                       | 25.00   | 25.00   | 25.0(          |
| ■ 11.01.11.2_01        | Other cereals, flour and other products/FLOUR     |         |         |                |
| 🦾 11.01.11.2_01a       | CAKE FLOUR: BAKERS' PRIDE: 2.5KG                  | 11.60   | 11.60   | 11.60          |
| ≡ 11.01.11.5_01        | Pasta products/PASTA                              |         |         |                |
| 11.01.11.5_01a         | MACARONI: FATTIS \$ MONIES :500G                  | 5.50    | 5.50    | 5.5(           |
| 11.01.11.5_01b         | SPAGHETTI: FATTIS \$ MONIES: 500G                 | 6.70    | 6.70    | 6.7(           |
| ⊒ 11.01.11.3_01        | Bread/WHITE BREAD                                 |         |         |                |
| 🛄 11 01 11 3 01a       | LINAE STANNARD WHITE RREAD                        | 3 20    | 3 20    | 3.21           |
| <                      |                                                   |         |         | >              |
|                        |                                                   |         | C1      | _              |
| Sav                    | e Ketrieve Ketresh                                |         | Cancel  |                |

Click the red button, the user will be give following screen for price entry:

| Outlet ID:    |           |                  | Add New             |                        |
|---------------|-----------|------------------|---------------------|------------------------|
| Outlet Name:  |           | N                | IULTISAVE (MBABANE) | Incost                 |
| Outlet SN:    |           |                  | 2                   |                        |
| Product Code: |           |                  | 11.01.11.2_06a      | Delete                 |
| Validation:   |           | Threshhold Value | 20.00%              | Save                   |
| Obs           | Date      | Price            | % Change            | Refresh                |
| 1 🗾           | 1/1/1900  | n.a.             | n.a.                |                        |
| 2 🗒           | 6/1/2004  | n.a.             | n.a.                | Estimate Base<br>Price |
| 3 🗒           | 7/1/2004  | n.a.             | n.a.                | Print                  |
| ▶ 4 🗒         | 8/1/2004  | 4.40             | 🕇 n.a.              |                        |
| 5 🗒           | 9/1/2004  | 4.40             | 0.00%               | Cancel                 |
| 6 🛃           | 12/1/2004 | 4.30             | -2.27%              |                        |
| 7 🔀           | 1/1/2005  | 4.30             | 0.00%               |                        |
| 8 🗾           | 2/1/2005  | 4.30             | 0.00%               |                        |
| 9 🍞           | 3/1/2005  | 4.30             | 0.00%               |                        |

At this screen, the user can (a) add an observation at the end of time series; (b) can also insert one between two observations; (c) remove an observation; (d) estimate base period price using another series as a proxy. At this screen, the user can also define a threshold value, in percentage term. If the percentage increase exceeds this threshold value, the font color of percentage will be showed in red.

Please note that if the price value is in red, this indicates that this value is estimated value during the imputation.

If more than one price observations have been entered, the system will take the average of these prices in the compilation process. The system is able to handle multiple price collections per month and will impute averages to enter the index calculation.

Click  $\square$  icon to add a note to a price observation, and  $\square$  indicates that there is note for that observation.

| Uu  | itlet ID | :     |           |      |                                               |                      | H002        | Add New                |
|-----|----------|-------|-----------|------|-----------------------------------------------|----------------------|-------------|------------------------|
| Ou  | itlet Na | ame:  |           |      | м                                             | ULTISAVE             | (MBABANE)   | Incort                 |
| Ou  | itlet SM | l:    |           |      |                                               |                      | 2           | Īusen                  |
| Pro | oduct (  | Code: |           |      |                                               | 11.                  | 01.11.2_06a | Delete                 |
| Va  | lidatio  | n:    |           | Thre | shhold Value                                  |                      | 20.00%      | <u>S</u> ave           |
|     | Obs      |       | Date      |      | the price excee<br>th <b>Pesi</b> thold value | ds the<br>of 20%.% ( | hange       | Befresh                |
|     | 1 (      | 2     | 1/1/1900  |      | n.a.                                          |                      | n.a.        |                        |
|     | 2 (      | 2     | 6/1/2004  |      | 2.40                                          |                      | n.a.        | Estimate Base<br>Price |
|     | 3 (      | 2     | 7/1/2004  |      | 4.50                                          | ۰ 🔸                  | 87.50%      | Drint                  |
|     | 4 (      | 2     | 8/1/2004  |      | 4.40                                          |                      | -2.22%      | FIIR                   |
|     | 5 (      | 2     | 9/1/2004  |      | 4.40                                          |                      | 0.00%       | <u>C</u> ancel         |
|     | 6 (      | 3     | 12/1/2004 |      | 4.30                                          |                      | -2.27%      |                        |
|     | 7 [      | 2     | 1/1/2005  |      | 4.30                                          |                      | 0.00%       |                        |
|     | 8 [      | 3     | 2/1/2005  |      | 4.30                                          |                      | 0.00%       |                        |
|     | 9 (      | 2     | 3/1/2005  |      | 4.30                                          |                      | 0.00%       |                        |

#### Select one price observation, right click, user will see:

#### 麺 Edit and Input Price Data Outlet ID: H002 Add New Outlet Name: MULTISAVE (MBABANE) <u>Insert</u> Outlet SN: 2 Delete Product Code: 11.01.11.2\_06a Validation: Threshhold Value 20.00% Save % Change Obs Date Price Refresh 1 🗒 1/1/1900 n.a. n.a. Estimate Base Price 6/1/2004 2 n.a. n.a. 3 7/1/2004 n.a. n.a. Print 8/1/2004 4.40 📢 n.a. Insert <u>C</u>ancel 9/1/2004 4.40 0.00% Delete 12/1/2004 4.30 -2.27% Flag Price 1/1/2005 4.30 0.00% Unflag Price 0.00% 2/1/2005 4.30 Deflate Price 4.30 3/1/2005 0.00% 9 🛃

The user should be able to **Insert, Delete, Flag Price, Unflag Price or Deflate Price.** 

When a new variety is introduced to substitute an old variety due to the quality change or a brand new variety is added to the price index compilation process, a base period price needs to be estimated.

The user can click **Estimate Base Price** or **Deflate Price** button, to use another price index to estimate the base period price for a given price observation.

If an observation exists prior to or at same period of that of base period, the user has to delete them before estimation can be made.

| 0             | utlet IC | ):<br>- |                            |                                | H001                      | Add New                |  |  |  |  |
|---------------|----------|---------|----------------------------|--------------------------------|---------------------------|------------------------|--|--|--|--|
| 0             | utlet N  | ame     | c                          |                                |                           |                        |  |  |  |  |
| Outlet SN: 1  |          |         |                            |                                |                           | <u>Insert</u>          |  |  |  |  |
| Product Code: |          |         | e:                         |                                | 11.01.12.5_01d            | Delete                 |  |  |  |  |
| V             | alidatio | n:      |                            | Threshhold Value               | 20.00%                    | Save                   |  |  |  |  |
|               | Obs      | :       | Date                       | Price                          | % Change                  | Refresh                |  |  |  |  |
|               | 1        |         | 1/1/2000                   | n.a.                           | n.a.                      |                        |  |  |  |  |
|               | 2        |         | 12/1/2004                  | 10.00                          | n.a.                      | Estimate Base<br>Price |  |  |  |  |
|               | 3        |         | СРІ                        |                                |                           | Print                  |  |  |  |  |
| Þ             | 4        |         | First Observation date: 1/ | 1/2000 is earlier (or same as) | than base date: 12/1/2004 |                        |  |  |  |  |
|               | 5        |         | The estimation cannot pro  | ceed. You have to delete the   | earlier observations.     | <u>C</u> ancel         |  |  |  |  |
|               | 6        |         |                            | OK                             |                           |                        |  |  |  |  |
|               | 7        |         |                            | OK                             |                           |                        |  |  |  |  |
|               | 8        |         | 6/1/2005                   | 12.00                          | 9.09%                     |                        |  |  |  |  |
|               | 9        |         | 7/1/2005                   | 12.10                          | 0.83%                     |                        |  |  |  |  |

Delete the value by selecting the first column for the observation, right click and click **delete** button as showed in the diagram below:

|   | Obs        |          | Date      | Price |
|---|------------|----------|-----------|-------|
|   | Insert     | 1/1/2000 |           |       |
|   | Delete     |          | 12/1/2004 |       |
| 0 | Flag Price |          | 1/1/2005  |       |
|   | Unflag Pri | ice      | 2/1/2005  |       |
|   | Deflate Pr | rice     | 3/1/2005  |       |
| Π | 6 🏹        |          | 4/1/2005  |       |

Then click the Estimate Base Price again.

|    |                         |                                                                                    |                              |                              | _     |             |                  |
|----|-------------------------|------------------------------------------------------------------------------------|------------------------------|------------------------------|-------|-------------|------------------|
| 0  | utlet ID:               |                                                                                    |                              | H001                         |       | Ade         | d New            |
| 0  | utlet Name              | e:                                                                                 |                              |                              |       |             |                  |
|    | utlet SN:               |                                                                                    |                              | 1                            |       | Ir          | nsert            |
| P  | roduct Cod              | de:                                                                                |                              |                              | D     | elete       |                  |
| V  | alidation:              |                                                                                    | Threshhold Value             | 20.00%                       |       | <u>S</u>    | ave              |
|    | Obs                     | Date                                                                               | Price                        | % Change                     |       | Re          | fresh            |
|    | 1 🗃                     | 1/1/2005                                                                           | 10.50                        | n.a.                         |       |             |                  |
|    | 2 🛃                     | 2/1/2005                                                                           | 10.60                        | 0.95%                        |       | Est<br>Base | imate<br>e Price |
|    | 3 🗊                     | 3/1/2005                                                                           | 10.60                        | 0.00%                        |       |             |                  |
|    | СРІ                     |                                                                                    |                              |                              |       |             | rint             |
| ľ  | Value and al            | have the deflecter variance 2/1/2005                                               | anian and a value of 10 C fo |                              | -     | 12/2004     | ncel             |
| -  | Please sel<br>Do you wa | out to denate using 2/1/2005<br>ect a index from next screen t<br>ant to continue? | OK Cancel                    | in estamation of base price. | od of | 12/2004     |                  |
| 15 | ] J 🖂                   | 5/1/2003                                                                           | rı.a.                        | n.a.                         |       |             |                  |
|    |                         |                                                                                    |                              | ,                            |       |             |                  |

Click OK button to continue. At next screen click **Preview** button.

| Time Series Report Gene                                                                                                    | rator |                                                                                                    |                                      |
|----------------------------------------------------------------------------------------------------|-------|----------------------------------------------------------------------------------------------------|--------------------------------------|
| Contents     Methodology       © CPI Index     © By Product       © STPR     © By Region       © Updated Weight     © By Outlet       ✓ Area Code     Periodocity       ✓ Digit/Level     Start Date:     1/1/2005       ✓ Product Code     No of Period     3 |       | Elementary Formula<br>C Laspeyres<br>G Geometric Laspeyres<br>C Fisher Index<br>Export Format<br>© Excel C HTML<br>C XML<br>C PDF | Preview<br>Export<br>Print<br>Cancel |
|                                                                                                    | (     | At this screen, click Preview<br>button.                                                                                          |                                      |

Then select a time series as the **deflator**:

| 50   | 💀 Consumer Price Index Compilation Model - [Time Series Report Generator] |                   |          |                 |                  |                  |               |               |              |  |  |  |
|------|---------------------------------------------------------------------------|-------------------|----------|-----------------|------------------|------------------|---------------|---------------|--------------|--|--|--|
| 5    | 📜 File Edit Data Utilities Report Options Window Help 📃 🗗 🗙               |                   |          |                 |                  |                  |               |               |              |  |  |  |
| 睝    |                                                                           |                   |          |                 |                  |                  |               |               |              |  |  |  |
|      |                                                                           |                   |          |                 |                  |                  |               |               |              |  |  |  |
| Г    | Content                                                                   | \$                |          | Methodology     | ,                | Elementary For   | mula          |               |              |  |  |  |
| 12   | CPI Ir                                                                    | ndex              |          | By Product      |                  | C Laspeyres      |               | Previ         | ew           |  |  |  |
| 12   | O SIPH                                                                    | i<br>taal) (ajabt |          | 🔘 By Region     |                  | Geometric Las    | peyres        | <u>_</u> ic+  | C#           |  |  |  |
|      | Upda                                                                      | tea weight        |          | C Bu Outlet     |                  | C Fisher Index   |               | E <u>xp</u> e | ort          |  |  |  |
| Г    | leta Da                                                                   | ata Include —     |          | o by Outlet     |                  | • Haner muex     |               | Prir          | nt           |  |  |  |
|      | Area I                                                                    | Code              |          | - Periodocity - |                  | Export Forr      | nat           | Capy          |              |  |  |  |
|      | ✓ Digit/<br>✓ Digit/                                                      | Level<br>         |          | Start Date:     | 1/1/2005 -       |                  |               |               | , <b>c</b> i |  |  |  |
|      | <ul> <li>Produ</li> <li>Descri</li> </ul>                                 | ict Lode          |          | No of Period    | 3 🗸              |                  |               |               |              |  |  |  |
|      | V Desci                                                                   | npaon             |          |                 |                  |                  |               |               |              |  |  |  |
| L F. | Time Se                                                                   | eries Report -    | (3 X 44  | 28) records.    | 1                |                  |               |               |              |  |  |  |
|      | ID                                                                        | Area              | Level    | Code            |                  | Desc             | 01/200        | 5 02/2005     | 03/2005      |  |  |  |
|      | 2                                                                         | H002              | 8        | 11.01.11.2_03b  | UATS: JUNGLE: 5  | 0006             | 100.          | 00 100.00     | 100.00       |  |  |  |
|      | 13                                                                        | HUU8              | 8        | 11.01.11.2_03b  | DATS: JUNGLE (5  | 000a)            | 100.          | 00 99.80      | 98.34        |  |  |  |
|      | 34                                                                        | 1007              | 8        | 11.01.11.2_U3D  | DATS: JUNGLE (   | 0000)<br>500C)   | 100.          | 00 100.00     | 100.00       |  |  |  |
|      | 47<br>53                                                                  |                   | ect the  | a series        | DATS: JUNGLE (   | 500G)            | 100.          | 01 33.00      | 99.24        |  |  |  |
|      | 81                                                                        | 5009              | ie defla | 11 01 11 2 08b  | DATS: JUNGLE (5  | 5006)            | 100           | 00 100.00     | 100.00       |  |  |  |
|      | 89                                                                        | M025              | 8        | 11.01.11.2 J3b  | DATS: JUNGLE (5  | Click this       | button 100    | 00 100.00     | 100.00       |  |  |  |
|      | 122                                                                       | S079              | - 8      | 11.01.11.2 O3b  | OATS: JUNGLE (S  | 500G) to selec   | tas a 100.    | 46 100.46     | 100.46       |  |  |  |
|      | 2                                                                         | H002              | 8        | 11.01.11.2_03c  | RICE CRISPIES: 5 | SOOG KELLOGS     | 100.          | 00 100.00     | 100.00       |  |  |  |
|      | 13                                                                        | A008              | 8        | 11.01.11.2_03c  | RICE CRISPLES:   | KELLOGS (500G)   | / 100.        | 00 99.80      | 98.34        |  |  |  |
|      | - 25                                                                      | M005              | 8        | 11.01.11.2_03c  | RICE CRISPLES:   | KELLOCC (SOOC)   | 101.          | 90 101.90     | 101.90       |  |  |  |
|      | 47                                                                        | H023              | 8        | 11.01.11.2_03c  | RICE CRISPLES:   | KELL Select as I | Deflator 100. | 01 99.80      | 98.34        |  |  |  |
|      | 53                                                                        | L006              | 8        | 11.01.11.2_03c  | RICE CRISPLES:   | KELLOGS (400G)   | 100.          | 01 99.80      | 98.34        |  |  |  |
|      | 81                                                                        | 9009              | 8        | 11 01 11 2 03c  | BICE CRISPLES:   | KELLOGS (500G)   | 100           | 00 100.00     | 100.00       |  |  |  |
|      | - du                                                                      |                   |          |                 |                  |                  | superazhu     | 10/3/2005     | 3:42 PM      |  |  |  |

The base period price will be estimated as showed below:

| Consumer Price Index Compilation Model - [Edit and Input Price Data]      Ele Edit Data Utilities Report Options Window Help |              |                            |                                                            |       |   |              |               |                |                                   |  |  |  |  |  |  |  |  |  |  |
|----------------------------------------------------------------------------------------------------|--------------|----------------------------|------------------------------------------------------------|-------|---|--------------|---------------|----------------|-----------------------------------|--|--|--|--|--|--|--|--|--|--|
|                                                                                                    |              |                            |                                                            |       |   |              |               |                |                                   |  |  |  |  |  |  |  |  |  |  |
|                                                                                                    |              |                            |                                                            |       |   |              |               |                |                                   |  |  |  |  |  |  |  |  |  |  |
| 0                                                                                                    | utlet ID:    |                            |                                                            |       |   | H001         | -             | Add Now        |                                   |  |  |  |  |  |  |  |  |  |  |
| 0                                                                                                    | utlet Name:  |                            |                                                            |       | т | HE MALL SPAR |               |                |                                   |  |  |  |  |  |  |  |  |  |  |
| 0                                                                                                    | utlet SN:    |                            |                                                            |       |   | 1            | <u>Insert</u> |                |                                   |  |  |  |  |  |  |  |  |  |  |
| Pi                                                                                                    | roduct Code: |                            | 11.01.12.5_01d                                             |       |   |              |               | Delete         |                                   |  |  |  |  |  |  |  |  |  |  |
| Va                                                                                                    | alidation:   |                            | Threshhold Value                                           |       |   | 20.00%       |               |                |                                   |  |  |  |  |  |  |  |  |  |  |
|                                                                                                    | Obs          | Date                       | Price                                                      |       |   | % Change     |               | Refresh        |                                   |  |  |  |  |  |  |  |  |  |  |
|                                                                                                    |              | 12/2004                    |                                                            | 10.40 |   |              |               | Estimate Ba    | se                                |  |  |  |  |  |  |  |  |  |  |
|                                                                                                    | 2            | 2/1/2005                   | 5 10.50<br>5 10.60<br>6 10.60<br>6 period 10.80<br>5 11.00 |       |   | n.a.         |               | Price          |                                   |  |  |  |  |  |  |  |  |  |  |
|                                                                                                    | 4            | 3/1/2005                   |                                                            |       |   | 0.00%        |               | Print          |                                   |  |  |  |  |  |  |  |  |  |  |
|                                                                                                    | 5 📝          | Estimated base<br>4/1/2005 |                                                            |       |   | 1.89%        |               | <u>C</u> ancel |                                   |  |  |  |  |  |  |  |  |  |  |
|                                                                                                    | 6 📝          | 5/1/2005                   |                                                            |       |   | 1.85%        |               |                |                                   |  |  |  |  |  |  |  |  |  |  |
|                                                                                                    | 7 🗾          | 6/1/2005                   |                                                            | 12.00 |   | 9.09%        |               |                |                                   |  |  |  |  |  |  |  |  |  |  |
|                                                                                                    | 8 📝          | 7/1/2005                   |                                                            | 12.10 | • | 0.83%        |               |                |                                   |  |  |  |  |  |  |  |  |  |  |
|                                                                                                    | 9 🛃          | 8/1/2005                   |                                                            | 12.00 |   | -0.83%       |               |                |                                   |  |  |  |  |  |  |  |  |  |  |
|                                                                                                    | 10 🛃         | 97172005                   |                                                            | n.a.  |   | n.a.         |               |                |                                   |  |  |  |  |  |  |  |  |  |  |
| Ready                                                                                                    |              |                            |                                                            |       |   | supergzhu    | 10/           | 3/2005         | Ready supergzhu 10/3/2005 3:48 PM |  |  |  |  |  |  |  |  |  |  |

Click the **Save** button to save price information.

# Method 4, Enter/Update Price for Multiple Outlets and for Single Variety

The user can also enter or edit price for multiple outlets for a single variety. Click **Data**, **Cross Outlet Price Comparison** button as showed below:

| 🚾 Consumer Price Index Compilation Model - [Main Manu] |      |                                               |                          |  |  |  |  |  |  |  |  |
|--------------------------------------------------------|------|-----------------------------------------------|--------------------------|--|--|--|--|--|--|--|--|
| 遁 File                                                 | Edit | Data Utilities Report Options                 | Window Help              |  |  |  |  |  |  |  |  |
| 🍵 🗐                                                    |      | Pre-Compile Data Check                        |                          |  |  |  |  |  |  |  |  |
|                                                        |      | Data Status Indicator                         |                          |  |  |  |  |  |  |  |  |
|                                                        | RNAT | Detection of Outliers                         |                          |  |  |  |  |  |  |  |  |
|                                                        | -    | Cross Outlet Price Comparison                 | onetary Fund             |  |  |  |  |  |  |  |  |
| Š,                                                     | TAR  | Generate Average Price                        |                          |  |  |  |  |  |  |  |  |
|                                                        |      | Price Index Processo<br>Version 2: Consumer P | rice Index 2.0.20 - DB 1 |  |  |  |  |  |  |  |  |

The user will see following screen:

| 麺 Consumer Price Inde                                          | x Compilation Model - [Active Product and Va              | riety Treev | iew] |   |  |  |  |  |  |  |  |
|----------------------------------------------------------------|-----------------------------------------------------------|-------------|------|---|--|--|--|--|--|--|--|
| 🕫 File Edit Data Utilities Report Options Window Help          |                                                           |             |      |   |  |  |  |  |  |  |  |
| ≙ 47 ⊑ 9, 9, - × % 6 6 ∽ 2 2 2 2 2 2 0 0 0 0 0 0 0 0 0 0 0 0 0 |                                                           |             |      |   |  |  |  |  |  |  |  |
|                                                                |                                                           |             |      |   |  |  |  |  |  |  |  |
| Search for a Product or Variety:                               |                                                           |             |      |   |  |  |  |  |  |  |  |
|                                                                | Search List All Cance                                     |             |      |   |  |  |  |  |  |  |  |
| Please Select a Variety                                        | for Cross Autlets Price Comparison                        |             |      |   |  |  |  |  |  |  |  |
| -Active Product Variety                                        |                                                           |             |      |   |  |  |  |  |  |  |  |
| Product/Variety Code                                           | Description                                               |             |      | ~ |  |  |  |  |  |  |  |
| □ 11.01.11.1_01                                                | Rice/RICE                                                 |             |      |   |  |  |  |  |  |  |  |
|                                                                | Tastic Rice                                               | _           |      |   |  |  |  |  |  |  |  |
| 11.01.11.1_01Ь                                                 | SwazhRice                                                 |             |      |   |  |  |  |  |  |  |  |
| 11.01.11.1_01c                                                 | Imported Rice                                             |             |      |   |  |  |  |  |  |  |  |
| ₽ 11.01.11.2_01                                                | Other cereals, flour and other products/ALUUR is varie    | ety ar      |      |   |  |  |  |  |  |  |  |
| 11.01.11.2_01a                                                 | Self rising flour                                         | a           |      |   |  |  |  |  |  |  |  |
| 11.01.11.2_01Ь                                                 | Bread flour                                               |             |      |   |  |  |  |  |  |  |  |
| 11.01.11.2_01c                                                 | Cake flour                                                |             |      |   |  |  |  |  |  |  |  |
| ⊒ 11.01.11.2_08                                                | Other cereals, flour and other products/Other rice produc | s           |      |   |  |  |  |  |  |  |  |
| 11.01.11.2_08a                                                 | Other cereals, flour and other products/Other rice produc | s           |      |   |  |  |  |  |  |  |  |
| 11.01.11.2_08c                                                 | Other cereals, flour and other products/Other rice produc | s           |      |   |  |  |  |  |  |  |  |
| .⊒ 11.01.11.5_03                                               | Pasta products/PREPARES SALADS                            |             |      |   |  |  |  |  |  |  |  |
| 11.01.11.5_03a                                                 | Pasta products/PREPARES SALADS                            |             |      |   |  |  |  |  |  |  |  |
| 11.01.11.5_03ь                                                 | Pasta products/PREPARES SALADS                            |             |      |   |  |  |  |  |  |  |  |
| 11.01.11.5_03c                                                 | Pasta products/PREPARES SALADS                            |             |      | ~ |  |  |  |  |  |  |  |

The user can click the grey button to edit price for variety 11.01.11.1\_01a. The user will be given for the following screen to select a specific year:

| 률 Choose a Calendar Year for I                  | Price Comparison |                      |
|-------------------------------------------------|------------------|----------------------|
| Variety Code:                                   | 11.01.11.1_01a   |                      |
| Variety Description:                            | Tastic Rice      | Change the year here |
| Select A Calendar Year for<br>Price Comparison: | 2002             |                      |
| <u>0</u> K                                      |                  | <u>C</u> ancel       |

Select year and then hit **OK** button. If no data is available, the user will see this message box:

| срі 🔀                                        |
|----------------------------------------------|
| No price quotations for any outlet for 2002! |
| OK                                           |

Otherwise, the user will see:

| Cross Outlet Price Comparison                             |                                                                                                    |                                                                                                    |                                                                                                    |                                                                                                    |                                                                                                    |                                                                                                    |                                                                                                    |                                                                                                    |  |  |  |
|-----------------------------------------------------------|----------------------------------------------------------------------------------------------------|----------------------------------------------------------------------------------------------------|----------------------------------------------------------------------------------------------------|----------------------------------------------------------------------------------------------------|----------------------------------------------------------------------------------------------------|----------------------------------------------------------------------------------------------------|----------------------------------------------------------------------------------------------------|----------------------------------------------------------------------------------------------------|--|--|--|
| Code: 11.01.<br>ption: Tastic                             | 11.1_01a<br>Rice                                                                                                    |                                                                                                    | Cale                                                                                                    | endar Year:                                                                                                    | 2004                                                                                                    | Ghange<br>20 %                                                                                                    |                                                                                                    | Save<br>ancel                                                                                                    |  |  |  |
| A B                                                       | С                                                                                                    | D                                                                                                    | E                                                                                                    | F                                                                                                    | G                                                                                                    | Н                                                                                                    | 1                                                                                                    | J                                                                                                    |  |  |  |
| ode Name                                                  | Jan-2004                                                                                                    | Feb-2004                                                                                                    | Mar-2004                                                                                                    | Apr-2004                                                                                                    | May-2004                                                                                                    | Jun-2004                                                                                                    | Jul-2004                                                                                                    | Aug-2004                                                                                                    |  |  |  |
| 1 Shoprite                                                | n.a                                                                                                    | n.a                                                                                                    | 80                                                                                                    | 81                                                                                                    | 82                                                                                                    | 83                                                                                                    | 84.88                                                                                                    | 85                                                                                                    |  |  |  |
| 2 Spar                                                    | Da l                                                                                                    | n.a                                                                                                    | n.a                                                                                                    | n.a                                                                                                    | n.a                                                                                                    | p.a                                                                                                    | 0                                                                                                    | n.a                                                                                                    |  |  |  |
| Change the year here Edit the price and click Save button |                                                                                                    |                                                                                                    |                                                                                                    |                                                                                                    |                                                                                                    |                                                                                                    |                                                                                                    |                                                                                                    |  |  |  |
|                                                           | Code:       11.01.         otion:       Tastic         A       B         ode       Name         1       Shoprite         2       Spar | A       B       C         ode       Name       Jan-2004         1       Shoprite       n.a         2       Spar       par         Change the year here | Dutlet Price Comparison         Code:       11.01.11.1_01a         otion:       Tastic Rice         A       B       C       D         ode       Name       Jan-2004       Feb-2004         1       Shoprite       n.a       n.a         Change the year here       Name       Shoprite       Name | A       B       C       D       E         ode       Name       Jan-2004       Feb-2004       Mar-2004         1       Shoprite       n.a       n.a       80         2       Spar       par       n.a       n.a | A       B       C       D       E       F         ode       Name       Jan-2004       Feb-2004       Mar-2004       Apr-2004         1       Shoprite       n.a       n.a       n.a       n.a         Change the year here       E       E       E       E       E | Dutlet Price Comparison         Code:       11.01.11.1_01a       Calendar Year:       2004         Dion:       Tastic Rice         A       B       C       D       E       F       G         A       B       C       D       E       F       G         A       B       C       D       E       F       G         A       B       C       D       E       F       G         A       B       C       D       E       F       G         A       B       C       D       E       F       G         A       B       C       D       E       F       G         A       B       C       D       E       F       G         A       B       C       D       E       F       G         A       B       C       D       E       F       G         A       B       C       D       E       F       G         Change the       E       E       H       H       H       H         A       B       C       H       H       H       H </th <th>Dutlet Price Comparison         Code:       11.01.11.1_01a       Calendar Year:       200       2         A       B       C       D       E       F       G       H         ode       Name       Jan-2004       Feb-2004       Mar-2004       Apr-2004       May-2004       Jun-2004         1       Shoprite       n.a       n.a       n.a       n.a       n.a       n.a         2       Spar       par       n.a       n.a       n.a       n.a       n.a       n.a         Change the year here         Edit the price and click Save button</th> <th>Dutlet Price Comparison         Code:       11.01.11.1_01a       Calendar Year:       2004       Fibrange         Otion:       Tastic Rice       20       20       20       20         A       B       C       D       E       F       G       H       1         Ode       Name       Jan-2004       Feb-2004       Msir-2004       Apr-2004       May-2004       Jun-2004       Juli-2004         1       Shoprite       n.a       n.a       &lt;</th> | Dutlet Price Comparison         Code:       11.01.11.1_01a       Calendar Year:       200       2         A       B       C       D       E       F       G       H         ode       Name       Jan-2004       Feb-2004       Mar-2004       Apr-2004       May-2004       Jun-2004         1       Shoprite       n.a       n.a       n.a       n.a       n.a       n.a         2       Spar       par       n.a       n.a       n.a       n.a       n.a       n.a         Change the year here         Edit the price and click Save button | Dutlet Price Comparison         Code:       11.01.11.1_01a       Calendar Year:       2004       Fibrange         Otion:       Tastic Rice       20       20       20       20         A       B       C       D       E       F       G       H       1         Ode       Name       Jan-2004       Feb-2004       Msir-2004       Apr-2004       May-2004       Jun-2004       Juli-2004         1       Shoprite       n.a       n.a       < |  |  |  |

The user can change or input price here and hit the **Save** button.

### Item Weights Design and Distribution

Item weights are typically obtained from household expenditure survey by area and by each individual item. To start item weights distribution, the user clicks Item Weights at the main menu:

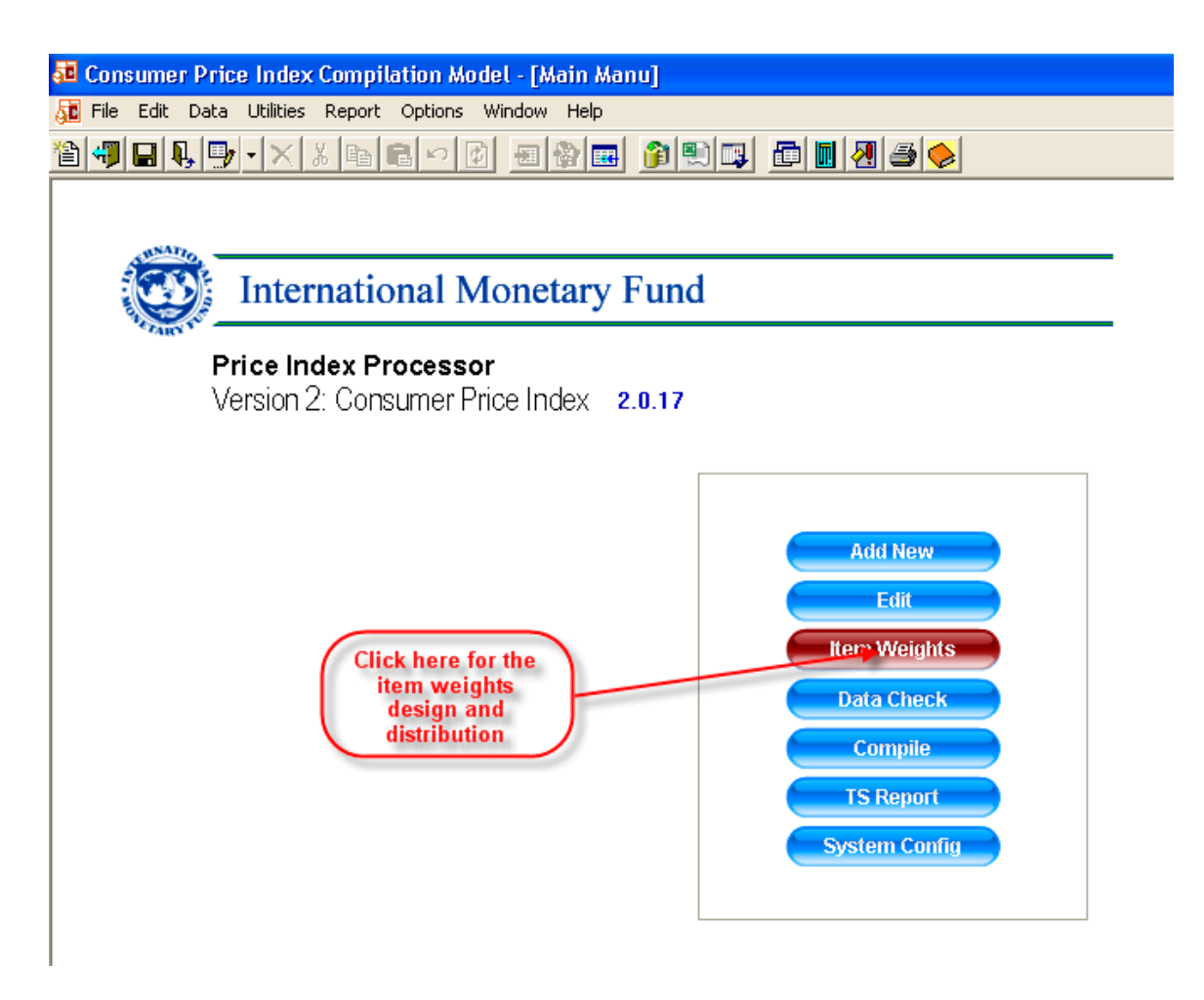

Click **Item Weights** button in the main menu or at click Utilities, Item Weights Upload Template button on toolbar:

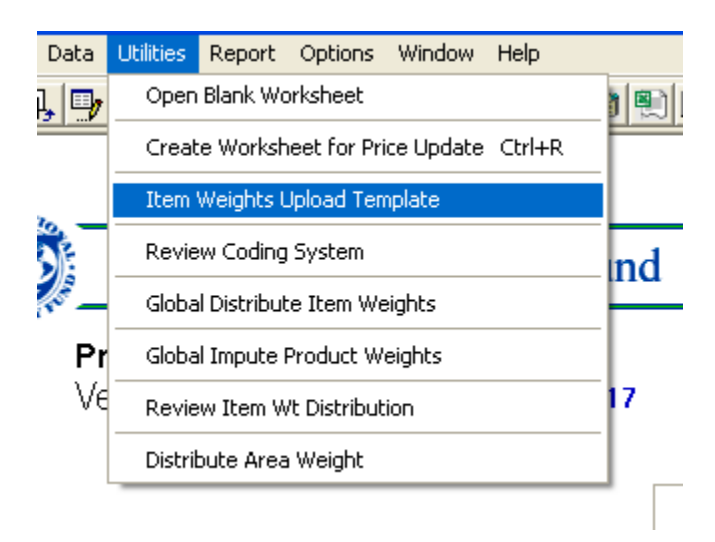

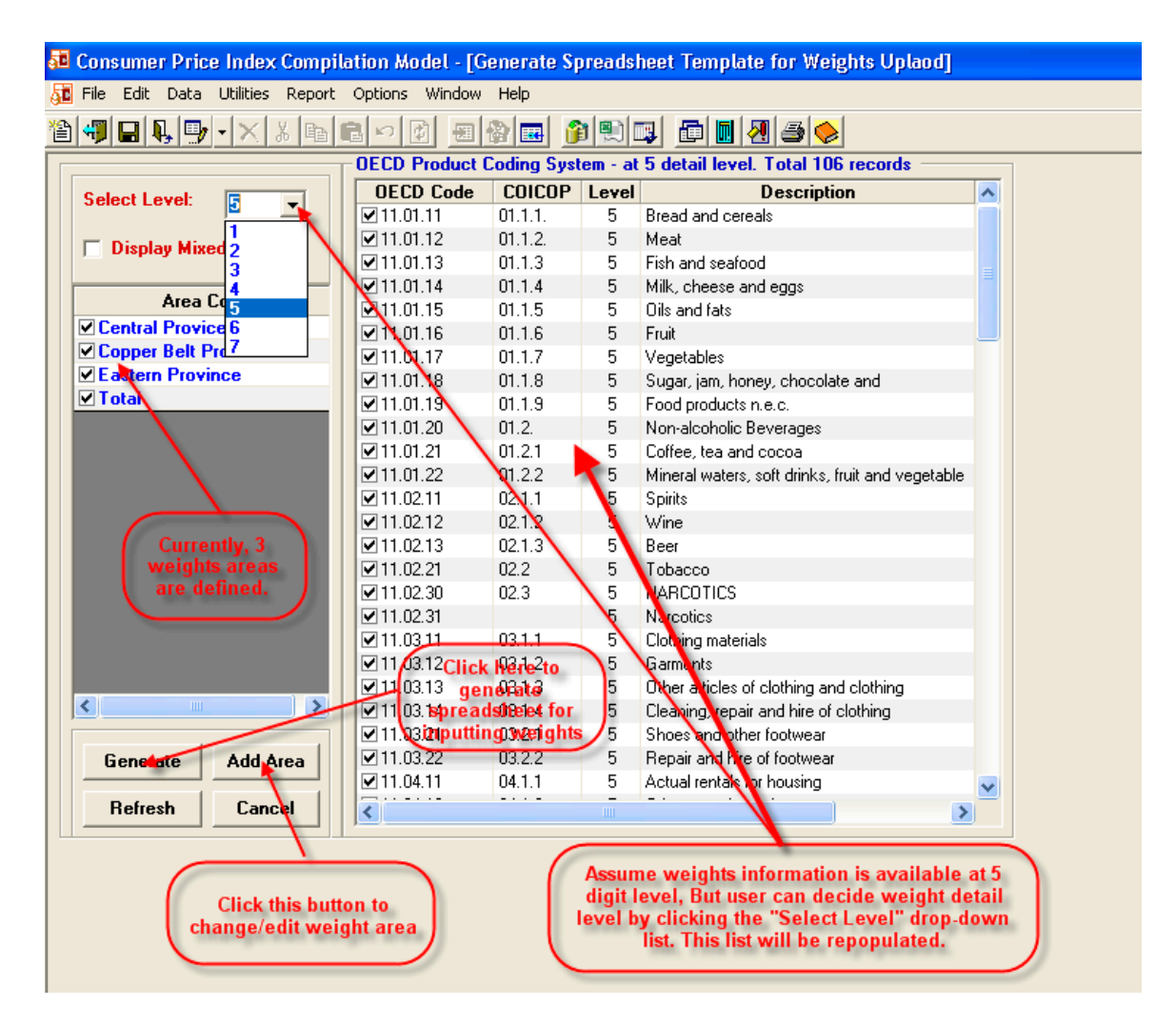

The user should decide the weights level from 1 to 7 according to the specific weight survey data. The user can also select item details at mixed level. The following screen shows that the user weight data is at mixed level:

| <b>5</b> 0 | Cons                         | sume         | r Pric            | e Index           | Compil         | ation Mo            | odel - [G      | enerate Sp   | oreadsl       | heet Template for Weights Uplaod]         |  |  |
|------------|------------------------------|--------------|-------------------|-------------------|----------------|---------------------|----------------|--------------|---------------|-------------------------------------------|--|--|
| 5          | <u>F</u> ile                 | <u>E</u> dit | Data              | <u>U</u> tilities | <u>R</u> eport | <u>O</u> ptions     | <u>W</u> indow | <u>H</u> elp |               |                                           |  |  |
| 1          | ≌┩∎県♥∙╳Ӽ╘╘Ѐ∽Ӣ҇ॼऄॖॾऄऀऀड़ॏड़ढ़ |              |                   |                   |                |                     |                |              |               |                                           |  |  |
|            |                              |              |                   |                   |                | OECD                | Product (      | Coding Syst  | tem - at      | 6 detail level. Total 316 records         |  |  |
|            | Select Level: 🕞 💌            |              |                   |                   | OECD Code      |                     | COICOP         | Level        | Description 🔨 |                                           |  |  |
|            |                              |              |                   |                   | <u> </u>       |                     |                |              | 1             | GROSS DOMESTIC PRODUCT                    |  |  |
|            |                              | Displa       | v Mixe            | ed Level          |                | ☑ 11                |                |              | 2             | INDIVIDUAL CONSUMPTION                    |  |  |
|            |                              |              |                   |                   |                | ☑ 11.0 <sup>*</sup> | 1              |              | 3             | FOOD AND NON-ALCOHOLIC BEVERAGES          |  |  |
|            |                              |              | Area 1            | Codo              |                | ☑ 11.0 <sup>°</sup> | 1.1            |              | 4             | FOOD                                      |  |  |
|            |                              |              | Alea              | Loue              |                | ☑ 11.0 <sup>*</sup> | 1.11           | 01.1.1.      | 5             | Bread and cereals                         |  |  |
|            |                              | entral       | Provid<br>D - h D | :e                |                | ☑ 11.0 <sup>°</sup> | 1.11.1         | 01.1.1.1     | 6             | Rice                                      |  |  |
|            |                              | opper        | Belt P            | TOVINCE           |                | ✓ 11.0°             | 1.11.2         | 01.1.1.5A    | 6             | Other cereals, flour and other products   |  |  |
|            |                              | astern       | Provi             | nce               |                | ☑ 11.0 <sup>°</sup> | 1.11.3         | 01.1.1.2     | 6             | Bread                                     |  |  |
|            |                              | otal         |                   |                   |                | ☑ 11.0 <sup>*</sup> | 1.11.4         | 01.1.1.4     | 6             | Other bakery products                     |  |  |
|            |                              |              |                   |                   |                | ☑ 11.0 <sup>°</sup> | 1.11.5         | 01.1.1.3     | 6             | Pasta products                            |  |  |
|            |                              |              |                   |                   |                | ✓ 11.0 <sup>-</sup> | 1.12           | 01.1.2.      | 5             | Meat                                      |  |  |
|            |                              |              |                   |                   |                | 11.0                | 1.12.1         | 01.1.2.1     | 6             | Beef and veal                             |  |  |
|            |                              |              |                   |                   |                | ☑ 11.0 <sup>*</sup> | 1.12.2         | 01.1.2.2     | 6             | Pork                                      |  |  |
|            |                              |              |                   |                   |                | ☑ 11.0 <sup>°</sup> | 1.12.3         | 01.1.2.3     | 6             | Lamb, mutton and goat                     |  |  |
|            |                              |              |                   |                   |                | ✓ 11.0°             | 1.12.4         | 01.1.2.4     | 6             | Poultry                                   |  |  |
|            |                              |              |                   |                   |                | ☑ 11.0 <sup>°</sup> | 1.12.5         | 01.1.2.7     | 6             | Other meats and edible offal              |  |  |
|            |                              |              |                   |                   |                | ☑ 11.0 <sup>*</sup> | 1.12.6         | 01.1.2.5     | 6             | Delicatessen and other meat preparations  |  |  |
|            |                              |              |                   |                   |                | ☑ 11.0              | 1.13           | 01.1.3       | 5             | Fish Redneweights at mixed level          |  |  |
|            |                              |              |                   |                   |                | ✓ 11.0 <sup>-</sup> | 1.13.1         | 01.1.3.1     | 6             | Fresh, chilled or frozen fish and seafood |  |  |
|            |                              |              |                   |                   |                | 11.0                | 1.13.2         | 01.1.3.3     | 6             | Preserved or processed fish and seafood   |  |  |
|            |                              |              |                   | _                 |                | ☑ 11.0 <sup>*</sup> | 1.14           | 01.1.4       | 5             | Milk, cheese and eggs                     |  |  |
|            | <                            |              |                   |                   |                | ☑ 11.0              | 1.14.1         | 01.1.4.1,    | 6             | Fresh milk                                |  |  |
|            |                              |              | 4                 |                   | - 1            | 11.0                | 1.14.2         | 01.1.4.3     | 6             | Preserved milk and other milk products    |  |  |
|            | G                            | enera        | nte               | Add A             | rea            | 11.0                | 1.14.3         | 01.1.4.5     | 6             | Cheese                                    |  |  |
|            |                              |              |                   |                   |                | 11.0                | 1.14.4         | 01.1.4.7     | 6             | Eggs and egg-based products 🗸 🗸           |  |  |
|            | F                            | Refres       | sh                | Cano              | el 📗           | <                   |                |              |               |                                           |  |  |
|            |                              |              |                   |                   |                | ,                   |                |              |               |                                           |  |  |

It is important to note that the user should not select an item from level 5 and 6 at same time. For example, the user should not select "11.01.11 - Bread and Cereals" (level 5 item) and item 11.01.11.3 – Bread (level 6 item) simultaneously. By doing so, only weight data at more detail level will be distribution to the price quotations underneath.

The user clicks the **Generate** button, and inputs the weight data on the following screen:
| 麺 Cons | Consumer Price Index Compilation Model - [Edit Reveiw Item Weights] |          |                                                                                                |                      |                   |                  |       |    |
|--------|---------------------------------------------------------------------|----------|------------------------------------------------------------------------------------------------|----------------------|-------------------|------------------|-------|----|
| 🏈 File | Edit Insert Forma                                                   | t Tools  | Help                                                                                           |                      |                   |                  | - 8   | 1) |
| 1      | <b></b>                                                             | X 🖻 🛙    |                                                                                                | <u>}</u>             |                   |                  |       |    |
|        |                                                                     | <b>B</b> |                                                                                                | Actual weight da     | ta                |                  |       |    |
| Arial  |                                                                     | ▼ 10     | ▼         B         I         U         ⊗         ≣         ≡         ≡         100%         ▼ | value, the system    | n                 |                  |       |    |
| E      | 5 =RAND()                                                           | °100     |                                                                                                | will normalize the   | <b>y</b>          |                  |       | _  |
|        | Α                                                                   | В        | С                                                                                              | D                    | E                 | F                | G     |    |
| 1      | OECD Code                                                           | Level    | Description                                                                                    | Central Provice Cop  | per Belt Province | Eastern Province | Total |    |
| 2      | 11.01.11                                                            | 5        | Bread and cereals                                                                              | 87.32                | 40.76             | 35.40            |       |    |
| 3      | 11.01.12                                                            | 5        | Meat                                                                                           | 92.37                | 44.97             | 86.16            |       |    |
| 4      | 11.01.13                                                            | 5        | Fish and seafood                                                                               | 42.54                | 82.28             | 52.60            |       |    |
| 5      | 11.01.14                                                            | 5        | Milk, cheese and eggs                                                                          | 74.34                | 55.68             | 88.37            |       |    |
| 6      | 11.01.15                                                            | 5        | Oils and fats                                                                                  | 79.20                | 49.97             | 67.62            |       |    |
| 7      | 11.01.16                                                            | 5        | Fruit                                                                                          | 51.31                | 4.87              | 13.78            |       |    |
| 8      | 11.01.17                                                            | 5        | Vegetables                                                                                     | 2 <mark>4</mark> .51 | 5.29              | 16.84            |       |    |
| 9      | 11.01.18                                                            | 5        | Sugar, jam, honey, chocolate and confectionery                                                 | 42.89                | 🔪 85.85           | 87.03            |       |    |
| 10     | 11.01.19                                                            | 5        | Food products n.e.c.                                                                           | 45,33                | 51.76             | 58.63            |       |    |
| 11     | 11.01.20                                                            | 5        | Non-alcoholic Beverages                                                                        | 56.61                | 55.49             | 11.01            |       |    |
| 12     | 11.01.21                                                            | 5        | Coffee, tea and cocoa                                                                          | 25.50                | 74.22             | 72.22            |       |    |
| 13     | 11.01.22                                                            | 5        | Mineral waters, soft drinks, fruit and vegetable juices                                        | 95.40                | 6.34              | 85.57            |       |    |
| 14     | 11.02.11                                                            | 5        | Spirits                                                                                        | 21.86                | 29.26             | 15.25            |       |    |
| 15     | 11.02.12                                                            | 5        | Wine                                                                                           | 26.53                | 16.95             | 68.24            |       |    |
| 16     | 11.02.13                                                            | 5        | Beer                                                                                           | 83.64                | 43.01             | 53.19            |       |    |
| 17     | 11.02.21                                                            | 5        | Tobacco                                                                                        | 14.37                | 75.35             | 86.56            |       |    |
| 18     | 11.02.30                                                            | 5        | NARCOTICS                                                                                      | 77.06                | 15.53             | 30.03            |       |    |
| 19     | 11.02.31                                                            | 5        | Narcotics                                                                                      | 78.80                | 8.50              | 92.36            |       |    |
| 20     | 11.03.11                                                            | 5        | Clothing materials                                                                             | 70.05                | 58.75             | 56.86            |       |    |
| 21     | 11.03.12                                                            | 5        | Garments                                                                                       | 1.45                 | 65.52             | 73.78            |       |    |
| 22     | 11.03.13                                                            | 5        | Other articles of clothing and clothing accessories                                            | 52.06                | 47.31             | 89.38            |       |    |
| 23     | 11.03.14                                                            | 5        | Cleaning, repair and hire of clothing                                                          | 42.12                | 35.99             | 72.10            |       |    |
| 24     | 11.03.21                                                            | 5        | Shoes and other footwear                                                                       | 32.22                | 85.62             | 92.82            |       |    |
| 25     | 11.03.22                                                            | 5        | Repair and hire of footwear                                                                    | 70.33                | 22.73             | 79.19            |       |    |
| 26     | 11.04.11                                                            | 5        | Actual rentals for housing                                                                     | 85.96                | 82.81             | 32.82            |       |    |

Please note that the user should input the unprocessed weight data in national currency denomination (raw weight survey data), even though correctly normalized data are also acceptable.

To correctly normalize the weight data, sum the columns to get regional totals first; then sum the regional totals to get the national total. Divide each cell by national total to get a fraction of each item in a specific weight area as a percentage of the national total—though the CPI System prefers to have expenditure weight data without normalization.

The user then should save the weight data to the CPI database by clicking **File**, **Save to CPI Database** (weight data will be saved to the default CPI database; use the system configuration to change the default database) as showed in the screen below:

| 50  | Co                     | Consumer Price Index Compilation Model - [Edit Reveiw Item Weights] |        |       |         |                                                |   |  |
|-----|------------------------|---------------------------------------------------------------------|--------|-------|---------|------------------------------------------------|---|--|
| 2   | File                   | Edit                                                                | Insert | Forma | t Tools | Help                                           |   |  |
| 胷   |                        | New                                                                 |        |       | Ctrl+N  | IV D A A A A A A A A A A A A A A A A A A       | • |  |
|     | Open Ctrl+O            |                                                                     | Ctrl+O |       |         |                                                |   |  |
|     | 1                      | Save                                                                |        |       | Ctrl+S  |                                                |   |  |
|     | A Save As              |                                                                     |        |       |         |                                                |   |  |
| le- | Save to CPI Database 💊 |                                                                     |        |       |         |                                                |   |  |
|     |                        |                                                                     | 1      |       |         |                                                |   |  |
| F   | Page Setup             |                                                                     |        | C     |         |                                                |   |  |
|     |                        | Print Pre                                                           | eview  |       | -       | Description                                    |   |  |
|     | _                      | Print                                                               |        |       | _trl+P  | Bread and coroals                              |   |  |
|     |                        | Exit                                                                |        |       |         | Meat                                           |   |  |
|     | A                      |                                                                     | 11     | 01 13 | 5       | Fish and sectord                               |   |  |
| ⊩   | 5                      |                                                                     | 11.    | 01.13 | 5       | Milk, choose and archick here to save to CPI   |   |  |
| ⊩   | J<br>C                 | _                                                                   | 11.    | 01.14 | 5       | Oile and fate database.                        |   |  |
| ⊩   | 0                      | _                                                                   | 11.    | 01.15 |         |                                                |   |  |
|     | 1                      |                                                                     | 11.    | 01.16 | 5       | Fruit                                          |   |  |
|     | 8                      |                                                                     | 11.    | 01.17 | 5       | Vegetables                                     |   |  |
|     | 9                      |                                                                     | 11.    | 01.18 | 5       | Sugar, jam, honey, chocolate and confectionery |   |  |
|     | 10                     |                                                                     | 11.    | 01.19 | 5       | Food products n.e.c.                           |   |  |
|     | 11                     |                                                                     | 11     | 01.20 | 5       | Non-alcoholic Beverages                        |   |  |

After the weight data are saved, the user will be given following message box:

| СРІ                                                                 |                                                |
|---------------------------------------------------------------------|------------------------------------------------|
| Item Weight Data has been succ<br>Do you want to distribute the ite | cessfully saved to the database.<br>m weights? |
| ( <u>Y</u> es                                                       | No                                             |

Click Yes button to have the weight distributed to the price quotation under this item.

| СРІ                                                       | < |
|-----------------------------------------------------------|---|
| Item Weights by Area have been successfully redistributed | ļ |
| (OK                                                       |   |

The message box indicates whether the item weight has been distributed successfully.

To review or revise the original item weight data, the user should click:

| 률 Const  | imer Price Index Comp                                         | pilation Model - [Main Manu]                                                     |
|----------|---------------------------------------------------------------|----------------------------------------------------------------------------------|
| 🚮 File 🛛 | Edit Data Utilities Repor                                     | rt Options Window Help                                                           |
| 🋍 🐖      | Outlet                                                        | = ∽   2   =   2   =   2   2   =   2   2   2                                      |
|          | Product Ctrl+E                                                |                                                                                  |
|          |                                                               |                                                                                  |
|          | Item Weights 🛛 🔸                                              | onal Monetary Fund                                                               |
| 1        | Variety List                                                  |                                                                                  |
|          | Price Index F<br>Version 2: Co<br>To review o<br>orginal weig | Processor<br>nsumer Frice Index 2.0.17<br>or revise the<br>ht data, user Add New |
|          | should clic<br>Weights                                        | Edit Edit Edit Edit Edit Item Weights Data Check                                 |

The CPI System can retrieve the weight data from database and display the data in spreadsheet format. The user can revise the item data if necessary, and click Save to CPI Database button.

An area item weight will be equally distributed to the every price quotation under this item if the user click **Utilities**, **Global Distribute Item Weights** button.

| ner Price  | Index Compilation Model - [Main Manu     | 1]                          |
|------------|------------------------------------------|-----------------------------|
| dit Data   | Utilities Report Options Window Help     |                             |
| 🖳 📑        | Open Blank Worksheet                     | ) 🐑 📭 💼 🛃 🔿 🔶               |
|            | Create Worksheet for Price Update Ctrl+R | _                           |
| NATE       | Item Weights Upload Template             |                             |
| <b>1</b>   | Review Coding System                     | Ind                         |
| ARTY YOU - | Global Distribute Item Weights 🛛 🚽       | To distribute item weighter |
| Pr         | Global Impute Product Weights            | Click this button.          |
| Ve         | Review Item Wt Distribution              | 17                          |
|            | Distribute Area Weight                   | -                           |
|            |                                          |                             |

It is important to note that the user can review the weight distribution by clicking **Review Item Wt Distribution** button showed in above screen.

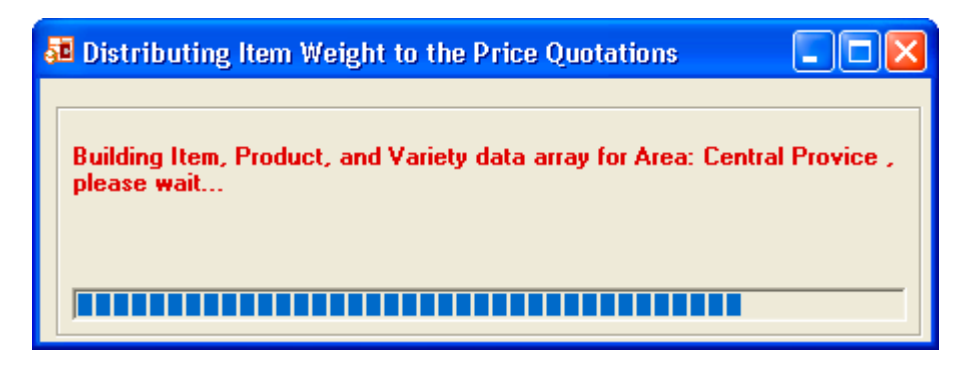

Wait until the system finishes the process. The user should be given the information of how weights are distributed across the outlets.

| - | select Area: <u> Central Prov</u><br>Area Desc: |                | Re-distribute Area Weight                         |         | Save<br>Cancel |
|---|-------------------------------------------------|----------------|---------------------------------------------------|---------|----------------|
| Γ | Outlet                                          | Code           | Desc                                              | Weight  | Share 🖌        |
| [ | -                                               | 11.01.11       | Bread and cereals                                 | 87.32   |                |
| ľ | 📃 Shoprite                                      | 11.01.11.1_01  | Rice/RICE                                         | 32.74   | 0.50           |
| ľ | Shoprite                                        | 11.01.11.1_01a | Tastic Rice                                       | 🖌 10.92 | 0.33           |
|   | Shoprite                                        | 11.01.11.1_01Ь | Swazi Rice                                        | 10.92   | 0.33           |
|   | Shoprite                                        | 11.01.11.1_01c | Imported Rice                                     | 10.92   | 0.33           |
| l | - 📮 Shoprite                                    | 11.01.11.2_01  | Other cereals, flour and other products/FLOUR     | 32.74   | 0.50           |
| l | Shoprite                                        | 11.01.11.2_01a | Self rising flour                                 | 10.92   | 0.33           |
|   | Shoprite                                        | 11.01.11.2_01Ь | Bread flour                                       | 10.92   | 0.33           |
|   | Shoprite                                        | 11.01.11.2_01c | Cake flour                                        | 10.92   | 0.33           |
|   | 🖳 📃 SuperMarket II                              | 11.01.11.2_08  | Other cereals, flour and other products/Other ric | 21.83   | 1.00           |
| ľ | SuperMarket II                                  | 11.01.11.2_08a | Other cereals, flour and other products/Other ric | 10.92   | 0.50           |
|   | SuperMarket II                                  | 11.01.11.2_08c | Other cereals, flour and other products/Other ric | 10.92   | 0.50           |
| l |                                                 | 11.01.12       | Meat                                              | 92.37   |                |
|   |                                                 | 11.01.13       | Fish and sealed                                   | 42.54   |                |
|   |                                                 | 11.01.14       | Milk, charge and eggs                             | 74.34   |                |
|   |                                                 | 11.01.15       | Oils and fats                                     | 79.20   |                |
|   |                                                 | 11.01.16       | Fysic                                             | 51.31   |                |
|   |                                                 | 11.01.17       | Vegetables                                        | 24.51   |                |

The item weight for Central Province (an weight area) for item 11.01.11 – Bread and cereals is 87.32 which is equally distributed among the price quotations under it.

| Α         | В     |                       | С              | _             | D               | E                |
|-----------|-------|-----------------------|----------------|---------------|-----------------|------------------|
| OECD Code | Level | De                    | escription     | 0             | Central Provice | Copper Belt Prov |
| 11.01.11  | 5     | Bread and cereals     |                |               | 87.32           | 40.76            |
| 11.01.12  | 5     | Meat                  |                | $\sim$        | 92.37           | 44.97            |
| 11.01.13  | 5     | Fish and seafood      | This weight is | $\mathcal{V}$ | 42.54           | 82.28            |
| 11.01.14  | 5     | Milk, cheese and eggs | equally        | r -           | 74.34           | 55.68            |
| 11.01.15  | 5     | Oils and fats         | distributed.   |               | 79.2            | 49.97            |
| 11.01.16  | 5     | Fruit                 |                |               | 51.31           | 4.87             |
| 11.01.17  | 5     | Vegetables            |                |               | 24.51           | 5.29             |
|           | -     |                       |                |               |                 |                  |

To view another area's weight distribution, click:

| Consumer Price Index Compilation Model - [Item Weights Distribution by Area]                                                                                                    |                   |                          |                         |       |         |  |  |  |
|----------------------------------------------------------------------------------------------------|-------------------|--------------------------|-------------------------|-------|---------|--|--|--|
| 麺 File Edit Data Utilities Repo                                                                                                    | ort Options Windo | ow Help                  |                         |       |         |  |  |  |
| Ì∜∎₽₽×פ¤₽∽∅⊴⊗₽ ĵ®®₽ <b>₽₪</b> 8⊖>                                                                                                    |                   |                          |                         |       |         |  |  |  |
| Select Area:       Central Provice       Re-distribute Area Weight       Save         Area Desc:       Central Province       Copper Belt Province       Cancel         Eastern Province       Cancel       Cancel       Cancel |                   |                          |                         |       |         |  |  |  |
| Outlet                                                                                                    | Code              |                          | esc W                   | eight | Share 🔥 |  |  |  |
| Ţ.                                                                                                    | 11.01.11          | Bread and cereals        | View/edit weight        | 87 32 |         |  |  |  |
|                                                                                                    | 11.01.11.1_01     | Rice/RICE                | distribution in another | 32.74 | 0.50    |  |  |  |
| Shoprite                                                                                                    | 11.01.11.1_01a    | Tastic Rice              | area.                   | 10.92 | 0.33 🔜  |  |  |  |
| Shoprite                                                                                                    | 11.01.11.1_01Ь    | Swazi Rice 🔪 🥿           |                         | 10.92 | 0.33    |  |  |  |
| Shoprite                                                                                                    | 11.01.11.1_01c    | Imported Rice            |                         | 10.92 | 0.33    |  |  |  |
| Shoprite                                                                                                    | 11.01.11.2 01     | Other cereals, flour and | other products/FLOUR    | 32.74 | 0.50    |  |  |  |

The weight for particular item for a specific area are editable, Suppose that the user wants to change the weight data for item 11.01.11 for Central Province, she can double click 87,32 and input a new number. This new figure will be redistributed based on the existing share.

| 50<br>50<br>50 | Consumer Price Index Compilation Model - [Item Weights Distribution by Area]         File Edit Data Utilities Report Options Window Help         Image: Image: Image |                |                                                   |         |        |  |  |  |
|----------------|----------------------------------------------------------------------------------------------------|----------------|---------------------------------------------------|---------|--------|--|--|--|
|                | Select Area:         Central Provice         Re-distribute Area Weight         Save           Area Desc:                                                                                                    |                |                                                   |         |        |  |  |  |
|                |                                                                                                    |                |                                                   |         | Cancel |  |  |  |
|                | Outlet                                                                                                    | Code           | Desc                                              | Weight  | Share  |  |  |  |
|                | <b>P</b>                                                                                                    | 11.01.11       | Bread and cereals                                 | 87.32   |        |  |  |  |
|                | - Shoprite                                                                                                    | 11.01.11.1_01  | Rice/BICE                                         | 32.74   | 0.50   |  |  |  |
|                | Shoprite                                                                                                    | 11.01.11.1_01a | Tastic Rice                                       | Y 10.92 | 0.33   |  |  |  |
|                | Shoprite                                                                                                    | 11.01.11.1_01Ь | Swazi Rivere. It will be re-distributed           | 10.92   | 0.33   |  |  |  |
|                | Shoprite                                                                                                    | 11.01.11.1_01c | Imported Ricefor the price quotes                 | 10.92   | 0.33   |  |  |  |
|                |                                                                                                    | 11.01.11.2_01  | Other cereals, flour and other products/FLOUR     | 32.74   | 0.50   |  |  |  |
|                | Shoprite                                                                                                    | 11.01.11.2_01a | Self rising flour                                 | 10.92   | 0.33   |  |  |  |
|                | Shoprite                                                                                                    | 11.01.11.2_01Ь | Bread flour                                       | 10.92   | 0.33   |  |  |  |
|                | Shoprite                                                                                                    | 11.01.11.2_01c | Cake flour                                        | 10.92   | 0.33   |  |  |  |
|                | 🖳 SuperMarket II                                                                                                    | 11.01.11.2_08  | Other cereals, flour and other products/Other ric | 21.83   | 1.00   |  |  |  |
|                | SuperMarket II                                                                                                    | 11.01.11.2_08a | Other cereals, flour and other products/Other ric | 10.92   | 0.50   |  |  |  |
|                | SuperMarket II                                                                                                    | 11.01.11.2_08c | Other cereals, flour and other products/Other ric | 0.92    | 0.50   |  |  |  |
|                |                                                                                                    | 11.01.12       | Meat                                              | 92.37   |        |  |  |  |
|                |                                                                                                    | 11.01.13       | Fish and seafood                                  | 42.54   |        |  |  |  |
|                |                                                                                                    | 11.01.14       | Milk, cheese and eggs                             | 74.34   |        |  |  |  |
|                |                                                                                                    | 11.01.15       | Oils and fats                                     | 79.20   |        |  |  |  |
|                |                                                                                                    | 11.01.16       | Fruit                                             | 51.31   |        |  |  |  |

Rows in red indicate the items whose weights are available. If there are products or varieties below these entries the view can expand via a tree structure.

Once each variety obtains its weight from the item it belongs to, product weights can be imputed, as can outlet weights.

#### Generate Average Price for Varieties

The system can generate a report for average price for all the varieties across the outlets. The user can click **Data**, **Generate Average Price** button as showed below:

| 률 Consume   | Consumer Price Index Compilation Model - [Main Manu] |                     |  |  |  |  |  |  |
|-------------|------------------------------------------------------|---------------------|--|--|--|--|--|--|
| 🚮 File Edit | Data Utilities Report Options Wind                   | low Help            |  |  |  |  |  |  |
| 1           | Pre-Compile Data Check                               | = 😭 🔜 😭 🖳 🗗 🖪 🛃 🧇 🔛 |  |  |  |  |  |  |
|             | Data Status Indicator                                |                     |  |  |  |  |  |  |
| , aNA1      | Detection of Outliers                                |                     |  |  |  |  |  |  |
|             | Cross Outlet Price Comparison                        | netary Fund         |  |  |  |  |  |  |
| CV CTAR     | Generate Average Price                               | j                   |  |  |  |  |  |  |
|             | Price Index Processor<br>Version 2: Consumer Price   | Index 2.0.20 - DB 1 |  |  |  |  |  |  |
|             |                                                      |                     |  |  |  |  |  |  |

The user will see following screen:

| Create a Spreadsheet for Average Price                                                                          |                                                                                    |                                                 |  |  |  |
|----------------------------------------------------------------------------------------------------|------------------------------------------------------------------------------------|-------------------------------------------------|--|--|--|
| Average Formula<br>Arithmetic Mean<br>Geometric Mean<br>Average Method<br>Average by Product<br>Average by Area | Please Select Start Period<br>Start Period:<br>Number of Period:<br>Decimal Point: | ad and Number of Period<br>6 / 1 /2002 V<br>3 V |  |  |  |
| Cancel                                                                                                    |                                                                                    | ОК                                              |  |  |  |

The user can select whether either an arithmetic mean or geometric mean isbe used in calculation. The user should also select **Start Period**, **Number of Period** and **Decimal Point** she would like to have in the report.

The following report shows the arithmetic average price for different varieties across the outlets in the country for 5 periods.

| 💶 Con  | sumer P                                   | rice Index Compil | ation Model - [Edit   | t Reveiw Item Weig | yhts]                         |          |          |          |          |          |  |  |  |  |
|--------|-------------------------------------------|-------------------|-----------------------|--------------------|-------------------------------|----------|----------|----------|----------|----------|--|--|--|--|
| 🔮 File | 🖠 File Edit Insert Format Tools Help      |                   |                       |                    |                               |          |          |          |          |          |  |  |  |  |
| 1      | Ŋ┩₽₽₽¥××₽₽₽∽₽₽₽₽₽₽₽₽₽₽₽₽₽₽₽₽₽₽₽₽₽₽₽₽₽₽₽₽₽ |                   |                       |                    |                               |          |          |          |          |          |  |  |  |  |
|        |                                           | 3 🖪 👗 🖻 🛍         | A↓ Z↓                 |                    |                               |          |          |          |          |          |  |  |  |  |
| Arial  |                                           | ▼ 10              | • B <i>I</i> <u>U</u> |                    | 100% 💌                        |          |          |          |          |          |  |  |  |  |
| - A    | A1 Arithmatic Average of Price            |                   |                       |                    |                               |          |          |          |          |          |  |  |  |  |
|        | Α                                         | В                 | С                     | D                  | E                             | F        | G        | Н        | 1        | J        |  |  |  |  |
| 1      | Arithm                                    | tic Average of P  | rice                  |                    |                               |          |          |          |          |          |  |  |  |  |
| 2      | Outlet S                                  | Area Name         | Region                | Description        |                               | 3/1/2004 | 4/1/2004 | 5/1/2004 | 6/1/2004 | 7/1/2004 |  |  |  |  |
| 3      |                                           |                   |                       |                    |                               |          |          |          |          |          |  |  |  |  |
| 4      |                                           | Central Provice   | Central Provice       | 11.01.11.1_01a     | Tastic Rice                   | 80       | 81       | 82       | 83       | 84.88    |  |  |  |  |
| 5      |                                           | Central Provice   | Central Provice       | 11.01.11.1_01b     | Swazi Rice                    | 23.5     | 24.5     | 25.5     | 26.5     | 27.5     |  |  |  |  |
| 6      |                                           | Central Provice   | Central Provice       | 11.01.11.1_01c     | Imported Rice                 | 95       | 96       | 97       | 98       | 99       |  |  |  |  |
| 7      |                                           | Central Provice   | Central Provice       | 11.01.11.2_01a     | Self rising flour             | 30       | 31       | 32       | 28       | 29       |  |  |  |  |
| 8      |                                           | Central Provice   | Central Provice       | 11.01.11.2_01b     | Bread flour                   | 40       | 41       | 42       | 38.5     | 39       |  |  |  |  |
| 9      |                                           | Central Provice   | Central Provice       | 11.01.11.2_01c     | Cake flour                    | 43       | 44       | 45       | 29       | 29.5     |  |  |  |  |
| 10     |                                           | Manzini           | Manzini               | 11.01.11.5_03a     | Pasta products/PREPARES SALA[ | 120      | 121      | 122      | 123      | 124      |  |  |  |  |
| 11     |                                           | Manzini           | Manzini               | 11.01.11.5_03b     | Pasta products/PREPARES SALA[ | 82       | 83       | 84       | 85       | 86       |  |  |  |  |
| 12     |                                           | Manzini           | Manzini               | 11.01.11.5_03c     | Pasta products/PREPARES SALA  | 90       | 91       | 92       | 93       | 94       |  |  |  |  |
| 13     |                                           | Mbabane           | Hhohho                | 11.07.12.1_01c     | Motor cycles/NEW MOTORCYCLE   |          |          |          | 134      | 145      |  |  |  |  |
| 14     |                                           | Mbabane           | Hhohho                | 11.07.12.1_01f     | Motor cycles/NEW MOTORCYCLE   | 0        | 0        | 0        | 145      | 156      |  |  |  |  |
| 15     |                                           |                   |                       |                    |                               |          |          |          |          |          |  |  |  |  |

#### Data Status Indicator and Pre-compile Data Check

Data Status Indicator is a graphical feature provided to help the compiler to examine the data availability and status before undertaking the index compilation. The user has to determine the compilation period by selecting it in the following screen.

| 🚨 Set Date for CPI System       |                  |
|---------------------------------|------------------|
| Choose CPI Compilation Date     |                  |
| CPI Compilation Base Period:    | <b>Ⅲ</b> /2004 ▼ |
| CPI Compilation Current Period: | 04/2004 🗨        |
|                                 |                  |
| ОК                              | Cancel           |
|                                 |                  |

Click **OK** button, the user will see following screen:

| ā.         | Consumer                 | Price Inc                      | dex Compila      | ntion Model                | l - [Data Status]                                |             |            |            |
|------------|--------------------------|--------------------------------|------------------|----------------------------|--------------------------------------------------|-------------|------------|------------|
| ज          | File Edit D              | Data Utilit                    | ies Report       | Options Wi                 | ndow Help                                        |             |            |            |
| yer<br>Xer |                          |                                | z V Bali         | • []                       |                                                  |             | <b>⊸</b>   |            |
|            |                          |                                | への喧し             |                            |                                                  | 9 🛄 🔁 🧧     | 3 😒        |            |
|            | Base Perio<br>Current Pe | od: 03<br>riod: 04             | 2/2004<br>2/2004 | Cha<br>Refresh             | nge Data Ready<br>Data Partially<br>Data not Rea | Ready<br>dy | 8 S<br>0 D | 0 S        |
|            | Outlet ID                | Status                         | Area             | District                   | Outlet Name                                      | 03/2004     | 04/2004    | 03/2004    |
|            | S0001                    | 2                              | Central Provi    | Manzini                    | Shoprite                                         |             | •          |            |
|            | S0002                    | 🚽 🚽                            | Mbabane          | Hhohho                     | Spar                                             | •           | •          | - <u>-</u> |
|            | S0003                    | 2                              | Manzini          | Manzini                    | LuckySave                                        | •           | •          | •          |
|            | S0004                    | <b>_</b>                       | Central Rrovi    |                            | SuperMarket II                                   | •           | •          | <u> </u>   |
|            | Click                    | chere to<br>price ed<br>screen | go<br>it         | Click he<br>to out<br>scre | re to go<br>et edit<br>sen                       |             |            |            |

The user will have graphic view of the data status. Green dots indicates that data are available; yellow dots indicate that data are partially available and red dots indicates that data are not available. By clicking the grey button, which will appear when the user single clicks the **Outlet ID** column, the user will enter into price edit screen; from there the user can find the missing price data. If the user click the **Status** column, the user will be able to edit outlet information. This feature provides the user quick access to the data to resolve the data missing problem.

Different icons represent different outlet status. For example, represents Initiated and reported ("initiated" means that the outlet has entered the active sample and representative items have been selected for pricing); represents Refuse to participate; represents Out of business; represents Could not locate; represents Not get initiated; represents Resending for initiation and for No relevant product.

The user can change the base period and current period by clicking the **Change** button.

To examine whether the data is good for compilation, the user can click **Data**, **Pre-Compile Data Check** button.

| 麺 Consumer         | Price Index Compilation Model - [Main Manu]                            |
|--------------------|------------------------------------------------------------------------|
| <u> T</u> ile Edit | Data Utilities Report Options Window Help                              |
| 1 🗐 🖓              | Pre-Compile Data Check 🛛 😨 🌚 📰 👔 🐑 📖 🧯                                 |
|                    | Data Status Indicator                                                  |
| aNAT               | Detection of Outliers                                                  |
|                    | Cross Outlet Price Comparison                                          |
| Constant.          | Generate Average Price                                                 |
|                    | Price Index Processor<br>Version 2: Consumer Price Index 2.0.20 - DB 1 |

The system is able to identify the following data errors: (1) missing outlet ID; (2) missing weight area; (3) missing product and variety weight information; (4) missing outlet status; (5) missing outlet weights and (6) whether product and variety weights exceed 100%.

For example, the following screen shows that there are two errors for outlet S0003. They are interrelated: the outlet weight is missing and the adjusted weight is missing.

| Consumer Price Index Compilation                                  | n Model - [Da | ta Diagnosis and Data Check] |                       |  |  |  |  |  |  |  |  |
|-------------------------------------------------------------------|---------------|------------------------------|-----------------------|--|--|--|--|--|--|--|--|
| 🔁 File Edit Data Utilities Report Opti                            | ons Window    | Help                         |                       |  |  |  |  |  |  |  |  |
| ì┩┠┖┍╱┢╺╔┉╔╴╔╚╗                                                   |               |                              |                       |  |  |  |  |  |  |  |  |
| Check Data Error<br>Data Diagnosis and Error Check Rep            | ort:          |                              | Cancel                |  |  |  |  |  |  |  |  |
| SN Error Type                                                     | Est ID        | Est Name                     | Remedy                |  |  |  |  |  |  |  |  |
| 3 Outlet weight is missing! S0003 LuckySave Provide Outlet weight |               |                              |                       |  |  |  |  |  |  |  |  |
| 3 Outlet adjusted weight is missing!                              | S0003         | LuckySave                    | Invoke re-calculation |  |  |  |  |  |  |  |  |
|                                                                   |               |                              |                       |  |  |  |  |  |  |  |  |

By double-clicking the red colored fonts, the program will bring to the screen where the error can be corrected.

If no error has been found, the user will see following message box:

| СРІ 🛛 🔀                                                                         |
|---------------------------------------------------------------------------------|
| No error has been found with the data, You can proceed with compilation process |
| (OK]                                                                            |

## **Recalculation of Weights**

| 麺 Consumer Pric   | e Index Compilation Model - [Search for Outlet]              |
|-------------------|--------------------------------------------------------------|
| 麺 File Edit Data  | Utilities Report Options Window Help                         |
| 1 🗐 🖬 🖳 📑         | Open Blank Worksheet                                         |
| Search for Outle  | Create Worksheet for Price Update Ctrl+R                     |
| Search by C       | Item Weights Upload Template                                 |
| C Search by K     | Review Coding System                                         |
| C Search by A     | Global Distribute Item Weights the product and outlet weight |
| C Search Alph     | Global Impute Product Weights                                |
| A-B C-D           | Review Item Wt Distribution                                  |
| C List All Outle  | Distribute Area Weight                                       |
| Outlet Informatio | n - total 4 records. (right click for editting)              |
| Outlet ID         | Outlet Name Area (Compilable)                                |
| S0001 Sho         | prite Central Provinct/variety weight, click                 |
| S0002 Spa         | r Hhchhohere to recalculate based on                         |
| \$0003 Luc        | kySave Marzini andre                                         |
| S0004 Sup         | erMarket II Central Provice                                  |
|                   | Click here if reset weight by area.                          |
| Edi               | it Add New Delete Refresh Cancel                             |

If item weights by area are revised, the user should click **Global Distribute Item Weights** to trigger recalculation process.

It is important that the user can manually define the relative importance of a product or variety by assigning its weight. Clicking **Global Impute Product Weights** will trigger a recalculation based on outlet status and sample group and newly assigned weight. If excess weight is assigned to an outlet, these extra weight will be taken from other outlets. Similarly, if less weight is assigned to a particular outlet, excess weight will be redistributed to the other outlets. **Distribute Area Weights** allows the user to undertake weights reset or update. The user can reset an old area weight with a new one, which will be distributed based on the existing share of each outlets. Click **Utilities**, **Global Impute Product Weights** button, newly assigned outlet weights will be redistributed to the product and varieties below.

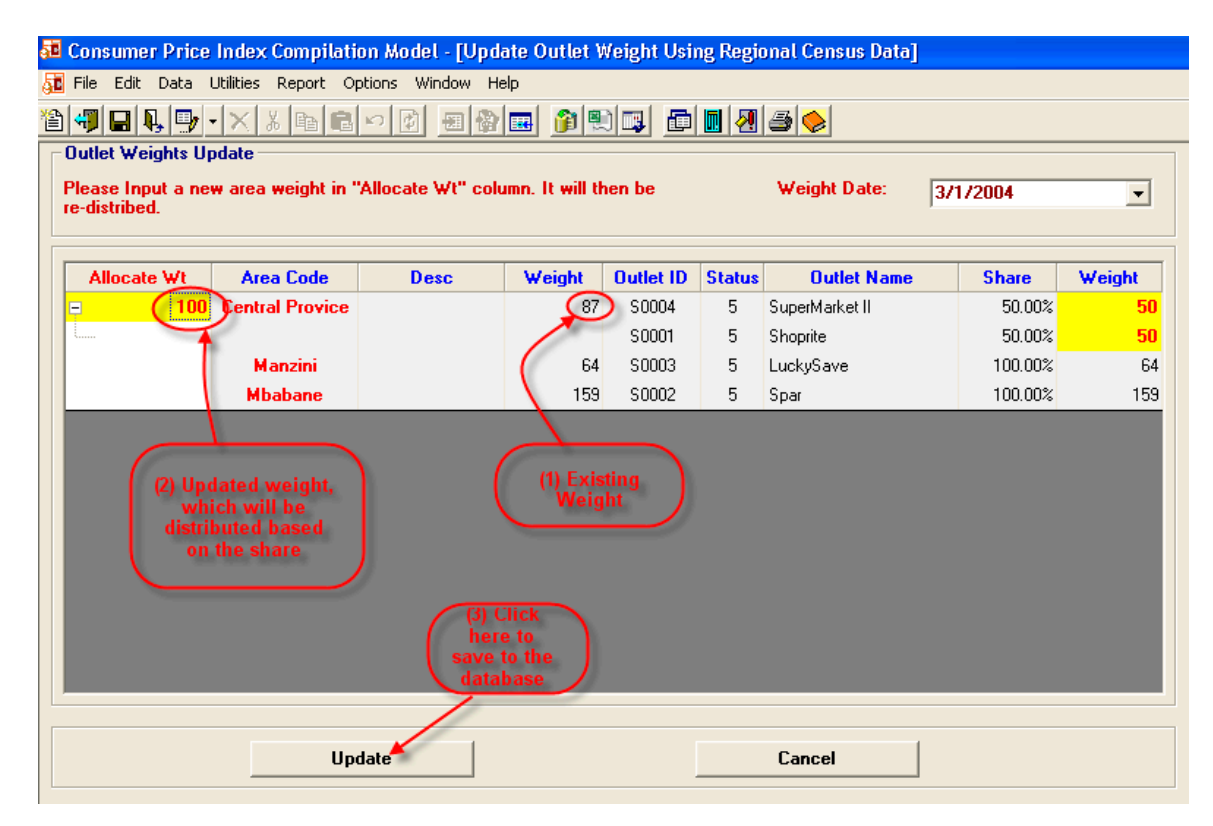

## **Pre-compilation Preview**

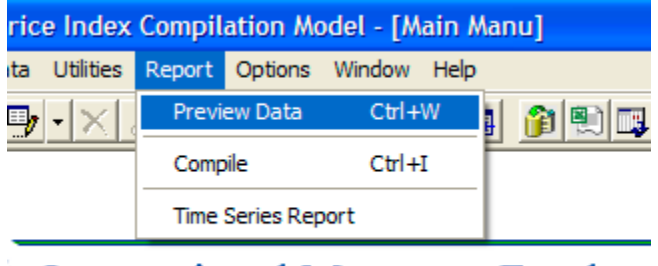

International Monetary Fund

Click **Report**, **Preview Data** button at toolbar to preview the data before compilation.

The user can select Base Period, Current Period. Wt0 column indicates weights data followed by base period price, previous period price and current period price.

| 51                                                                                                    | Collect C | Compil                                                       | ation Inf                   | ormation                                          |                                                                              |                                                            |            |            |            | $\mathbf{X}$ |
|----------------------------------------------------------------------------------------------------|-----------|--------------------------------------------------------------|-----------------------------|---------------------------------------------------|------------------------------------------------------------------------------|------------------------------------------------------------|------------|------------|------------|--------------|
| Imputation Period         Weight Ref Date:         Base Period (t0)         12/2004         Current Period (t)         03/2005         Previous Period (t-1)         02/2005 |           | Compilation Method –<br>By Product<br>By Region<br>By Outlet | Elementa<br>C Laspe<br>Geom | ry Formular<br>yres<br>etric Laspeyre<br>ed Index | •s                                                                           | Preview<br>Compile<br>Download<br>atect Outliers<br>Cancel |            |            |            |              |
|                                                                                                    | Dutlet ID | Level                                                        | Code                        | -                                                 | Description                                                                  | Wt0                                                        | Base Price | Prev Price | Curr Price | ~            |
|                                                                                                    | S009      | 7                                                            | 11.01.11.1                  | Rice/RICE                                         |                                                                              | 0.05                                                       |            |            |            | -            |
|                                                                                                    | S009      | 8                                                            | 11.01.11.1                  | BUHLALU: 2                                        | KG                                                                           | 0.05                                                       | 8.95       | 8.95       | 8.65       |              |
|                                                                                                    | M022      | 7                                                            | 11.01.11.1                  | Rice/RICE                                         |                                                                              | 0.12                                                       |            |            |            |              |
|                                                                                                    | M022      | 8                                                            | 11.01.11.1                  | Rice/RICE: W                                      | /HITE (IMBALI) 2KG                                                           | 0.06                                                       | 9.99       | 8.79       | 8.49       |              |
|                                                                                                    | M022      | 8                                                            | 11.01.11.1                  | BUHLALU: 2                                        | <g< td=""><td>0.06</td><td>9.48</td><td>9.48</td><td>9.48</td><td></td></g<> | 0.06                                                       | 9.48       | 9.48       | 9.48       |              |
|                                                                                                    | M025      | 7                                                            | 11.01.11.1                  | Rice/RICE                                         |                                                                              | 0.18                                                       |            |            |            |              |
|                                                                                                    | M025      | 8                                                            | 11.01.11.1                  | BUHLALU: 10                                       | )KG                                                                          | 0.06                                                       | 31.00      | 31.00      | 31.00      |              |
|                                                                                                    | M025      | 8                                                            | 11.01.11.1                  | BUHLALU: 2                                        | <g< td=""><td>0.06</td><td>8.95</td><td>8.95</td><td>8.95</td><td></td></g<> | 0.06                                                       | 8.95       | 8.95       | 8.95       |              |
|                                                                                                    | M025      | 8                                                            | 11.01.11.1                  | WHITE RICE                                        | : 1KG                                                                        | 0.06                                                       | 4.95       | 4.95       | 4.75       |              |
|                                                                                                    | S019      | 7                                                            | 11.01.11.1                  | RICE                                              |                                                                              | 0.05                                                       |            |            |            |              |
|                                                                                                    | S019      | 8                                                            | 11.01.11.1                  | BUHLALU: 2                                        | <g< td=""><td>0.05</td><td>8.25</td><td>8.25</td><td>8.25</td><td></td></g<> | 0.05                                                       | 8.25       | 8.25       | 8.25       |              |
|                                                                                                    | H003      | 7                                                            | 11.01.11.1                  | Rice/RICE                                         |                                                                              | 0.00                                                       |            |            |            |              |
|                                                                                                    | H003      | 8                                                            | 11.01.11.1                  | BUHLALU: 10                                       | )KG                                                                          | 0.00                                                       |            |            |            | •            |

#### **Detecting Outliers**

To minimize data entry error, the system has implemented independent Detect Outliers module on checking the outliers of short term price relatives (one month price changes). For the methodology, please refer to Chapter 3, Detection of Outliers. Click **Data, Detection Outliers** button.

| 5 | Con   | sume    | r Pric | e Index    | Compil    | ation Mo | ode | l - [C | ollect ( | Comp |
|---|-------|---------|--------|------------|-----------|----------|-----|--------|----------|------|
| 5 | File  | Edit    | Data   | Utilities  | Report    | Options  | Wi  | indow  | Help     |      |
| 橮 | ) 👘   |         | Pre    | -Compile   | Data Che  | ck       |     |        | 8        | 1    |
|   | Impu  | Itatior | Dat    | ta Status  | Indicator |          | _   |        |          |      |
|   | Weig  | jht Re  | Det    | tection of | Outliers  |          |     |        | <b>_</b> |      |
|   | Base  | Perio   | Cro    | oss Outlet | Price Cor | nparison |     |        | Ţ        | С    |
|   | Curre | ent Pe  | Ger    | nerate Av  | erage Pri | ce       |     |        | -        | С    |
|   | Prev  | ious F  | Period | (t-1)      |           | 02/200   | 5   |        | -        |      |

Wait for preview data to be loaded into the table. Click **Detect Outliers** button. Click Z-Score fixed row to re-sort information.

| Z-Score Method<br>Box Plots Method<br>Log-normal Metho<br>Include Imputed P<br>Exclude Imputed I | 35 • (1)<br>d (2)<br>Price(s)<br>d entitiene 19 | No of Obs (Eff Ob<br>Minumum<br>Maximum<br>Mean | 2589 (1428) Std Dev<br>9.8039 Median<br>253.8462 Quartile 1<br>100.6045 Quartile 3 | 8.8802<br>100<br>100<br>100 | C <u>a</u> lculate<br><u>C</u> ancel<br><u>H</u> elp |
|--------------------------------------------------------------------------------------------------|-------------------------------------------------|-------------------------------------------------|------------------------------------------------------------------------------------|-----------------------------|------------------------------------------------------|
| ID                                                                                               | Code                                            | Prev Price                                      | Curr Price                                                                         | STPB                        | Z-Score                                              |
| M009                                                                                             | 11.01.12.1_08e                                  | 255.00                                          | 25.00                                                                              | 9.80                        | -10.2250                                             |
| H042                                                                                             | 11.02.12.1_03a                                  | 85.00                                           | 13.90                                                                              | 16.35                       | -9.4875                                              |
| H031                                                                                             | 11.01.12.1_08j                                  | 36.50                                           | 23.50                                                                              | 64.38                       | -4.0788                                              |
| H044                                                                                             | 11.03.12.1_02a                                  | 595.00                                          | 399.00                                                                             | 67.06                       | -3.7776                                              |
| H036                                                                                             | 11.11.11.2_06c                                  | 9.30                                            | 6.30                                                                               | 67.74                       | -3.7006                                              |
| H035                                                                                             | 11.05.31.1_03a                                  | 8900.70                                         | 6252.02                                                                            | 70.24                       | -3.4191                                              |
| M005                                                                                             | 11.01.21.1_01c                                  | 43.35                                           | 31.95                                                                              | 73.70                       | -3.0294                                              |
| H044                                                                                             | 11.03.12.1_03Ь                                  | 260.00                                          | 210.00                                                                             | 80.77                       | -2.2336                                              |
| H002                                                                                             | 11.01.15.3_02c                                  | 7.60                                            | 6.25                                                                               | 82.24                       | -2.0684                                              |
| L010                                                                                             | 11.03.12.3_27c                                  | 39.95                                           | 32.99                                                                              | 82.58                       | -2.0299                                              |
| M007                                                                                             | 11.01.11.4_16a                                  | 7.20                                            | 6.00                                                                               | 83.33                       | -1.9449                                              |
| M022                                                                                             | 11.05.61.1_01e                                  | 25.99                                           | 21.95                                                                              | 84.46                       | -1.8185                                              |
| M005                                                                                             | 11.01.15.3_02i                                  | 7.15                                            | 6.15                                                                               | 86.01                       | -1.6430                                              |
| M025                                                                                             | 11.01.11.2_04e                                  | 31.95                                           | 27.95                                                                              | 87.48                       | -1.4779                                              |
| H002                                                                                             | 11.01.15.3_02d                                  | 7.60                                            | 6.65                                                                               | 87.50                       | -1.4757                                              |
| M005                                                                                             | 11.01.21.1_02a                                  | 26.95                                           | 23.65                                                                              | 87.76                       | -1.4470                                              |
| M028                                                                                             | 11.03.12.2_10d                                  | 40.00                                           | 35.95                                                                              | 89.88                       | -1.2082                                              |
| M028                                                                                             | 11.03.12.3_08a                                  | 100.00                                          | 90.00                                                                              | 90.00                       | -1.1942                                              |
| S004                                                                                             | 11.05.61.1_07a                                  | 6.50                                            | 5.90                                                                               | 90.77                       | -1.1075                                              |
| H008                                                                                             | 11.01.11.1_01a                                  | 8.65                                            | 7.95                                                                               | 91.91                       | -0.9794                                              |
| M025                                                                                             | 11.01.14.2_01g                                  | 65.95                                           | 61.95                                                                              | 93.93                       | -0.7511                                              |
| MODE                                                                                             | 11 01 15 2 02k                                  | 5.00                                            | 4.76                                                                               | 95.10                       | .0 6196                                              |

The default method is the Z-score test; the user can also select Box Plots Method or Log-normal Method. The system presents a summary statistical table with the information on short term price relatives including: (1) Number of observations; (2) Minimum value; (3) Maximum value; (4) Mean; (5) Standard deviation; (6) Median; (7) Quartile 1; (8) Quartile 3. The user can select whether imputed value should be excluded from the imputation. Those outliers will be showed in red with yellow background as showed in the above screen capture.

The first 7 rows are detected to be outliers. Apparently, there is the very strong possibility of a data entry error in product 11.01.12.1\_08e in which previous price is 255.00 and current price is 25.00.

To fix the problem, select the record, right click to start the menu, then click Edit Price button.

| ice     | Curr Price |                            |            | STPR  |  |
|---------|------------|----------------------------|------------|-------|--|
| 255.00  |            | 25.00                      |            | 9.80  |  |
| 85.00   |            | Edit                       | Outlet     | 16.35 |  |
| 36.50   |            | Edit Product<br>Edit Price |            | 64.38 |  |
| 595.00  | :          |                            |            | 67.06 |  |
| 9.30    |            | Edit                       | Notes      | 67.74 |  |
| 8900.70 | 6.         | Refr                       | esh        | 70.24 |  |
| 43.35   |            | Clon                       | e Outlet   | 73.70 |  |
| 260.00  |            | Dala                       | te Quillet | 80.77 |  |
| 7.60    |            | Dele                       | te Outlet  | 82.24 |  |
| 39.95   |            | Save                       | e Grid     | 82.58 |  |
| 7.20    |            | 6.00                       |            | 83.33 |  |

### **Index Compilation**

The user defines the compilation method by choosing one of the options: **By Product**, **By Region** or **By Outlet**. The equally-weighted elementary level compilation always uses the geometric mean. The user can also choose either Laspeyres-type or Geometric Laspeyres-type formula in the compilation at the weighted level.

If **Modified/Two-stage** is checked, the system uses the previous period Long Term Price Relatives (LTPR<sub>t-1</sub>), which is price increase from period 0 to period t-1, in the calculation ( please refer the Chapter 3, Methodology for the details of formula). Alternatively, base period price  $P_{t0}$ , previous period price  $P_{t-1}$  and current period price,  $P_t$  will be used for the imputation process.

Imputation results are shown in following screen:

| The Fair r    | oata L   | Itilities <u>R</u> eport | Options <u>W</u> ind | low <u>H</u> elp             |             |           |                 |                         |
|---------------|----------|--------------------------|----------------------|------------------------------|-------------|-----------|-----------------|-------------------------|
| 49 🖬 🔍        | <b>-</b> | XXB                      |                      | = 🖗 💻 🎓 🔍 📭                  |             | ] 4 🔶     |                 |                         |
| Current Peri  | od:      | 04/2004                  |                      | User ID: Gzh                 | u           |           | Print           | Export results          |
| Previous Pe   | riod:    | 03/2004                  |                      | Computer Name: GZH           | 1008        |           | Export to Excel | IU LACEI                |
| Rase Period   |          | 03/2004                  |                      | Sh                           | ow Report a | at:       | Save to HTML    | Save in                 |
| Benort run =  | <b>.</b> | 12/1/2004 9:13:5         | 2 AM                 |                              | 3 🛁         |           | Save to D       | Save results            |
| neportiuna    | n.       | 12/1/2004 0.10.0         | 200                  |                              | _           |           | Cancel          | in CPI                  |
| Total 39 rec  | ords.    |                          |                      |                              |             |           |                 | Database                |
| Market        | Digit    | Code                     |                      | Description                  | STPR        | Updated W | CPI             |                         |
|               | 0        | 0                        | All Products         |                              | 101.96      | 101.96    | 101.96          | Show results in         |
|               | 1        | 1                        | GROSS DOM            | IESTIC PRODUCT               | 101.96      | 101.96    | 101.96          | different digit leve    |
|               | 2        | 11                       | INDIVIDUAL           | CONSUMPTION EXPENDI          | 101.96      | 101.96    | 101.96          |                         |
|               | 3        | 11.01                    | FOOD AND N           | ION-ALCOHOLIC BEVERAI        | 101.96      | 101.96    | 101.96 🔳        |                         |
|               | 4        | 11.01.1                  | FOOD                 |                              | 101.96      | 101.96    | 101.96          |                         |
|               | 5        | 11.01.11                 | Bread and ce         | reals                        | 101.96      | 101.96    | 101.96          |                         |
|               | 6        | 11.01.11.1               | Rice                 |                              | 102.46      | 42.35     | 102.46 🔜        |                         |
| Central Provi | 7        | 11.01.11.1_01            | Rice/RICE            |                              | 102.07      | 20.29     | 102.07          |                         |
| Central Provi | 8        | 11.01.11.1_01a           | Tastic Rice          |                              | 101.25      | 6.71      | 101.25          |                         |
| Central Provi | 8        | 11.01.11.1_01Ь           | Swazi Rice           |                              | 104.00      | 6.89      | 104.00          | Increase of the disease |
| Central Provi | 8        | 11.01.11.1_01c           | Imported Rice        | •                            | 101.00      | 6.69      | 101.00          | Imputed Indices         |
| Mbabane       | 7        | 11.01.11.1_01            | Rice/RICE            |                              | 102.81      | 22.07     | 102.81          |                         |
| Mbabane       | 8        | 11.01.11.1_01a           | Tastic Rice          |                              | <102.81     | 22.07     | 102.8           |                         |
| Mbabane       | 8        | 11.01.11.1_01Ь           | Swazi Rice           |                              | 104.55      | 11.22     | 104.55          |                         |
| Mbabane       | 8        | 11.01.11.1_01c           | Imported Rice        | •                            | 101.11      | 10.85     | 101.11          |                         |
|               | 6        | 11.01.11.2               | Other cereals        | , flour and other products   | 102.72      | 20.41     | 102.72          |                         |
|               | 7        | 11 01 11 2 01            | Other ceresis        | flour and other products (E) | 102 72      | 20.41     | 102 72 💟        |                         |

The system generates three sets of results: (1) **STPR**, Short Term Price Relatives, which is the index of consumer price from last period to current period. (2) **CPI**, which is also Long Term Price Index, indicates accumulated price increase since period 0. (3) **Updated W** is updated cost weight.

CPI indices will be plugged into the imputation as  $LTPR_{t-1}$  next period if **Two-Stage Index** box is checked.

Imputation results can be exported to the Excel easily. The user can click **Export** to **Excel**, **Export** to **Excel** button, then an Excel icon will appear in the screen.

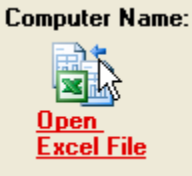

Click the link, imputation results will be exported to the Excel spreadsheet.

| Consumer                                                                         | Price                      | Index Compila                                                                                                    | tion Model - [CPI Index Report]                                                                                                    |                                                                              |                                                                   |                                                                    |                                       |
|----------------------------------------------------------------------------------|----------------------------|----------------------------------------------------------------------------------------------------|----------------------------------------------------------------------------------------------------|------------------------------------------------------------------------------|-------------------------------------------------------------------|--------------------------------------------------------------------|---------------------------------------|
| <u>F</u> ile <u>E</u> dit D                                                      | Data L                     | <u>I</u> tilities <u>R</u> eport <u>:</u>                                                                                  | <u>O</u> ptions <u>W</u> indow <u>H</u> elp                                                                                                   |                                                                              |                                                                   |                                                                    |                                       |
| ) 🔫 🖬 🔍                                                                          | - 🧐                        | XXBE                                                                                                    | i > 🖉 🖩 🆓 🔜 🗿 🐑 🖬                                                                                                    | 1 🗗 🔳 -                                                                      | 2 3 0                                                             |                                                                    |                                       |
|                                                                                  |                            |                                                                                                    |                                                                                                    |                                                                              |                                                                   |                                                                    | Missing price will                    |
| Current Peri                                                                     | od:                        | 04/2004                                                                                                    | User ID: G                                                                                                    | zhu                                                                          |                                                                   | Print                                                              | be estimated, if<br>Save to DB buttor |
| Previous Period:<br>Base Period:<br>Report run at:                               |                            | 03/2004                                                                                                    | Computer Name: G                                                                                                    | Export to Excel                                                              | is clicked and if                                                 |                                                                    |                                       |
|                                                                                  |                            | 03/2004 Show Report at:                                                                                                    |                                                                                                    |                                                                              |                                                                   | Save to HTML                                                       | price is NOT                          |
|                                                                                  |                            |                                                                                                    |                                                                                                    |                                                                              |                                                                   | Save to DB 🗡                                                       | missing or zero.                      |
|                                                                                  |                            | 12/1/2004 9:13:5                                                                                                    | Z AM Open                                                                                                    | 8 •                                                                          |                                                                   | Canad                                                              |                                       |
|                                                                                  |                            |                                                                                                    | Excerrie                                                                                                    |                                                                              |                                                                   | Lancei                                                             |                                       |
| Report stati                                                                     | stics h                    | as been saved                                                                                                    | to database.                                                                                                    |                                                                              |                                                                   |                                                                    | Red color indiates                    |
| Market                                                                           | Digit                      | Code                                                                                                    | Description                                                                                                    | STPR                                                                         | Updated W                                                         | CPI 🥢                                                              | <ul> <li>imputated value.</li> </ul>  |
| Central Provi                                                                    | 8                          | 11.01.11.1_01a                                                                                                    | Tastic Rice                                                                                                    | 101.25                                                                       | 6.71                                                              | 191.25                                                             |                                       |
| Central Provi                                                                    | 8                          | 11.01.11.1_01Ь                                                                                                    | Swazi Rice                                                                                                    | 104.00                                                                       | 6.89                                                              | 104.00                                                             |                                       |
| Central Provi                                                                    | 8                          | 11.01.11.1_01c                                                                                                    | Imported Rice                                                                                                    | 101.00                                                                       | 6.69                                                              | 101.00                                                             | Missing indices                       |
| Mbabane                                                                          | 7                          | 11.01.11.1_01                                                                                                    | Rice/RICE                                                                                                    | 102.81 🥕                                                                     | 22.07                                                             | 102.81                                                             | were imputed by                       |
| Mbabane                                                                          | 8                          | 11.01.11.1_01a                                                                                                    | Tastic Rice                                                                                                    | 102.81                                                                       | 22.07                                                             | 102.81                                                             | taking one level                      |
| Mbabane                                                                          | 8                          | 11.01.11.1_01Ь                                                                                                    | Swazi Rice                                                                                                    | 104.55                                                                       | 11.22                                                             | 104.55                                                             | up indices as the                     |
| Mbabane                                                                          | 8                          | 11.01.11.1_01c                                                                                                    | Imported Rice                                                                                                    | 101.11                                                                       | 10.85                                                             | 101.11                                                             | proxy.                                |
|                                                                                  | 6                          | 11.01.11.2                                                                                                    | Other cereals, flour and other products                                                                                                    |                                                                              | 20.41                                                             | 102 72                                                             |                                       |
| Central Provi                                                                    | 7                          | 11.01.11.2_01                                                                                                    | Other cereals, flour and other products/F                                                                                                    | 1 102.72                                                                     | 20.41                                                             | 102.72                                                             |                                       |
|                                                                                  |                            |                                                                                                    |                                                                                                    |                                                                              | 0.05                                                              |                                                                    |                                       |
| Central Provi                                                                    | 8                          | 11.01.11.2_01a                                                                                                    | Self rising flour                                                                                                    | 103.33                                                                       | 6.85                                                              | 103.33                                                             |                                       |
| Central Provi<br>Central Provi                                                   | 8<br>8                     | 11.01.11.2_01a<br>11.01.11.2_01b                                                                                           | Self rising flour<br>Bread flour                                                                                                    | 103.33<br>102.50                                                             | 6.85<br>6.79                                                      | 103.33<br>102.50                                                   |                                       |
| Central Provi<br>Central Provi<br>Central Provi                                  | 8<br>8<br>8                | 11.01.11.2_01a<br>11.01.11.2_01b<br>11.01.11.2_01c                                                                         | Self rising flour<br>Bread flour<br>Cake flour                                                                                                | 103.33<br>102.50<br>102.33                                                   | 6.85<br>6.79<br>6.78                                              | 103.33<br>102.50<br>102.33                                         |                                       |
| Central Provi<br>Central Provi<br>Central Provi<br>Mbabane                       | 8<br>8<br>7                | 11.01.11.2_01a<br>11.01.11.2_01b<br>11.01.11.2_01c<br>11.01.11.2_01                                                        | Self rising flour<br>Bread flour<br>Cake flour<br>Other cereals, flour and other products/F                                                   | 103.33<br>102.50<br>102.33<br>102.72                                         | 6.85<br>6.79<br>6.78<br>20.41                                     | 103.33<br>102.50<br>102.33<br>102.72                               |                                       |
| Central Provi<br>Central Provi<br>Central Provi<br>Mbabane<br>Mbabane            | 8<br>8<br>7<br>8           | 11.01.11.2_01a<br>11.01.11.2_01b<br>11.01.11.2_01c<br>11.01.11.2_01<br>11.01.11.2_01a                                      | Self rising flour<br>Bread flour<br>Cake flour<br>Other cereals, flour and other products/f<br>Self rising flour                              | 103.33<br>102.50<br>102.33<br>102.72<br>102.72                               | 6.85<br>6.79<br>6.78<br>20.41<br>20.41                            | 103.33<br>102.50<br>102.33<br>102.72<br>102.72                     |                                       |
| Central Provi<br>Central Provi<br>Central Provi<br>Mbabane<br>Mbabane<br>Mbabane | 8<br>8<br>7<br>8<br>8      | 11.01.11.2_01a<br>11.01.11.2_01b<br>11.01.11.2_01c<br>11.01.11.2_01a<br>11.01.11.2_01a<br>11.01.11.2_01b                   | Self rising flour<br>Bread flour<br>Cake flour<br>Other cereals, flour and other products/F<br>Self rising flour<br>Bread flour               | 103.33<br>102.50<br>102.33<br>102.72<br>102.72<br>102.72<br>102.72           | 6.85<br>6.79<br>5.78<br>20.41<br>20.41<br>20.41                   | 103.33<br>102.50<br>102.33<br>102.72<br>102.72<br>102.72<br>102.72 |                                       |
| Central Provi<br>Central Provi<br>Mbabane<br>Mbabane<br>Mbabane<br>Mbabane       | 8<br>8<br>7<br>8<br>8<br>8 | 11.01.11.2_01a<br>11.01.11.2_01b<br>11.01.11.2_01c<br>11.01.11.2_01a<br>11.01.11.2_01a<br>11.01.11.2_01b<br>11.01.11.2_01c | Self rising flour<br>Bread flour<br>Cake flour<br>Other cereals, flour and other products/F<br>Self rising flour<br>Bread flour<br>Cake flour | 103.33<br>102.50<br>102.33<br>102.72<br>102.72<br>102.72<br>102.72<br>102.72 | 6.85<br>6.79<br>6.78<br>20.41<br>20.41<br>20.41<br>20.41<br>20.41 | 103.33<br>102.50<br>102.33<br>102.72<br>102.72<br>102.72<br>102.72 |                                       |

Missing price indices are imputed by taking the indices from their parent group. If parent group indices are missing, the system has to go one level up again, until it finds a calculated index. Imputed indices are indicated in red. When the indices are saved to the database, the missing prices are automatically imputed and stored in the database with a flag. Missing prices will also be shown in the price edit screen in red.

Current period missing prices are imputed by multiplying the last period price by the STPR of that variety. If the last period's price is missing, then the imputed price will take the product of the base period price and overall CPI index for the higher product group.

| 률 Consumer Price In    | dex Compilation Model - [Price Input]         |        |        |        |                                        |
|------------------------|-----------------------------------------------|--------|--------|--------|----------------------------------------|
| 🔚 Constanter Price II  | ities Report Options Window Help              |        |        |        |                                        |
|                        |                                               |        |        |        |                                        |
|                        | <u>~ @ @ ~ 2 @ @ @ @ </u>                     |        | 3 🌭    |        |                                        |
| Outlet Name:           | 6 par                                         |        |        |        |                                        |
| Outlet Name.           | shai                                          |        |        |        |                                        |
| Products - Items       |                                               |        |        |        | ]                                      |
| Product Code           | Product Description                           | 3/2004 | 4/2004 | 5/2004 |                                        |
| ■ 11.01.11.1_01        | Rice/RICE                                     |        |        |        | Imputed price -                        |
| 11.01.11.1_01a         | Tastic Rice                                   | 30.00  | 30.84  |        | product of perious<br>period price and |
| 11.01.11.1_01Ь         | Swazi Rice                                    | 22.00  | 23.00  | 24.00  | STPR of Tastic Rice                    |
| 11.01.11.1_01c         | Imported Rice                                 | 90.00  | 91.00  | 92.00  |                                        |
| <b>= 11.01.11.2_01</b> | Other cereals, flour and other products/FLOUR |        |        |        |                                        |
| 11.01.11.2_01a         | Self rising flour                             |        |        |        |                                        |
| 11.01.11.2_01b         | Bread flour                                   |        | -      |        |                                        |
| 11.01.11.2_01c         | Cake flour                                    |        | -      |        | Will not be                            |
| <b>11.07.12.1_01</b>   | Motor cycles/NEW MOTORCYCLES                  |        |        |        | imputed, because                       |
| 11.07.12.1_01c         | Motor cycles/NEW MOTORCYCLES                  |        | -      |        | base period price                      |
| 11.07.12.1_01f         | Motor cycles/NEW MOTORCYCLES                  |        | 10000  |        | is missing.                            |
|                        |                                               |        |        |        |                                        |
|                        |                                               |        |        |        |                                        |
|                        |                                               |        |        |        |                                        |
|                        |                                               |        |        |        |                                        |
|                        |                                               |        |        |        |                                        |
|                        |                                               |        |        |        |                                        |
|                        | Save Retrieve                                 |        | Cancel |        |                                        |
|                        |                                               |        |        |        |                                        |

#### Time Series Report

Indices in time series format (one index for multiple periods, each column indicates a period) can be generated. Details of such report are showed in following screen.

Time series presentation will give the user one index at a time for the multiple periods. The user can select which, if any, meta data they would like to have meta data appear in their report. The time series report can be readily exported to an Excel spreadsheet.

| 47                                                                                                    | a 🕵 🖳 - 🗡                                                                                                    | (  %    | B 🛍 🗠 🕼                                                                                                    |                                             | 2 3     |                                                                       |                |
|----------------------------------------------------------------------------------------------------|----------------------------------------------------------------------------------------------------|---------|----------------------------------------------------------------------------------------------------|---------------------------------------------|---------|-----------------------------------------------------------------------|----------------|
| Contents<br>CPI Index<br>CSTPR<br>CUpdated Weight<br>Meta Data Include<br>✓ Area Code<br>✓ Digit/Level<br>✓ Product Code<br>✓ Description |                                                                                                    |         | Methodology       Elementary Formula         © By Product       C Laspeyres         © By Area       © Geometric Laspeyres         © By Outlet       © Fisher Index         Periodocity       Image: Start Date:         Start Date:       4/1/2004         No of Period       6 |                                             | L       | <u>P</u> review<br>E <u>x</u> port<br><u>P</u> rint<br><u>C</u> ancel |                |
| lime S                                                                                                    | eries Report -                                                                                                  | (6 X 38 | 3) records.                                                                                                    |                                             | 0412004 | 05 1200 4                                                             | 0012004        |
| UU<br>0                                                                                                    | Area                                                                                                    | Level   | Lode                                                                                                    | Uesc                                        | 101.00  | 100.05                                                                | 102.5          |
| 0                                                                                                    |                                                                                                    | 1       | 0                                                                                                    | All Products                                | 101.96  | 102.35                                                                | 103.5          |
| 0                                                                                                    |                                                                                                    | 1       | 11                                                                                                    | UNDIVIDUAL CONCUMPTION EXPENDITE            | 101.96  | 102.35                                                                | 103.5          |
| 0                                                                                                    |                                                                                                    | 2       | 11.01                                                                                                    | FOOD AND NON-ALCOHOLIC REVERACE             | 101.96  | 102.35                                                                | 103.5          |
| 0                                                                                                    |                                                                                                    | 3       | 11.01                                                                                                    | FOOD AND NON-ALCOHOLIC BEVERAGE             | 101.36  | 102.30                                                                | 103.0<br>103.5 |
| 0                                                                                                    |                                                                                                    | 4<br>5  | 11 01 11                                                                                                    | Bread and cereals                           | 101.36  | 102.33                                                                | 103.0<br>103.5 |
| 0                                                                                                    |                                                                                                    | 6       | 11 01 11 1                                                                                                    | Rice                                        | 102.46  | 102.33                                                                | 106.5          |
| 1                                                                                                    | Central Provice                                                                                                 | 7       | 11 01 11 1 01                                                                                                    | Bice/BICE                                   | 102.40  | 104.37                                                                | 106.0          |
| 2                                                                                                    | Mhahape                                                                                                    | 7       | 11 01 11 1 01                                                                                                    | Bice/BICE                                   | 102.07  | 104.13                                                                | 106.5          |
| 1                                                                                                    | Central Provice                                                                                                 | . 8     | 11 01 11 1 01a                                                                                                    | Tastic Bice                                 | 101.25  | 102.50                                                                | 103.2          |
| 2                                                                                                    | Mbabape                                                                                                    | 8       | 11.01.11.1 01a                                                                                                    | Tastic Bice                                 | 102.81  | 102.67                                                                | 104.0          |
| 1                                                                                                    | Central Provice                                                                                                 | 8       | 11.01.11.1 01ь                                                                                                    | Swazi Rice                                  | 104.00  | 108.00                                                                | 112.0          |
| 2                                                                                                    | Mbabane                                                                                                    | 8       | 11.01.11.1 O1b                                                                                                    | Swazi Rice                                  | 104.55  | 109.09                                                                | 113.E          |
| 1                                                                                                    | Central Provice                                                                                                 | 8       | 11.01.11.1 01c                                                                                                    | Imported Rice                               | 101.00  | 102.00                                                                | 103.0          |
| 2                                                                                                    | Mbabane                                                                                                    | 8       | 11.01.11.1_01c                                                                                                    | Imported Rice                               | 101.11  | 102.22                                                                | 103.3          |
| 0                                                                                                    |                                                                                                    | 6       | 11.01.11.2                                                                                                    | Other cereals, flour and other products     | 102.72  | 105.44                                                                | 108.1          |
|                                                                                                    | Central Provice                                                                                                 | 7       | 11.01.11.2 01                                                                                                    | Other cereals, flour and other products/FLO | 102.72  | 105.44                                                                | 108.1          |
| 1                                                                                                    | Mbabane                                                                                                    | 7       | 11.01.11.2_01                                                                                                    | Other cereals, flour and other products/FLO | 102.72  | 105.44                                                                | 108.1          |
| 1<br>2                                                                                                    | the second second second second second second second second second second second second second second second se |         |                                                                                                    |                                             | 400.00  | 100.07                                                                | 110.0          |
| 1<br>2<br>1                                                                                                    | Central Provice                                                                                                 | 8       | 11.01.11.2_01a                                                                                                    | Self rising flour                           | 103.33  | 105.67                                                                | 1 I U.U 🔍      |

## References

- Consumer Price Index Manual: Theory and Practice (2004), International Labor Organization. <u>http://www.ilo.org/public/english/bureau/stat/guides/cpi/</u> and at <u>http://www.imf.org/external/pubs/cat/longres.cfm?sk=17165.0</u>
- COICOP, Detailed structure and explanatory notes, Statistics Division, UN. <u>http://unstats.un.org/unsd/cr/registry/regcst.asp?CI=5&Lg=1</u>

# Index

Add New Outlet, 35 Add New Product and Variety, 43 Add Product, 43 adjusted weights, 5 Average Price, 75 Average Prices, 14 Base Period Weight, 5 Basics, 33 basket goods and services, 4 Batch Price Data Input, 51 **Box Plots Method**, 24 Chebyshev's theorem, 6, 23 Classification of Individual Consumption by Purpose. See COICOP COICOP, 5, 11, 13 Compilation Method, 14 Consumer Price Index Manual. See Manual CPI System, 4, 8, 10, 32, 33, 34 CPIs, 4, 15, 17, 18 Create Excel Sheet, 51 Cross Outlet Price Comparison, 63 Data Check, 77, 78 Data Diagnosis, 13 Data Status Indicator, 13, 77 Detecting Outliers, 82 Distribute Area Weights, 80 elementary formula, 20, 34 Elementary Formulae, 14 Enter/Update Price, 54, 56, 63 Error Checks, 13 Estimate Base Price, 60 expenditure weights, 5 Geometric Laspeyres, 5, 14 **Global Impute Product Weights**, 80 How the Quartile is Calculated, 24 hvbrid expenditure shares, 19 imputation method, 34 Impute Missing Indices, 21 index compilation, 7, 77 Index Compilation, 84

Input Price, 51 Installation Procedures, 29 international price comparison, 12 Item Weights, 5, 12, 66, 67, 72, 80 Laspeyres, 5, 14, 15, 16, 17, 18, 19 Log-normal Method, 25, 83 Long-Term Price Relatives, See LTPR Manual, 4, 89 matched observations, 6, 20, 21 Methodology, 15, 84 missing prices, 7, 14, 16 modified approach, 5 modified Laspeyres formula, 5 OECD, 5, 11, 13, 26, 28, 45, 48 OECD and Classification, 5 outlet, 4, 5, 7, 11, 12, 13, 14 outlet status, 5, 11, 13, 36, 78, 79, 80 Outlet Status, 36 outliers, 6, 20, 22, 23, 24, 25, 82, 83 Preview Data, 81 price index, 4, 18, 20, 21 Price Index Processor, i, 4 Price Quotations, 12 price relatives, 6, 7, 14, 16, 17, 18, 19, 20, 22 Product Classification, 13 purchasing power. 4 Save to CPI Database, 70, 72 Short-Term Price Relatives. See STPR SPD, 5, 12, 13, 14, 28, 45, 48 STPR, 14 Structured Product Description. See SPD, See SPD Support and Contact Information, 9 System Configuration, 33 System Requirements, 28 Technical Overview, 7 Time Series, 56, 87 Variety list, 48, 49 z-score, 6